# Aplicativo Ganancias Personas Jurídicas V. 9.0 R.1

Instructivo de Ayuda

| AFIP – Ganancias Personas Jurídicas | Versión: | 10.0.0     |
|-------------------------------------|----------|------------|
| Instructivo de Ayuda                | Fecha:   | 07/04/2010 |

## Índice

| 1.   | INT    | RODUCCIÓN                                                                      | 6       |
|------|--------|--------------------------------------------------------------------------------|---------|
| 1.1. | Pro    | DPÓSITO DEL DOCUMENTO                                                          | 6       |
| 1.2. | ALC    | ANCE DEL DOCUMENTO                                                             | 6       |
| 1.3. | Def    | INICIONES, SIGLAS Y ABREVIATURAS                                               | 6       |
| 1.4. | Ref    | ERENCIAS                                                                       | 6       |
| 1.5. | Vis    | ÓN GENERAL                                                                     | 6       |
| 1.6. | Nov    | /EDADES RESPECTO DE LA VERSIÓN ANTERIOR                                        | 7       |
| 2.   | ОВ     | JETIVO DEL APLICATIVO                                                          | 8       |
| 2.1. | ALC    | ANCE DEL APLICATIVO                                                            | 8       |
| 2.2. | DEF    | INICIÓN TÉCNICA DEL APLICATIVO                                                 | 8       |
| 2.3. | ปรเ    | JARIOS (CONTRIBUYENTES COMPRENDIDOS EN EL IMPUESTO)                            | 10      |
| 3.   | INT    | RODUCCIÓN AL APLICATIVO                                                        | 11      |
| 31   | Мć     |                                                                                | 11      |
| 3.1. |        | I ODOS DE ACCESO AL AFLICATIVO GANANCIAS I ERSONAS JURIDICAS                   | 11      |
| J.Z. | DAr    |                                                                                |         |
| 4.   | DE     | SCRIPCION GENERAL DE LA INTERFASE                                              | 13      |
| 4.1. | TEC    | LAS VÁLIDAS PARA LA OPERACIÓN DEL SISTEMA                                      | 13      |
| 4.2. | Bot    | ONES                                                                           | 15      |
| 4.3. | Bot    | ONES DE FUNCIÓN                                                                | 17      |
| 4    | .3.1.  | Consultar                                                                      | 17      |
| 4.   | .3.2.  | Copiar DDJJ                                                                    | 20      |
| 4.   | .3.3.  | Importar / Exportar                                                            | 21      |
| 4    | .3.4.  | Imprimir Formulario                                                            | 33      |
| 4    | .3.5.  | Generar Archivo                                                                | 34      |
| 5.   | FUI    | NCIONALIDAD DEL SISTEMA                                                        | 35      |
| 5.1. | Ven    | ITANA: DECLARACIÓN JURADA                                                      | 35      |
| 5.   | .1.1.  | Casos con datos en el campo "Ley 25922. Promoción de la Industria de Software" | )<br>37 |
| 5.2. | ITEN   | I: DATOS DESCRIPTIVOS – DECLARACIÓN JURADA                                     | 38      |
| 5.3. | ITEN   | I: BALANCE PARA FINES FISCALES                                                 | 41      |
| 5    | .3.1.  | Item: Detallar: Total Activo                                                   | 42      |
|      | 5.3.1. | 1 Item: Detallar: Total de Disponibilidades                                    | 44      |
|      | 5.3    | .1.1.1 Item: Detallar: Bancos                                                  | 45      |
|      | 5.3    | .1.1.2 Item: Detallar: Efectivo Moneda Extranjera                              | 47      |
|      | 5.3.1. | 2 Item: Detallar: Total de Inversiones                                         | 48      |
|      | 5.3    | .1.2.1 Item: Detallar: Soc. Controlada, Controlante y Vinculada                | 50      |
|      | 5.3.1. | 3 Item: Detallar: Total de Créditos                                            | 51      |
|      | 5.3    | .1.3.1 Item: Detallar: Deudores por Ventas o Servicios                         | 52      |
|      | 5.3    | .1.3.1.1 Item: Detallar: Deudores por Ventas o Servicios Locales               | 53      |
|      | 5.3    | .1.3.1.2Item: Detallar: Deudores por Ventas o Servicios Exterior               | 54      |
|      | 5.3    | .1.3.2 Item: Detallar: Soc. Controlada, Controlante y Vinculada                | 56      |
|      | 5.3    | .1.3.3 Item: Detallar: Cuentas Particulares de Socios                          | 57      |

| AFIP – Ganancias Personas Jurídicas | Versión: | 10.0.0     |
|-------------------------------------|----------|------------|
| Instructivo de Ayuda                | Fecha:   | 07/04/2010 |

| 5.3.1.         | 4 Item: Detallar: Total de Bienes de Cambio                               | 58              |
|----------------|---------------------------------------------------------------------------|-----------------|
| 5.3.1.         | 5 Item: Detallar: Total de Bienes de Uso                                  | 59              |
| 5.3            | .1.5.1 Item: Detallar: Total de Inmuebles                                 | 60              |
| 5.3            | .1.5.1.1 Item: Detallar: Total Detalle de Inmuebles                       | 61              |
| 5.3            | .1.5.2 Item: Detallar: Total de Rodados                                   | 63              |
| 5.3            | .1.5.2.1 Item: Detallar: Total Detalle de Rodados                         | 64              |
| 5.3            | .1.5.3 Item: Detallar: Total de Instalaciones                             | 67              |
| 5.3            | .1.5.3.1 Item: Detallar: Total Detalle de Instalaciones                   | 68              |
| 5.3            | .1.5.4 Item: Detallar: Total de Otros Bienes de Uso                       | 70              |
| 5.3            | .1.5.4.1 Item: Detallar: Total Detalle de Otros Bienes de Uso             | 71              |
| 5.3.1.         | 6 Item: Detallar: Total de Bienes Intangibles                             | 73              |
| 5.3.2.         | Item: Detallar: Total Pasivo                                              | 74              |
| 5.3.2.         | 1 Item: Detallar: Deudas Comerciales                                      | 76              |
| 5.3            | .2.1.1 Item: Detallar: Deudas Comerciales Locales                         | 77              |
| 5.3            | .2.1.2 Item: Detallar: Deudas Comerciales Exterior                        | 78              |
| 5.3.Z.         | 2 Item: Detallar: Deudas Bancanas y Financieras                           |                 |
| 5.3            | 2.2.2.1 Item: Detallar: Deudas Bancarlas y Financieras Locales            | 00              |
| 530<br>530     | 2.2.2.2 Item: Detailar: Soc. Controlada, Controlante y Vinculada          | <b>01</b><br>82 |
| 532            | 4 Item: Detallar: Cuenta Particular de Socios                             | 20              |
| 533            | Item: Detallar: Total del Estado de Resultados                            | 84              |
| 5.3.3.         | 1 Item: Detallar: Ventas, Servicios y Locaciones                          | 86              |
| 5.3.3.         | 2 Item: Detallar: Costo Total                                             | 87              |
| 5.3            | .3.2.1 Item: Detallar: Gastos Vinculados al Costo                         | 88              |
| 5.3.3.         | 3 Item: Detallar: Cargo por Deudores Incobrables                          | 89              |
| 5.3.3.         | 4 Item: Detallar: Total Gastos Operativos                                 | 90              |
| 5.3.3.         | 5 Item: Detallar: Resultados Financieros                                  | 91              |
| 5.3.3.         | 6 Item: Detallar: Total Otros Ingresos                                    | 92              |
| 5.3.3.         | 7 Item: Detallar: Total Otros Egresos                                     | 94              |
| 5.3.3.         | 8 Item: Detallar: Resultado por Instrumentos Financieros Derivados        | 96              |
| 5.3.4.         | Item: Detallar: Total Patrimonio Neto al Cierre                           | 99              |
| 5.3.4.         | 1 Item: Detallar: Total Disminuciones                                     | 101             |
| 5.3            | .4.1.1 Item: Detallar: Honorarios                                         | 102             |
| 5.3            | .4.1.2 Item: Detallar: Dividendos en Efectivo / Especie                   | 103             |
| 5.3.4.         | 2 Item: Detallar: Total Aumentos                                          | 104             |
| 5.3            | .4.2.1 Item: Detallar: Aportes de Capital                                 | 105             |
| 5.3.4.         | 3 Item: Detallar: Total Ajustes de Ejercicios Anteriores                  | 106             |
| 5.4. ITEI      | M: ATRIBUCION DEL RESULTADO CONTABLE SEGUN LA FUENTE                      | 107             |
| 5.5. CAF       | RPETA: PROYECTOS PROMOVIDOS Y ACTIVIDAD NO AMPARADA                       | 108             |
| 5.5.1.         | item: Datos Descriptivos – Proyectos Promovidos                           | 108             |
| 5.5. <i>2.</i> | Item: Aproplacion del Resultado por Actividad                             | 109             |
| 5.5.3.         | Sub-Carpeta: Ajustes de ruente Argentina                                  | 77U             |
| 0.0.3.<br>5 5  | 311 Item: Detallar (Aiustes Rdo, Impositivo de F.A. – aumentan utilidad o | uaiiu           |
| 5.5            | disminuyen pérdida)                                                       | 112             |
| 5.5            | .3.1.2 Item: Detallar: Total Amortizaciones y Castigos en exceso          | 114             |
| 5.5            | .3.1.3 Item: Detallar: Total Ajustes por diferencia de valuación          | 115             |
|                |                                                                           |                 |

| AFIP – Ganancias Personas Jurídicas | Versión: | 10.0.0     |
|-------------------------------------|----------|------------|
| Instructivo de Ayuda                | Fecha:   | 07/04/2010 |

| 5.5.3.      | 1.4 Item: Detallar: Total Provisiones, Previsiones y reservas no deducible deducidas en exceso                   | es o<br>116     |
|-------------|----------------------------------------------------------------------------------------------------|-----------------|
| 5.5.3.      | 1.5 Item: Detallar: Devoluciones al Aporte a Sociedades de Garantía Reci<br>deducido                             | proca<br>117    |
| 5.5.3.2     | Item: Ajustes Rdo. Impositivo de F.A. – disminuyen utilidad o aumentan pérd                                      | ida119          |
| 5.5.3.      | 2.1 Item: Detallar (Ajustes Rdo. Impositivo de F.A. – disminuyen utilidad                                        | 0 121           |
| 5.5.3.      | 2.2 Item: Detallar: Total Amortizaciones v Castigos en defecto                                                   | 123             |
| 5.5.3.      | 2.3 Item: Detallar: Total Ajustes por Diferencia de Valuación                                                    | 124             |
| 5.5.3.      | 2.4 Item: Detallar: Aportes a Sociedades de Garantía Recíproca                                                   | 125             |
| 5.5.4. S    | Sub-Carpeta: Ajustes de Fuente Extranjera                                                                        | 126             |
| 5.5.4.1     | Item: Ajustes Rdo. Impositivo de F.E. – aumentan utilidad o disminuyen pérd                                      | ida126          |
| 5.5.4.      | 1.1 Item: Detallar (Ajustes Rdo. Impositivo de F.E. – aumentan utilidad o disminuyen pérdida)                    | 128             |
| 5.5.4.      | 1.2 Item: Detallar: Total Amortizaciones y Castigos en exceso                                                    | 130             |
| 5.5.4.      | 1.3 Item: Detallar: Total Ajustes por diferencia de valuación                                                    | 131             |
| 5.5.4.      | 1.4 Item: Detallar: Total Provisiones, Previsiones y reservas no deducible deducidas en exceso                   | es o<br>132     |
| 5.5.4.2     | Item: Ajustes Rdo. Impositivo de F.E. – disminuyen utilidad o aumentan pérd                                      | ida133          |
| 5.5.4.      | 2.1 Item: Detallar (Ajustes Rdo. Impositivo de F.E. – disminuyen utilidad aumentan pérdida)                      | o<br>134        |
| 5.5.4.      | 2.2 Item: Detallar: Total Amortizaciones y Castigos en defecto                                                   | 136             |
| 5.5.4.      | 2.3 Item: Detallar: Total Ajustes por diferencia de valuación de inventario                                      | 137             |
| 5.5.5. li   | tem: Compensación de quebrantos de ejercicios anteriores – Fuente Arge                                           | entina          |
|             |                                                                                                    | 138             |
| 5.5.0. I    | tem: Compensacion de quebrantos de éjercicios anteriores – Fuente Extra                                          | anjera<br>140   |
| 5.6. Ітем:  | RESULTADO ATRIBUIBLE A LOS SOCIOS                                                                                | 142             |
| 5.7. Ітем:  | SUJETOS Y ENTIDADES VINCULADAS, CONTROLADAS O CONTROLANTES                                                       | 143             |
| 5.8. Ітем:  | FORMULARIOS A PRESENTAR PARA OPERACIONES INTERNACIONALES                                                         | 144             |
| 5.9. Ітем:  | OPERACIONES INTERNACIONALES                                                                                      | 145             |
| 5.10. Carpe | ETA: RESULTADOS                                                                                                  | 146             |
| 5.10.1. S   | Sub-Carpeta: Determinación del Resultado Neto                                                                    | 146             |
| 5.10.1.1    | Item: Datos Descriptivos – Determinación del Resultado Neto                                                      | 146             |
| 5.10.1.2    | l Item: Determinación del resultado Fuente Argentina                                                             | 148             |
| 5.10.1.3    | Item: Determinación del resultado Fuente Extranjera                                                              | 150             |
| 5.10.2. I   | tem: Donaciones                                                                                                  | 152             |
| 5.10.3. I   | tem: Datallar: : Estuva quiata a la renta/biance da fuenta avtraniara al naga                                    | 1 <b>5</b> 4    |
| 5.10.3.1    | impuestos análogos en el exterior?                                                                               | 157             |
| 5.10.4. li  | tem: Datos Descriptivos – Cómputo del Impuesto sobre los Créditos y Dé                                           | bitos<br>159    |
| 5.10.4.1    | Item: Detallar: Anticipos cancelados con Cómputo del Impuesto sobre los Cr<br>Débitos, a favor del contribuyente | éditos y<br>161 |
| 5.10.4.2    | Item: Detallar: Cómputo de impuesto sobre los Créditos y Débitos para cance<br>de DDJJ                           | elación<br>163  |
| 5.10.4.3    | Item: Retenciones y Percepciones                                                                                 | 165             |
|             |                                                                                                    |                 |

| AFIP – Ganancias Personas Jurídicas | Versión: | 10.0.0     |
|-------------------------------------|----------|------------|
| Instructivo de Ayuda                | Fecha:   | 07/04/2010 |

|    | 5.11. | ITEM: OPERACIONES AMPARADAS POR CONVENIO PARA EVITAR LA DOBLE IMPOSICIÓN<br>INTERNACIONAL                                          | 167      |
|----|-------|----------------------------------------------------------------------------------------------------|----------|
|    | 5.12. | ITEM: MONTO ANUAL DE RENTAS EXENTAS Y/O NO ALCANZADAS POR APLICACIÓN DE CONVENIOS<br>PARA EVITAR LA DOBLE IMPOSICIÓN INTERNACIONAL | s<br>169 |
|    | 5.13. | TABLAS DEL SISTEMA                                                                                                    | 170      |
|    | 5.14. | VENTANA DE ERROR                                                                                                    | 171      |
| 6. |       | ANEXO                                                                                                    | 173      |
|    | 6.1.  | CUITS DE PAÍSES                                                                                                    | 173      |
| 7. |       | FORMULARIO GENERADO POR EL APLICATIVO                                                                                              | 179      |
|    | 7.1.  | DECLARACIÓN JURADA F.713                                                                                                    | 179      |
| 8. |       | MESA DE AYUDA AL CONTRIBUYENTE                                                                                                    | 180      |
|    |       |                                                                                                    |          |

| AFIP – Ganancias Personas Jurídicas | Versión: | 10.0.0     |
|-------------------------------------|----------|------------|
| Instructivo de Ayuda                | Fecha:   | 07/04/2010 |

## 1. Introducción

## 1.1. Propósito del Documento

El presente instructivo de ayuda tiene por objeto brindar al usuario del mismo (Contribuyente o Responsable) lineamientos generales y especificaciones técnicas, acerca de la utilización del Aplicativo Ganancias Personas Jurídicas.

Este documento estará sujeto a actualizaciones y modificaciones periódicas por parte de la AFIP, ante eventuales cambios en el aplicativo, módulos relacionados con el mismo o normas que rigen su aplicación (legislación).

### 1.2. Alcance del Documento

Este documento comprende una breve descripción de:

- Operaciones técnicas y funcionales propias del aplicativo
- Pautas generales para la correcta liquidación del impuesto
- Procesos operativos necesarios para la confección de DDJJ.

#### 1.3. Definiciones, siglas y abreviaturas

| DDJJ | Declaraciones Juradas                    |
|------|------------------------------------------|
| CUIT | Clave Unica de Identificación Tributaria |

#### 1.4. Referencias

| Documento / Fuente                                 | Fecha      |
|----------------------------------------------------|------------|
| Instructivo de Ayuda S.I.Ap. versión 3.1 release 2 | 14/07/2000 |

### 1.5. Visión General

A través de este documento se establecen los distintos procesos que componen el programa aplicativo, definiendo y desarrollando los mismos de forma tal, que le permita al contribuyente / responsable interpretar, conjuntamente con las disposiciones legales, los lineamientos respecto al uso del sistema, el ingreso de datos solicitados y la forma de desplazarse dentro de los campos y ventanas.

Cuenta además con un detalle de las funciones principales que se encuentran en el programa aplicativo y su operatoria.

El aplicativo Ganancias Personas Jurídicas, constituye uno de los módulos que complementan el SIAp., requiriendo la pre-instalación de éste para su utilización ya que del mismo se tomarán los datos previamente ingresados de los contribuyentes.

| AFIP – Ganancias Personas Jurídicas | Versión: | 10.0.0     |
|-------------------------------------|----------|------------|
| Instructivo de Ayuda                | Fecha:   | 07/04/2010 |

## 1.6. Novedades respecto de la versión anterior

La presente versión del aplicativo introduce las siguientes novedades:

- Cambio en la denominación de los campos, en la pantalla "Datos Descriptivos Cómputo del Impuesto sobre los Créditos y Débitos y Determinación del Saldo":
  - Subtotal a Ingresar
  - Saldo
    - A Favor AFIP
    - A Favor Cotribuyente

| AFIP – Ganancias Personas Jurídicas | Versión: | 10.0.0     |
|-------------------------------------|----------|------------|
| Instructivo de Ayuda                | Fecha:   | 07/04/2010 |

## 2. Objetivo del Aplicativo

El programa aplicativo **Ganancias Personas Jurídicas** ha sido desarrollado para que los contribuyentes definidos en el punto 2.3 del presente instructivo, puedan efectuar la liquidación del impuesto, con el fin de establecer el impuesto determinado, el cual se verá reflejado en la Declaración Jurada, que contiene datos identificatorios, importes inherentes a la determinación de la materia imponible y la determinación del impuesto.

## 2.1. Alcance del Aplicativo

- √ Ingreso de los datos que identifican la DJ
- ✓ Generación de la Declaración Jurada y archivo, el que será validado y capturado a través de:
  - los distintos medios habilitados por la AFIP
  - la página de Internet de AFIP, mediante el sistema Trámites con Clave Fiscal Módulo Presentación DDJJ y Pagos. (www.afip.gov.ar).

## 2.2. Definición Técnica del Aplicativo

## El aplicativo Ganancias Personas Jurídicas permite:

• Generar la Declaración Jurada en papel Formulario 713.

La misma se generará en forma anual en su secuencia original y hasta nueve rectificativas.

Esta DJ debe ser presentada hasta la fecha de vencimiento, en los lugares y formas habilitadas según el tipo de contribuyente, evitando multas por falta de cumplimiento a las obligaciones formales.

- Obtener Papeles de trabajo, según los datos ingresados en el aplicativo, siendo los mismos:
  - ✓ Datos de la Declaración Jurada
  - ✓ Balance para Fines Fiscales
    - ✓ Datos de Totales del Detalle del Activo
    - ✓ Datos del Pasivo
    - ✓ Datos del Estado de Resultados
    - ✓ Datos de Totales del Detalle de Patrimonio Neto
  - ✓ Datos de Atribución del Resultado Contable según la Fuente
  - ✓ Datos de Apropiación del Resultado por Actividad
  - Datos de Ajustes de Rdo. Impositivo de Fuente Argentina Aumentan utilidad o disminuyen pérdida
    - ✓ Datos a Cargar
    - ✓ Total Amortizaciones y Castigos en Exceso
    - ✓ Total Ajustes por Diferencia de Valuación

| AFIP – Ganancias Personas Jurídicas | Versión: | 10.0.0     |
|-------------------------------------|----------|------------|
| Instructivo de Ayuda                | Fecha:   | 07/04/2010 |

- ✓ Total Provisiones, Previsiones y Reservas no deducidas o deducidas en exceso
- ✓ Devoluciones al Aporte a Sociedades de Garantía Recíproca deducido
- Datos de Ajustes de Rdo. Impositivo de Fuente Argentina Disminuyen utilidad o aumentan pérdida
  - ✓ Datos a Cargar
  - ✓ Total Amortizaciones y Castigos en Defecto
  - ✓ Total Ajustes por Diferencia de Valuación
  - ✓ Aportes a Sociedades de Garantía Recíproca
- Datos de Ajustes de Rdo. Impositivo de Fuente Extranjera Aumentan utilidad o disminuyen pérdida
  - ✓ Datos a Cargar para la Actividad No Promovida
  - ✓ Total Amortizaciones y Castigos en Exceso
  - ✓ Total Ajustes por Diferencia de Valuación
  - ✓ Total Provisiones, Previsiones y Reservas no deducidas o deducidas en exceso
- ✓ Datos de Ajustes de Rdo. Impositivo de Fuente Extranjera Disminuyen utilidad o aumentan pérdida
  - ✓ Datos a Cargar para la Actividad No Promovida
  - ✓ Amortizaciones y Castigos en Defecto
  - ✓ Total Ajustes por Diferencia de Valuación de Inventario
- ✓ Datos de Compensación de Quebrantos anteriores FA
- ✓ Datos de Compensación de Quebrantos anteriores FE
- Datos de Proyectos Promovidos
- ✓ Datos de Resultado Atribuible a los Socios
- ✓ Datos de Sociedades Controladas, Controlantes y Vinculadas
- ✓ Datos de Donaciones
- ✓ Datos de Determinación del Resultado Neto
- ✓ Datos de Determinación del Resultado Fuente Argentina
- ✓ Datos de Determinación del Resultado Fuente Extranjera
- ✓ Datos de Determinación del Saldo del Impuesto
- ✓ Datos de Retenciones
- ✓ Datos de Cómputo como Anticipo sobre el Impuesto a los Créditos y Débitos
- ✓ Datos de Cómputo como Crédito sobre el Impuesto a los Créditos y Débitos
- ✓ Datos de Regímenes

| AFIP – Ganancias Personas Jurídicas | Versión: | 10.0.0     |
|-------------------------------------|----------|------------|
| Instructivo de Ayuda                | Fecha:   | 07/04/2010 |

## 2.3. Usuarios (Contribuyentes comprendidos en el impuesto)

Son usuarios del sistema quienes confeccionan estados contables dictaminados por un Contador Público:

- Sociedades Anónimas.
- Sociedades en Comandita por Acciones, la parte correspondiente a los socios comanditarios, constituidas en el país.
- Sociedades de Responsabilidad Limitada.
- Las Asociaciones Civiles y Fundaciones constituidas en el país en cuanto no corresponda por esta Ley otro tratamiento impositivo.
- Las Sociedades de Economía Mixta, por la parte de las utilidades no exentas.
- Las Sociedades en Comandita Simple y la parte correspondiente a los socios comanditados de las Sociedades en Comandita por Acciones en todos los casos cuando se trate de sociedades constituidas en el país.
- Las Entidades y Organismos a que se refiere el artículo primero de la Ley 22.016 no comprendidas en los apartados precedentes, en cuanto no corresponda otro tratamiento impositivo.
- Los Fideicomisos constituidos en el país conforme a las disposiciones de la Ley 24.441, excepto aquellos en los que el fiduciante posea la calidad de beneficiario.

La excepción dispuesta en este párrafo no será de aplicación en los casos de fideicomisos financieros o cuando el fiduciante – beneficiario sea un beneficiario del exterior.

- Los Fondos Comunes de Inversión constituidos en el país, no comprendidos en el primer párrafo de la Ley 24.083 y modificaciones.
- Los establecimientos comerciales, industriales, agropecuarios, mineros, o de cualquier otro tipo, organizados en forma de empresa estable, pertenecientes a asociaciones, sociedades o empresas, cualquiera sea su naturaleza, constituidas en el extranjero o a personas físicas residentes en el exterior.

| AFIP – Ganancias Personas Jurídicas | Versión: | 10.0.0     |
|-------------------------------------|----------|------------|
| Instructivo de Ayuda                | Fecha:   | 07/04/2010 |

## 3. Introducción al Aplicativo

#### 3.1. Métodos de acceso al Aplicativo Ganancias Personas Jurídicas

Finalizada la instalación del aplicativo, deberá seleccionar previamente un contribuyente, desde el S.I.Ap.

El usuario dispone de dos opciones de ingreso a la aplicación, siendo las mismas:

Icono de acceso directo
 Al finalizar la instalación del aplicativo el sistema creará en forma automática, sobre el
 margen derecho de la ventana principal del S.I.Ap, el icono de acceso al aplicativo
 Ganancias Personas Jurídicas.

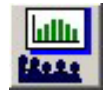

 Desde el Menú Principal del S.I.Ap. Desplegando la opción "Complementos del Sistema", visualizará una lista con las aplicaciones instaladas en su pc. Seleccionando Ganancias Personas Jurídicas, accederá al programa aplicativo.

### 3.2. Barra del Menú

El Menú Principal del aplicativo **Ganancias Personas Jurídicas**, cuenta con distintas opciones que le permitirán llevar a cabo diferentes operaciones.

📠 Sistema Ganancias Personas Jurídicas v9.0 r1

Detallamos a continuación cada una de éstas y su funcionalidad:

### <u>Archivo</u>

• **Salir,** podrá concluir la ejecución de la aplicación y retornar al S.I.Ap. Mientras la aplicación se cierra, el sistema despliega una ventana informando la acción.

### <u>Mantenimiento</u>

Esta función permite al contribuyente operar la aplicación. Presenta las funciones:

- Agregar, a través de la misma podrá generar una nueva Declaración Jurada.
- Eliminar, permite borrar una Declaración Jurada, con todos sus datos ingresados, habiendo seleccionado previamente la misma.
- **Copiar,** se podrán copiar los datos contenidos en una Declaración Jurada al mismo Período Fiscal para confeccionar alguna rectificativa.
- Consultar, se podrán imprimir los papeles de trabajo generados por el aplicativo.
- Imprimir Formulario, permite imprimir el formulario F.713.
- Generar Declaración Jurada, permite generar el archivo correspondiente a la DJ.
- Importar / Exportar, puede importar los datos que correspondan.

### <u>Ayuda</u>

| AFIP – Ganancias Personas Jurídicas | Versión: | 10.0.0     |
|-------------------------------------|----------|------------|
| Instructivo de Ayuda                | Fecha:   | 07/04/2010 |

Esta función permite seleccionar aquellos temas de interés o sobre los que tenga alguna dificultad de comprensión y/o utilización.

#### Contenido

- Desde la ventana de Bienvenida se recomienda leer la ayuda, para lo cual deberá posicionarse y cliquear sobre el botón Ver Ayuda, que se encuentra sobre el margen derecho de esta ventana. El sistema presentará el tema Novedades respecto de la versión anterior.
- Ingresando a la primer ventana de la aplicación, y seleccionando desde el Menú Principal a la opción Ayuda y, dentro de ésta la alternativa Contenido. El sistema mostrará el tema Indice Temas de Ayuda.

En ambos casos, a partir de la ventana desplegada, y para acceder a los distintos temas comprendidos en esta ayuda, deberá cliquear en **Temas de Ayuda**, que se encuentra sobre el margen superior izquierdo de la misma. El sistema desplegará la ventana **Temas de Ayuda: GPJ,** encontrando dentro de ésta, tres formas distintas de búsqueda de los temas referidos al aplicativo:

- 1. por **contenido**: podrá consultar los distintos temas agrupados en puntos principales.
- 2. por **índice**: permite consultar cada uno de los puntos principales que conforman esta ayuda.
- 3. por **buscar:** ingresando la/s primer/as letra/s del tema a buscar, la ayuda mostrará palabras o temas relacionados con el mismo.

#### ✓ Acceso rápido a la ayuda

Presionando la tecla F1, tendrá acceso al texto de ayuda correspondiente a la ventana o campo sobre el cual esté posicionado.

#### • Acerca de

Permite el acceso a la ventana, que muestra el número de versión que corresponde al aplicativo en uso.

| AFIP – Ganancias Personas Jurídicas | Versión: | 10.0.0     |
|-------------------------------------|----------|------------|
| Instructivo de Ayuda                | Fecha:   | 07/04/2010 |

## 4. Descripción General de la Interfase

### 4.1. Teclas válidas para la operación del sistema

El Usuario accederá al Menú y a cada una de las opciones o campos desplegados en las ventanas, mediante el uso del mouse.

Podrá utilizar tanto las teclas numéricas como el bloque numérico, para ingresar importes, fechas y cualquier otro dato de tipo numérico.

De no disponer de mouse, o si el Usuario lo desea, puede usar las teclas que se indican a continuación:

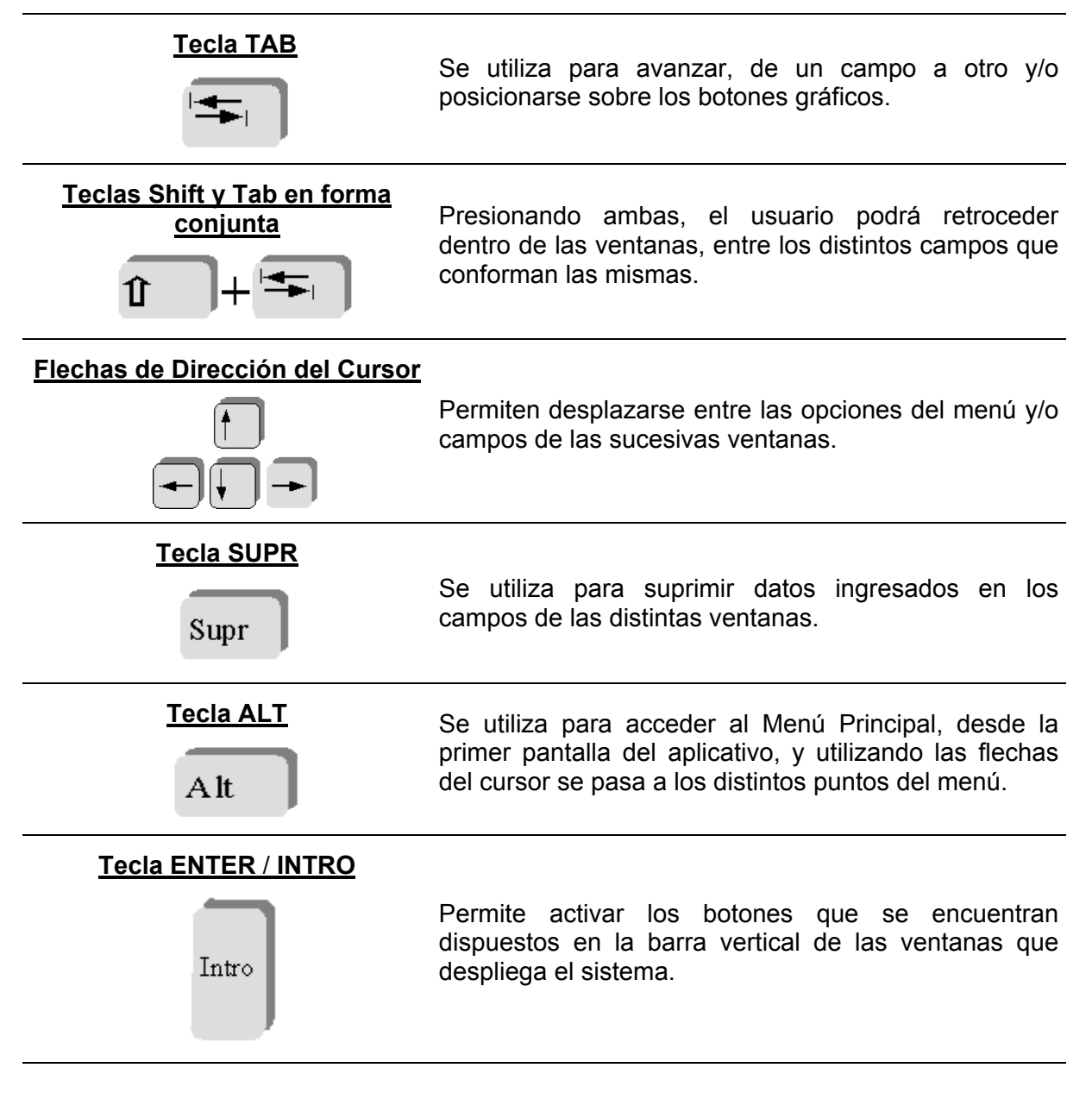

En diversas ventanas que presenta la aplicación, encontrará los botones que a continuación se detallan:

| AFIP – Ganancias Personas Jurídicas | Versión: | 10.0.0     |
|-------------------------------------|----------|------------|
| Instructivo de Ayuda                | Fecha:   | 07/04/2010 |

| Botón que despliega una lista de<br>Opciones | Se encuentra sobre el margen derecho de algunos<br>campos de la aplicación. Presionando sobre el<br>mismo se despliega una lista de opciones,<br>permitiendo seleccionar la que corresponda.                                                                                     |
|----------------------------------------------|----------------------------------------------------------------------------------------------------|
| Botón CERRAR                                 | Se utiliza para salir de la aplicación. El mismo se<br>encuentra sobre el margen superior derecho de la<br>pantalla. Esta operación se realiza, además, desde el<br>Menú Principal de la aplicación, seleccionando la<br>opción Archivo y, dentro de ésta, la alternativa Salir. |

| AFIP – Ganancias Personas Jurídicas | Versión: | 10.0.0     |
|-------------------------------------|----------|------------|
| Instructivo de Ayuda                | Fecha:   | 07/04/2010 |

## 4.2. Botones

Agregar (Datos)

Muchas veces, a lo largo del sistema, deberá decidir sobre una acción a seguir con respecto a diversas alternativas.

Ante esta situación, la aplicación presenta la posibilidad de utilizar botones. Los mismos se encuentran dispuestos en la barra vertical de las ventanas.

Para identificarlos, el usuario debe posicionarse con el mouse sobre un botón y en forma inmediata, se visualizará el texto que indica su utilidad.

A través de este botón se habilitan los campos que componen una ventana, para el ingreso de los datos requeridos en la misma.

Exponemos a continuación la representación gráfica de cada uno, y su funcionalidad.

## Aceptar y Cancelar Introducido el dato solicitado, puede Aceptar o Cancelar el mismo, cliqueando en el botón correspondiente. Salir de la Ventana Si desea salir de la ventana en la cual se encuentra, deberá presionar el botón Salir. Si al decidir salir de la ventana en la que se encuentra, puede perder algún dato modificado o agregado, será informado por el sistema, para que decida que acción tomar. Modificar A través del mismo podrá reemplazar datos ingresados y aceptados en una ventana. Podrá borrar una Declaración Jurada o datos ingresados en Eliminar distintas ventanas, seleccionándolos previamente de las grillas que se encuentran en éstas. El sistema muestra una ventana de confirmación de la acción antes de eliminarlos. Eliminar Item Permite borrar los datos ingresados en un ítem de la Declaración Jurada, estando posicionado en el mismo. El sistema muestra una ventana de confirmación de la acción antes de eliminarlos. **Eliminar Todos** Será utilizado para eliminar todos los datos ingresados en la ventana en la que se encuentre. Imprimir Este botón le permitirá imprimir los papeles de trabajo y los formularios que se generan a través de este aplicativo.

| AFIP – Ganancias Personas Jurídicas | Versión: | 10.0.0     |
|-------------------------------------|----------|------------|
| Instructivo de Ayuda                | Fecha:   | 07/04/2010 |

| Consultar           | Visualizará a través de esta opción los datos ingresados en el aplicativo permitiéndole realizar distintas consultas. Este botón se encuentra en la ventana <b>Declaración Jurada</b> .                                                                                                 |
|---------------------|----------------------------------------------------------------------------------------------------|
| Copiar              | Este botón permite copiar los datos contenidos en una<br>Declaración Jurada correspondiente a un período fiscal anterior a<br>otro posterior o, para el mismo período fiscal para confeccionar<br>una rectificativa.<br>El mismo se encuentra en la ventana <b>Declaración Jurada</b> . |
| Importar / Exportar | A través de esta opción podrá incorporar datos en la aplicación,<br>desde otros archivos o desde la versión anterior de la aplicación.<br>El mismo se encuentra en la ventana <b>Declaración Jurada.</b>                                                                                |
| Imprimir Formulario | Por medio de este botón se podrá imprimir el formulario a presentar, correspondiente a una Declaración Jurada (F.713). El mismo se encuentra en la ventana <b>Generar Disquete / Imprimir Formulario</b> .                                                                              |
| Generar             | Este botón permite crear el archivo correspondiente al formulario de la Declaración Jurada. Dicho botón se encuentra en la ventana <b>Generar Disquete / Imprimir Formulario</b> .                                                                                                    |
| Detallar            | Visualizará este botón en varias ventanas del aplicativo, permitiendo ingresar a sus ventanas asociadas y derivadas del mismo.                                                                                                    |

| AFIP – Ganancias Personas Jurídicas | Versión: | 10.0.0     |
|-------------------------------------|----------|------------|
| Instructivo de Ayuda                | Fecha:   | 07/04/2010 |

## 4.3. Botones de Función

## 4.3.1. Consultar

Encontrará este botón en la ventana **Declaración Jurada**, permitiéndole consultar los datos ingresados en distintas ventanas de la aplicación.

| С | onsulta de Datos Ingresados                                                                           |   |      |
|---|----------------------------------------------------------------------------------------------------|---|------|
|   | - Consultar                                                                                           |   |      |
|   | Consulta de Dates Ingresados                                                                          |   | 1    |
|   | Dates de la Declaración lurada                                                                        | - |      |
|   |                                                                                                    |   |      |
|   | Datance para nines niscales                                                                           |   |      |
|   | Datos del Pacivo                                                                                      |   |      |
|   | Datus del Extende de Besultadas                                                                       |   |      |
|   |                                                                                                    |   |      |
|   |                                                                                                    |   |      |
|   | Thesulado pol Institutiencios Financieros Derivados                                                   |   |      |
|   | Datos de Atribución dal Besultada Cantable acquín la Evente                                           |   |      |
|   | Datos de Atilipación del Resultado Contable según la Puente                                           |   |      |
|   | Datos de Ajustes de Nado. Impositivo de Fuente Argentina - Aumentan utilidad o disminuyen perdida     |   |      |
|   | Total Americanianos y Castigas en Eucosa                                                              |   |      |
|   | Total Amolizaciones y Casigos en Excesso                                                              |   |      |
|   | Total Alustes por diferencia de Valuación                                                             |   |      |
|   | Devoluciones, Flevisiones y leselvas no deducides o deducidas en exceso                               |   |      |
|   | Devoluciones al Apolie a Sociedades de Galancia Recipioca deducido                                    |   |      |
|   | Datos de Ajustes de Nuo. Impositivo de Fuente Argentina - Disminuyen la utilidad o aumentan perdida   |   |      |
|   | Tatal Assatisation of Castiana an Datata                                                              |   |      |
|   | Total Amolizaciones y Casigos en Delecto                                                              |   |      |
|   | Acedera a Casindades de Casentía Basímera                                                             |   |      |
|   | Apoites a Sociedades de Calarita Recipioda                                                            |   |      |
|   | Datos de Ajustes de Huo. Impositivo de Puerte Extranjera - Admentan duilidad o disminuyen perdida     |   |      |
|   | Total Americaniana y Castigas on Eucoso                                                               |   |      |
|   | Total Amonizaciones y Casigos en Exceso                                                               |   |      |
|   | Total Agustes por diferencia de valuación                                                             |   |      |
|   | Total novisiones, nevisiones y reservas no deducibles o deducidas en exceso                           |   |      |
|   | Datos de Ajustes de Huo. Impositivo de Puerte Extranjera - Distrimuyer na duitidad o admentan perdida |   |      |
|   | Ameritianzionea u Castigna en defeste                                                                 |   |      |
|   | Total de Aiustes per diferencias de valuación de Inventario                                           |   |      |
|   | Distan de Compensación de Quebrantes anteriores EA                                                    |   |      |
|   | Datos de Compensación de Quebrantos anteriores FA                                                     |   |      |
|   | Datos de Proyectos Promovidos                                                                         |   |      |
|   | Datos de Proyectos Frontovidos                                                                        |   |      |
|   | Datos de Nociedades Controladas Controlantes y Vinculadas                                             |   |      |
|   | Datos de Donaciones                                                                                   |   |      |
|   | Datos de Determinación del Besultado Neto                                                             |   |      |
|   | Datos de Determinación del Resultado Neto                                                             |   |      |
|   | Datos de Determinación del Resultado Fuente Extraniera                                                |   |      |
|   | Saldo previo al cómputo del Impuesto sobre los Créditos y Débitos                                     |   |      |
|   | Datos Descriptivos - Cómputo del Impuesto sobre los Créditos y Debitos y Debitos -                    |   |      |
|   | Datos de Betenciones                                                                                  |   |      |
|   | Datos de L'économies                                                                                  |   |      |
|   | Datos de Cómputo como Crédito sobre el Impuesto a los Créditos y Debitos                              |   |      |
|   | Datos de Benímenes                                                                                    |   | N 74 |
|   |                                                                                                    | ~ | 52.  |
|   | ,                                                                                                    | _ |      |

Las opciones de consulta son:

- ✓ Datos de la Declaración Jurada
- ✓ Balance para Fines Fiscales
  - ✓ Datos de Totales del Detalle del Activo
  - ✓ Datos del Pasivo
  - ✓ Datos del Estado de Resultados
    - ✓ Totales del Estado de Resultados
    - ✓ Resultado por Instrumentos Financieros Derivados

| AFIP – Ganancias Personas Jurídicas | Versión: | 10.0.0     |
|-------------------------------------|----------|------------|
| Instructivo de Ayuda                | Fecha:   | 07/04/2010 |

- ✓ Datos de Totales del Detalle de Patrimonio Neto
- ✓ Datos de Atribución del Resultado Contable según la Fuente
- ✓ Datos de Apropiación del Resultado por Actividad
- Datos de Ajustes de Rdo. Impositivo de Fuente Argentina Aumentan utilidad o disminuyen pérdida
  - ✓ Datos a Cargar
  - ✓ Total Amortizaciones y Castigos en Exceso
  - ✓ Total Ajustes por Diferencia de Valuación
  - ✓ Total Provisiones, Previsiones y Reservas no deducidas o deducidas en exceso
  - ✓ Devoluciones al Aporte a Sociedades de Garantía Recíproca deducido
- ✓ Datos de Ajustes de Rdo. Impositivo de Fuente Argentina Disminuyen utilidad o aumentan pérdida
  - ✓ Datos a Cargar
  - ✓ Total Amortizaciones y Castigos en Defecto
  - ✓ Total Ajustes por Diferencia de Valuación
  - ✓ Aportes a Sociedades de Garantía Recíproca
- ✓ Datos de Ajustes de Rdo. Impositivo de Fuente Extranjera Aumentan utilidad o disminuyen pérdida
  - ✓ Datos a Cargar para la Actividad No Promovida
  - ✓ Total Amortizaciones y Castigos en Exceso
  - ✓ Total Ajustes por Diferencia de Valuación
  - ✓ Total Provisiones, Previsiones y Reservas no deducidas o deducidas en exceso
- ✓ Datos de Ajustes de Rdo. Impositivo de Fuente Extranjera Disminuyen utilidad o aumentan pérdida
  - ✓ Datos a Cargar para la Actividad No Promovida
  - ✓ Amortizaciones y Castigos en Defecto
  - ✓ Total Ajustes por Diferencia de Valuación de Inventario
- Datos de Compensación de Quebrantos anteriores FA
- ✓ Datos de Compensación de Quebrantos anteriores FE
- Datos de Proyectos Promovidos
- ✓ Datos de Resultado Atribuible a los Socios
- ✓ Datos de Sociedades Controladas, Controlantes y Vinculadas
- ✓ Datos de Donaciones
- ✓ Datos de Determinación del Resultado Neto
- ✓ Datos de Determinación del Resultado Fuente Argentina
- ✓ Datos de Determinación del Resultado Fuente Extranjera
- ✓ Saldo previo al cómputo del Impuesto sobre los Créditos y Débitos

| AFIP – Ganancias Personas Jurídicas | Versión: | 10.0.0     |
|-------------------------------------|----------|------------|
| Instructivo de Ayuda                | Fecha:   | 07/04/2010 |

- ✓ Datos Descriptivos Cómputo del Impuesto sobre los Créditos y Débitos y Determinación del Saldo
- ✓ Datos de Retenciones
- ✓ Datos de Cómputo como Anticipo sobre el Impuesto a los Créditos y Débitos
- ✓ Datos de Cómputo como Crédito sobre el Impuesto a los Créditos y Débitos
- ✓ Datos de Regímenes

El Contribuyente deberá seleccionar la opción sobre la cual quiere efectuar la consulta y luego presionar en el botón **Imprimir.** Llevada a cabo esta operación visualizará en pantalla los datos a consultar e imprimirlos, en caso de ser necesario.

| AFIP – Ganancias Personas Jurídicas | Versión: | 10.0.0     |
|-------------------------------------|----------|------------|
| Instructivo de Ayuda                | Fecha:   | 07/04/2010 |

#### 4.3.2. Copiar DDJJ

Este botón permite copiar los datos contenidos en una Declaración Jurada correspondiente al mismo período fiscal para confeccionar otra presentación, encontrándose el mismo en la ventana **Declaración Jurada**.

Al presionar este botón, el Sistema desplegará la ventana Copiar Declaraciones Juradas.

| Copiar Declaraciones Juradas |                    |        |
|------------------------------|--------------------|--------|
| C.U.I.T o C.U.I.L.           | C.U.I.T o C.U.I.L. |        |
| Período                      | Período            |        |
| Secuencia<br>Original        | Secuencia          | X      |
| Progreso de Tarea            | 0,00 %             |        |
| /                            |                    | \7F77P |

En ésta, sólo se deberán completar los campos que se encuentran dentro de la sección **Destino**, siendo los mismos:

- **Período**, se deberá consignar el año de la liquidación a confeccionar.
- Secuencia, se deberá identificar si se trata de una Declaración Jurada original o bien, el número de rectificativa que se confeccionará, pudiendo ser hasta la novena. Para ello, el responsable y/o contribuyente desplegará la lista de opciones, seleccionando la que corresponda.

Ingresados los datos de los campos mencionados precedentemente, deberá cliquear en el botón **Aceptar.** 

Al finalizar la copia de datos, el sistema mostrará una nueva ventana, indicando el resultado de la operación.

Para salir de esta ventana y regresar a la ventana **Declaración Jurada**, deberá cliquear en el botón **Cancelar**.

| AFIP – Ganancias Personas Jurídicas | Versión: | 10.0.0     |
|-------------------------------------|----------|------------|
| Instructivo de Ayuda                | Fecha:   | 07/04/2010 |

#### 4.3.3. Importar / Exportar

El Contribuyente encontrará, sobre el margen derecho de la ventana **Declaración Jurada** el botón **Importar / Exportar**.

| Formatos de Importación                                                                                                    |          |
|----------------------------------------------------------------------------------------------------|----------|
| Formatos:<br>Cómputo como Anticipo del Impuesto sobre Créditos y Débitos<br>Nombre<br>Estándar GSOCI v 9.0 Anticipos Credeb. |          |
| •                                                                                                    |          |
| Formato: Estándar GSOCI v 9.0 Anticipos Credeb.                                                                              |          |
| Progreso de Tarea       Avance:                                                                                              | <u>-</u> |

#### <u>Importar</u>

Seleccionando el botón **Importar** que se encuentra en la ventana **Formatos de Importación**, podrá importar datos para la Declaración Jurada actual.

El Sistema, por defecto, provee formatos de importación estándar siendo los mismos:

- 1) Anticipos Credeb.
- 2) Créditos Credeb.
- 3) Donaciones
- 4) Rodados
- 5) Inmuebles
- 6) Detaile de Inmuebles
- 7) Retenciones y Percepciones
- 8) Inversiones Soc. Controladas, Ctes y Vinculadas
- 9) (\*)Créditos Deudores por vta. o serv. Locales
- 10) (\*)Créditos Deudores por vta. o serv. del exterior
- 11) Créditos Cuenta Particular de los Socios
- 12) Créditos Soc. Controladas, Ctes y Vinculadas

| AFIP – Ganancias Personas Jurídicas | Versión: | 10.0.0     |
|-------------------------------------|----------|------------|
| Instructivo de Ayuda                | Fecha:   | 07/04/2010 |

- 13) (\*)Deudas Comerciales Locales
- 14) (\*)Deudas Comerciales Exterior
- 15) (\*)Deudas Bancarias y Financieras Locales
- 16) (\*)Deudas Bancarias y Financieras Exterior
- 17) Deudas Soc. Controladas, Ctes y Vinculadas
- 18) Deudas Cuenta Particular de los socios
- 19) P. Neto Honorarios
- 20) P. Neto Dividendos efectivo y especie
- 21) P. Neto Aportes de Capital
- 22) Disponibilidades Bancos
- 23) Instrumentos Financieros Derivados

### Proceso de Importación

El Aplicativo permite agregar nuevos formatos, borrarlos o modificarlos mediante el uso de los botones **Agregar**, **Modificar**, **Eliminar** y **Detallar**, que se encuentran en la ventana **Formatos de Importación**.

Al especificar un formato de importación el sistema lo verificará y emitirá un mensaje de error en caso de encontrar inconsistencias (ejemplo: cuando la especificación de un campo se superpone con otro). Los formatos estándar no se pueden eliminar ni ser modificados.

La importación permite cargar los datos a la Declaración Jurada a partir del formato elegido.

Para efectuar esta operación, el Contribuyente deberá seleccionar el formato de importación que se corresponda con los datos del archivo de texto que contiene la información a cargar en el aplicativo.

Una vez seleccionado el formato, presionando el botón **Importar**, se desplegará una nueva ventana en la cual se deberá indicar la ubicación del archivo de texto, desde el cual se leerán los datos a importar.

Si durante la importación se detectan errores, el sistema grabará los mismos en un archivo de nombre Erroresdelmportación.dat en el directorio del Aplicativo. Este archivo puede ser abierto con cualquier editor de texto (Word, Wordpad, Notepad, etc.) a efectos de su consulta. De todas formas, al finalizar la importación y si se produjeron errores, se abrirá una ventana en la que se muestran los mismos.

| AFIP – Ganancias Personas Jurídicas | Versión: | 10.0.0     |
|-------------------------------------|----------|------------|
| Instructivo de Ayuda                | Fecha:   | 07/04/2010 |

#### Puntos a tener en cuenta antes de efectuar la importación

Los datos a importar pueden ser:

• Alfanuméricos, se podrán especificar letras y números. Si no posee información para completar estos campos, sólo podrá utilizar espacios, nunca la tecla TAB.

Los datos alfanuméricos deberán estar alineados siempre a la izquierda, del total de posiciones que requiere el formato.

De no completarse la totalidad del campo con los datos alfanuméricos, deberá utilizar como caracter de relleno espacios, mediante el uso de la tecla barra espaciadora del teclado.

Ejemplo: Longitud del campo: 5 caracteres, en caso de tener que completarse con dos datos, el mismo quedaría: B 4 \_ \_ \_

 Numéricos deberán estar alineados siempre a la derecha, del total de posiciones que indica el formato. Si no posee información podrá utilizar tantos ceros como sea necesario.

De no completarse la totalidad del campo con los datos numéricos, podrá utilizar como carácter de relleno ceros.

Ejemplo: Longitud del campo: 5 caracteres, en caso de tener que completarse con un solo número, el mismo quedaría: 0 0 0 0 1.

Todos los registros deben tener la misma longitud, no se pueden importar para un mismo archivo registros con diferente longitud.

Los espacios deben ser realizados con la barra espaciadora. Nunca se deberán utilizar las teclas Tab y Enter para dejar espacios. Se deberá tener en cuenta que en ningún campo se pueden dejar espacios utilizando dichas teclas.

Con respecto a los formatos de importación, puede utilizar como separador decimal **punto** ó **coma** en forma indistinta.

A continuación se da un ejemplo de cómo deberían ser los registros del archivo de texto para importar de acuerdo al Formato Estándar.

| AFIP – Ganancias Personas Jurídicas | Versión: | 10.0.0     |
|-------------------------------------|----------|------------|
| Instructivo de Ayuda                | Fecha:   | 07/04/2010 |

## Formato Estándar Anticipos Credeb.

- Proveniente De (1 Percepción Bancaria / 2 DDJJ; Numérico de 1 posición)
- > Importe Computado (Numérico de 15 posiciones)
- > Número de Anticipo (Numérico de 2 posiciones)
- > Período de la Percepción (Formato AAAAMM; Numérico de 6 posiciones)
- > CUIT del Agente de Percepción (Numérico de 11 posiciones)
- > Clave del Titular de la Cuenta (Numérico de 11 posiciones)
- CBU (Carácter de 22 posiciones)
- Impuesto (Numérico de 3 posiciones)
- > Período (Formato AAAA, Numérico de 4 posiciones)

#### Ejemplo:

| 1000015000000,89062001063333333333 | 920111111112111111911111111111111 | 70000000 |
|------------------------------------|-----------------------------------|----------|
| 200000587000,8801000000            | 0                                 | 0252001  |

### Para **Proveniente De**, utilizar la siguiente codificación:

| CODIGO | DESCRIPCION                          |
|--------|--------------------------------------|
| 1      | Percepción bancaria o Ingreso propio |
| 2      | DDJJ                                 |

#### Para Impuesto, utilizar la siguiente codificación:

| CODIGO | DESCRIPCION                  |
|--------|------------------------------|
| 10     | Ganancias Personas Jurídicas |
| 11     | Ganancias Personas Físicas   |
| 25     | Ganancia Mínima Presunta     |

## 

- > Proveniente De (1 Percepción Bancaria / 2 DDJJ, Numérico de 1 posición)
- Importe Computado (Numérico de 15 posiciones)
- > Período de la Percepción (Formato AAAAMM, Numérico de 6 posiciones)
- > CUIT del Agente de Percepción (Numérico de 11 posiciones)
- Clave del Titular de la Cuenta (Numérico de 11 posiciones)
- CBU (Carácter de 22 posiciones)
- Impuesto (Numérico de 3 posiciones)
- > Período (Formato AAAA, Numérico de 4 posiciones)

### Ejemplo:

| AFIP – Ganancias Personas Jurídicas | Versión: | 10.0.0     |
|-------------------------------------|----------|------------|
| Instructivo de Ayuda                | Fecha:   | 07/04/2010 |

20000000000,33000000

0252001

Para Proveniente De, utilizar la siguiente codificación:

0

| CODIGO | DESCRIPCION                          |
|--------|--------------------------------------|
| 1      | Percepción bancaria o Ingreso propio |
| 2      | DDJJ                                 |

Para Impuesto, utilizar la siguiente codificación:

| CODIGO | DESCRIPCION                  |
|--------|------------------------------|
| 10     | Ganancias Personas Jurídicas |
| 11     | Ganancias Personas Físicas   |
| 25     | Ganancia Mínima Presunta     |

## Formato Estándar Donaciones

- > Donación (Recibida / Efectuada; Numérico de 1 posición)
- > CUIT de la Entidad Donante / Donataria (Numérico de 11 posiciones)
- > Tipo de Donación (Numérico de 3 posiciones)
- > CBU (Carácter de 22 posiciones)
- > Fecha de Depósito (Fecha de 10 posiciones)
- > Tipo de Bien Donado (Numérico de 3 posiciones)
- > Número Registral (Carácter de 25 posiciones)
- > Cantidad (Numérico de 6 posiciones)
- > Unidad de Medida (Numérico de 3 posiciones)
- Especie (Carácter de 25 posiciones)
- > Calidad (Carácter de 25 posiciones)
- > Fecha de Donación (Fecha de 10 posiciones)
- > Monto del Bien Donado (Numérico de 15 posiciones)

## Ejemplo:

230202020204002 30/12/2001002 00000000 04/10/200400000020000,25

## Para Donación, utilice la siguiente codificación:

| CODIGO | DESCRIPCION |
|--------|-------------|
| 1      | RECIBIDA    |
| 2      | EFECTUADA   |

## Para Tipo de Donación, utilice la siguiente codificación:

| CODIGO | DESCRIPCION |
|--------|-------------|
| 1      | Efectivo    |

| AFIP – Ganancias Personas Jurídicas | Versión: | 10.0.0     |
|-------------------------------------|----------|------------|
| Instructivo de Ayuda                | Fecha:   | 07/04/2010 |

2 Especie

#### Para Tipo de Bien Donado, utilice la siguiente codificación:

| CODIGO | DESCRIPCION                                                                                                |
|--------|----------------------------------------------------------------------------------------------------|
| 1      | Bien Mueble Registrable                                                                                    |
| 2      | Bien Mueble no Registrable                                                                                 |
| 3      | Bienes Fungibles                                                                                           |
| 4      | Bienes Inmateriales                                                                                        |
| 5      | Acciones, cuotas, participaciones sociales, cuotas partes de fondos comunes de inversión, títulos públicos |
| 6      | Inmuebles                                                                                                  |

#### Para Unidad de Medida, utilice la siguiente codificación:

| CODIGO | DESCRIPCION  |
|--------|--------------|
| 1      | Litro        |
| 2      | Kilogramo    |
| 3      | Metro Cúbico |
| 4      | Unidades     |

#### Formato Estándar Rodados

- Rodados al Inicio (Numérico de 15 posiciones)
- > Altas del Ejercicio (Numérico de 15 posiciones)
- > Bajas del Ejercicio (Numérico de 15 posiciones)

#### Ejemplo:

00000000321,000000000002,000000000000,00

#### Formato Estándar Inmuebles

- Inmuebles al Inicio (Numérico de 15 posiciones)
- > Altas del Ejercicio (Numérico de 15 posiciones)
- > Bajas del Ejercicio (Numérico de 15 posiciones)

#### Ejemplo:

0000000030,000000000002,00000000000,00

### **D** Formato Estándar Detalle de Inmuebles

- Tipo (Numérico de 3 posiciones)
- Destino (Numérico de 3 posiciones)

| AFIP – Ganancias Personas Jurídicas | Versión: | 10.0.0     |
|-------------------------------------|----------|------------|
| Instructivo de Ayuda                | Fecha:   | 07/04/2010 |

- > % Participación (Numérico de 6 posiciones)
- Calle (Carácter de 30 posiciones)
- > Número (Carácter de 5 posiciones)
- Piso (Carácter de 3 posiciones)
- > Depto/Of. (Carácter de 4 posiciones)
- > Localidad (Carácter de 30 posiciones)
- > Código Postal (Carácter de 8 posiciones)
- Provincia (Numérico de 3 posiciones)
- > Catastro (Carácter de 98 posiciones)
- > Valuación Fiscal (Numérico de 15 posiciones)
- > Valuación Según Impuesto a las Ganancias (Numérico de 15 posiciones)
- ¿Este bien fue exteriorizado por la Ley 26.476 Título III? (Numérico de 1 posiciones)
- > Amortización de Inmuebles (Numérico de 15 posiciones)
- > Amortización Acelerada según Ley N° (Numérico de 2 posiciones)
- > Importe Amortización Acelerada (Numérico de 15 posiciones)

### Para Tipo, utilice la siguiente codificación:

| CODIGO | descripcion              |
|--------|--------------------------|
| 1      | Casa                     |
| 2      | Departamento             |
| 3      | Departamento con cochera |
| 4      | Cochera                  |
| 5      | Local                    |
| 6      | Lote de Terreno          |
| 7      | Country,quintas,etc.     |
| 8      | Mejoras Construcción     |
| 9      | Rurales con vivienda     |
| 10     | Rurales sin vivienda     |
| 99     | Otros Inmuebles          |

#### Para Destino, utilice la siguiente codificación:

| CODIGO | descripcion      |
|--------|------------------|
| 1      | Alquiler         |
| 2      | Casa Habitación  |
| 3      | Inversión        |
| 4      | Recreo o Veraneo |
| 99     | Otros            |

| AFIP – Ganancias Personas Jurídicas | Versión: | 10.0.0     |
|-------------------------------------|----------|------------|
| Instructivo de Ayuda                | Fecha:   | 07/04/2010 |

| CODIGO | DESCRIPCION                |
|--------|----------------------------|
| 0      | Ciudad Autónoma de Bs. As. |
| 1      | Buenos Aires               |
| 2      | Catamarca                  |
| 3      | Córdoba                    |
| 4      | Corrientes                 |
| 5      | Entre Rios                 |
| 6      | Jujuy                      |
| 7      | Mendoza                    |
| 8      | La Rioja                   |
| 9      | Salta                      |
| 10     | San Juan                   |
| 11     | San Luis                   |
| 12     | Santa Fe                   |
| 13     | Santiago del Estero        |
| 14     | Tucumán                    |
| 16     | Chaco                      |
| 17     | Chubut                     |
| 18     | Formosa                    |
| 19     | Misiones                   |
| 20     | Neuquén                    |
| 21     | La Pampa                   |
| 22     | Rio Negro                  |
| 23     | Santa Cruz                 |
| 24     | Tierra del Fuego           |

Para Provincia, utilice la siguiente codificación:

## Para Amortización Acelerada Según Ley N°, utilice la siguiente codificación:

| CODIGO | DESCRIPCION                                                                                                    |
|--------|----------------------------------------------------------------------------------------------------|
| 1      | Nº 24.196 Inversiones Mineras                                                                                                    |
| 2      | Nº 25.924 Inversiones en Bienes de Capital nuevos y obras de infraestructura                                                         |
| 3      | Nº 25.080 Ley de Inversiones para bosques cultivados                                                                                 |
| 4      | Nº 25.922 Ley de Promoción de la Industria del Software                                                                              |
| 16     | Nº 26.093 Régimen de Regulación y Promoción para la Producción y Uso<br>Sustentables de Biocombustibles                              |
| 17     | № 26.123 Promoción del Hidrógeno                                                                                                    |
| 18     | Nº 26.154 Regímenes promocionales para la exploración y explotación de                                                               |
| 19     | Nº 26.190 Régimen de Fomento Nacional para el uso de fuentes renovables de<br>energía destinada a la producción de energía eléctrica |
| 20     | Nº 26.270 Promoción del desarrollo y producción de la biotecnología moderna                                                          |
| 21     | Nº 26.360 Promoción de inversiones en Bienes de Capital y Obras de<br>Infraestructura                                                |

## **D** Formato Estándar Retenciones y Percepciones

- > CUIT del Agente de Retención (Numérico de 11 posiciones)
- > Fecha de la Retención (Fecha de 10 posiciones)

| AFIP – Ganancias Personas Jurídicas | Versión: | 10.0.0     |
|-------------------------------------|----------|------------|
| Instructivo de Ayuda                | Fecha:   | 07/04/2010 |

- > Código de Régimen (Numérico de 3 posiciones)
- Importe (Numérico de 15 posiciones)
- > Número de Certificado (Numérico de 12 posiciones)

202222222310/05/2001019000000000500,003215648712351

Para Código de Régimen, vea la Tabla Tipo de Régimen (GPF) a través de la consulta a Tablas del Sistema que ofrece el Aplicativo.

- **u** Estándar 0 Inversiones Soc. Controladas, Ctes y Vinculadas
- (\*) Estándar Créditos Deudores por vta. o serv. Locales
- (\*) Estándar Créditos Deudores por vta. o serv. del exterior
- Estándar Créditos Cuenta Particular de los Socios
- Estándar Créditos Soc. Controladas, Ctes y Vinculadas
  - C.U.I.T (Caracter de 11 posiciones, sin guiones)
  - > Nombre y Apellido o Razón Social (Caracter de 50 posiciones)
  - Saldo al Cierre (Numérico de 15 posiciones)
  - ¿Este bien fue exteriorizado por la Ley 26.476 Título III? (Numérico de 1 posiciones)

#### Ejemplo:

```
20111111112Sociedad Anonima S.A
2055555556SRL
000001111111,020
```

00000000012,01

- (\*) Estándar Deudas Comerciales Locales
- a (\*) Estándar Deudas Comerciales Exterior
- (\*) Estándar Deudas Bancarias y Financieras Locales
- (\*) Estándar Deudas Bancarias y Financieras Exterior
- **D** Estándar Deudas Soc. Controladas, Ctes y Vinculadas
- **Estándar Deudas Cuenta Particular de los socios**
- **Estándar P. Neto Honorarios**
- **Estándar P. Neto Dividendos efectivo y especie**
- Estándar P. Neto Aportes de Capital

C.U.I.T (Caracter de 11 posiciones, sin guiones)

| AFIP – Ganancias Personas Jurídicas | Versión: | 10.0.0     |
|-------------------------------------|----------|------------|
| Instructivo de Ayuda                | Fecha:   | 07/04/2010 |

- > Nombre y Apellido o Razón Social (Caracter de 50 posiciones)
- > Saldo al Cierre (Numérico de 15 posiciones)

20111111112Sociedad Anonima S.A 2055555556SRL 000001111111,02 00000000012,01

(\*) Solo se pueden cargar 21 registros. En el caso del registro 21 la CUIT debe completarla con espacios, en el Nombre y Apellido o Razón Social informar "Otros" y en el Saldo al Cierre debe computarse la sumatoria de las demás deudas.

### Formato Estándar Disponibilidades – Bancos

- Código de Radicación de la Cuenta (Numérico de 2 posiciones)
- > Código del CUIT del País (Caracter de 11 posiciones, sin guiones)
- > Nombre del Banco Extranjero (Caracter de 50 posiciones)
- CBU (Caracter de 22 posiciones)
- N° de Cuenta (Caracter de 22 posiciones)
- > Saldo al Cierre de Ejercicio (Numérico de 15 posiciones)
- ¿Este bien fue exteriorizado por la Ley 26.476 Título III? (Numérico de 1 posiciones)

#### Ejemplo:

```
010000000000
111111191111111111117
```

00000000500,001

### Para Código de Radicación de la Cuenta, vea la siguiente codificación:

| CODIGO | Descripcion    |
|--------|----------------|
| 1      | EN ARGENTINA   |
| 2      | EN EL EXTERIOR |

Para el **CUIT del País** vea la Tabla CUIT de Países a través de la Consulta de Tablas del Sistema que posee la Aplicación.

#### **D** Formato Estándar Instrumentos Financieros Derivados

| Concepto del Campo                 | Tipo de<br>Dato | Desde | Hasta | Longitud |
|------------------------------------|-----------------|-------|-------|----------|
| Fecha de Concertación (AAAA/MM/DD) | Fecha           | 1     | 10    | 10       |
| Tipo de Contrato                   | Entero          | 11    | 12    | 2        |
| Origen / Destino                   | Entero          | 13    | 14    | 2        |
| Vigencia                           | Entero          | 15    | 16    | 2        |
| CUIT de la Contraparte             | Entero          | 17    | 27    | 11       |
| Otros Gastos                       | Decimal         | 28    | 42    | 15       |

| AFIP – Ganancias Personas Jurídicas      |         |     | Versión | 10.0.0     |
|------------------------------------------|---------|-----|---------|------------|
| Instructivo de Ayuda                     |         |     | Fecha:  | 07/04/2010 |
|                                          |         |     |         |            |
| Maranda Institucionalizada (1.6(70 No.)  | Ci/No   | 40  | 40      | 4          |
| mercado institucionalizado (1 SI / 0 NO) | 51/INO  | 43  | 43      | I          |
| Monto de la Concertación                 | Decimal | 44  | 57      | 14         |
| Intención                                | Entero  | 58  | 59      | 2          |
| Fuente                                   | Entero  | 60  | 60      | 1          |
| Resultado de la Liquidación              | Decimal | 61  | 75      | 15         |
| Prima                                    | Decimal | 76  | 90      | 15         |
| Entrega de Bienes ( 1 Sí / 0 No )        | Si/No   | 91  | 91      | 1          |
| Fecha de Vencimiento                     | Fecha   | 92  | 101     | 10         |
| Resultado imputable al ejercicio         | Decimal | 102 | 116     | 15         |

Para Tipo de Contrato, utilizar la siguiente codificacion:

| CODIGO | Descripcion                |
|--------|----------------------------|
| 1      | FORWARD COMPRADO           |
| 2      | FORWARD VENDIDO            |
| 3      | FUTURO COMPRADO            |
| 4      | FUTURO VENDIDO             |
| 5      | OPCIÓN LANZADA DE COMPRA   |
| 6      | OPCIÓN LANZADA DE VENTA    |
| 7      | OPCIÓN ADQUIRIDA DE COMPRA |
| 8      | OPCIÓN ADQUIRIDA DE VENTA  |
| 9      | STOCK OPTION               |
| 10     | OTROS                      |

Para Origen / Destino, utilizar la siguiente codificación:

| CODIGO | Descripcion   |
|--------|---------------|
| 1      | ALTA / BAJA   |
| 2      | ALTA / SIGUE  |
| 3      | VIENE / SIGUE |
| 4      | VIENE / BAJA  |

Para Vigencia, utilizar la siguiente codificación:

| CODIGO | Descripcion |
|--------|-------------|
| 1      | VIGENTE     |
| 2      | NO VIGENTE  |

Para Intención, utilizar la siguiente codificación:

| CODIG | Descripcion |    |
|-------|-------------|----|
| 1     | COBERTURA   |    |
| 2     | DISTINTO    | DE |

| AFIP – Ganancias Personas Jurídicas | Versión: | 10.0.0     |
|-------------------------------------|----------|------------|
| Instructivo de Ayuda                | Fecha:   | 07/04/2010 |

Para **Fuente**, utilizar la siguiente codificación:

| CODIGO | Descripcion      |
|--------|------------------|
| 1      | FUENTE ARGENTINA |
| 2      | FUENTE           |

## Exportar

El procedimiento de exportación es similar al explicado para importar, debiendo seleccionar el botón **Exportar** de la ventana **Formatos de Importación**.

Seleccionando este botón podrá exportar los datos de las Declaraciones Juradas cargadas.

El sistema exporta los datos a un archivo de texto sobre la base del formato seleccionado.

| AFIP – Ganancias Personas Jurídicas | Versión: | 10.0.0     |
|-------------------------------------|----------|------------|
| Instructivo de Ayuda                | Fecha:   | 07/04/2010 |

#### 4.3.4. Imprimir Formulario

Este botón se encuentra en la ventana Generar Disquete / Imprimir Formulario.

A través de este botón se obtendrá la impresión de la Declaración Jurada (F.713).

Deberá seleccionar de la ventana mencionada precedentemente, la declaración jurada que se desea imprimir, antes de efectuar dicha operación.

Realizada la operación del punto anterior deberá cliquear el botón de impresión, con lo cual el sistema desplegará en pantalla la Declaración Jurada.

Para llevar a cabo la impresión, el contribuyente deberá seleccionar la opción **Imprimir**, que se muestra en el margen inferior de la pantalla. De ser necesaria la impresión de dos o más copias de la declaración jurada deberá cliquear el icono de impresión.

Finalizada la operación del punto anterior, el contribuyente deberá cliquear el botón **Salir**, para cerrar la ventana de impresión y regresar a la ventana **Declaración Jurada**.

| AFIP – Ganancias Personas Jurídicas | Versión: | 10.0.0     |
|-------------------------------------|----------|------------|
| Instructivo de Ayuda                | Fecha:   | 07/04/2010 |

#### 4.3.5. Generar Archivo

Este botón se encuentra en la ventana Generar Disquete / Imprimir Formulario.

Cliqueando el botón **Generar** le permitirá generar un archivo con los datos referidos a las declaraciones juradas a presentar para su presentación a través de Transferencia Electrónica de Datos.

| Generar diskette / Imprimir Formulario                                                                                    |   |
|----------------------------------------------------------------------------------------------------|---|
| Generar Archivo para<br>Presentaciones vía<br>Internet<br>Destino<br>C: \Archivos de programa\S.I.Ap\AFIP\gpj<br>examinar |   |
| C:\<br>Archivos de programa<br>S.I.Ap<br>AFIP<br>SI gpi                                                                   |   |
| Crear carpeta                                                                                                    | 3 |

Para grabar correctamente el archivo en el directorio o carpeta de destino se deberán seguir los siguientes pasos:

- Seleccionar la unidad o disco, luego el sistema desplegará el árbol de directorios o carpetas de la unidad seleccionada.
- Seleccionar el directorio o carpeta haciendo doble clic para recorrer el árbol. Si no tiene una carpeta creada exclusivamente para almacenar sus declaraciones juradas se recomienda que la cree utilizando el botón Crear carpeta, para llevar a cabo esta operación deberá seleccionar la carpeta existente en el árbol en donde será creada la nueva. Realizado el paso anterior deberá cliquear Crear carpeta y el sistema le solicitará un nombre.
- Cliquear el botón **Aceptar**, que se encuentra sobre el margen derecho de la ventana, para que el sistema almacene en el directorio (carpeta) de su disco rígido, el archivo correspondiente a la declaración Jurada. La extensión de este archivo será **.b64**.
- Finalizada la operación, el Sistema muestra un mensaje indicando que el archivo se ha generado correctamente.

| AFIP – Ganancias Personas Jurídicas | Versión: | 10.0.0     |
|-------------------------------------|----------|------------|
| Instructivo de Ayuda                | Fecha:   | 07/04/2010 |

## 5. Funcionalidad del Sistema

#### 5.1. Ventana: Declaración Jurada

El contribuyente accederá a esta ventana al ingresar a la aplicación.

El Sistema mostrará la ventana a partir de la cual podrá comenzar a ingresar los datos correspondientes a una Declaración Jurada.

| Declaración Jurada                                                                                                    |  |
|----------------------------------------------------------------------------------------------------|--|
| Declaraciones Juradas<br>CUIT Periodo Secuencia                                                                                                    |  |
| Datos a Cargar         Datos de la Declaración Jurada         Datos Descriptivos - Declaración Jurada         Balance para Fines Fiscales         Proyectos Promovidos y Actividad No Amparada         Resultado Atribuible a los Socios         Sujetos y entidades vinculadas, controladas o controlantes         Resultados         Tablas del Sistema |  |

El contribuyente deberá cliquear el botón **Agregar**, para que el Sistema habilite la ventana **Datos Descriptivos** para comenzar el ingreso de datos.

Una vez completada la ventana **Datos Descriptivos**, regresará a la ventana **Declaración Jurada**, en la cual encontrará:

- Sección Declaraciones Juradas, que se encuentra en el margen superior de la ventana: muestra los datos que permiten identificar las DJ registradas en el aplicativo: CUIT, Período y Secuencia.
- Sección **Datos a Cargar**, compuesta por una serie de carpetas que contienen distintos ítems que deben quedar cumplimentados, para obtener el impuesto determinado.

Cada uno de estos ítems derivan en diferentes ventanas. Cuando el contribuyente hubiere completado las ventanas de la aplicación, estos ítems quedarán tildados.

La funcionalidad de los mismos se detalla en los respectivos capítulos.

Además, se encuentran en esta sección las **Tablas del Sistema** que podrán ser consultadas en cualquier momento cuando el contribuyente así lo requiera.

Los ítems que deberá completar el contribuyente son los siguientes:

| AFIP – Ganancias Personas Jurídicas | Versión: | 10.0.0     |
|-------------------------------------|----------|------------|
| Instructivo de Ayuda                | Fecha:   | 07/04/2010 |

| Uatos de la Declaración Jurada                                                      |
|-------------------------------------------------------------------------------------|
| 🖳 💆 Datos Descriptivos - Declaración Jurada                                         |
| Balance para Fines Fiscales                                                         |
| 🚺 Atribución del Resultado Contable Según la Fuente                                 |
| Proyectos Promovidos y Actividad No Amparada                                        |
| Datos Descriptivos - Proyectos Promovidos                                           |
| Ajustes de Fuente Argentina                                                         |
| Ajustes Rdo. Impositivo de F.A aumentan utilidad o disminuyen pérdic                |
| Ajustes Rdo. Impositivo de F.A disminuyen utilidad o aumentan pérdic                |
| Ajustes de Fuente Extranjera                                                        |
| Ajustes Rdo. Impositivo de F.E aumentan utilidad o disminuyen pérdic                |
| Ajustes Rdo. Impositivo de F.E disminuyen utilidad o aumentan pérdio                |
| Compensación de quebrantos de ejercicios anteriores - Fuente Argentina              |
| Compensación de quebrantos de ejercicios anteriores - Fuente Extranjera             |
| Resultado Atribuible a los Socios                                                   |
| Sujetos y entidades vinculadas, controladas o controlantes                          |
| Formularios a Presentar para Operaciones Internacionales                            |
| Operaciones Internacionales                                                         |
| Resultados                                                                          |
| Determinación del Resultado Neto                                                    |
| 🗍 Datos Descriptivos - Determinación del Resultado Neto                             |
| Determinación del Resultado Fuente Argentina                                        |
| Determinación del Resultado Fuente Extranjera                                       |
|                                                                                     |
| Saldo previo al cómputo del Impuesto sobre los Créditos y Débitos                   |
| Datos Descriptivos - Cómputo del Impuesto sobre los Créditos y Débitos y Dete       |
| Operaciones Amparadas por Convenio para evitar la Doble Imposición Internacional    |
| Monto anual de rentas exentas v/o no alcanzadas por aplicación de Convenios para es |
| Tablas del Sistema                                                                  |
|                                                                                     |
| AFIP – Ganancias Personas Jurídicas | Versión: | 10.0.0     |
|-------------------------------------|----------|------------|
| Instructivo de Ayuda                | Fecha:   | 07/04/2010 |

5.1.1. Casos con datos en el campo "Ley 25922. Promoción de la Industria del Software"

Al ingresar al aplicativo, si el contribuyente tiene algún valor cargado con la versión anterior del mismo en el campo **Ley 25922. Promoción de la Industria del Software**, entonces el Sistema mostrará el siguiente mensaje:

En períodos anteriores Ud. tiene cargados valores en el campo "Ley 25922. Promoción de la Industria del Software", los cuales en esta nueva Versión deberán cargarse como un proyecto promovido bajo el tipo de régimen "Desgravación del Monto Imponible".

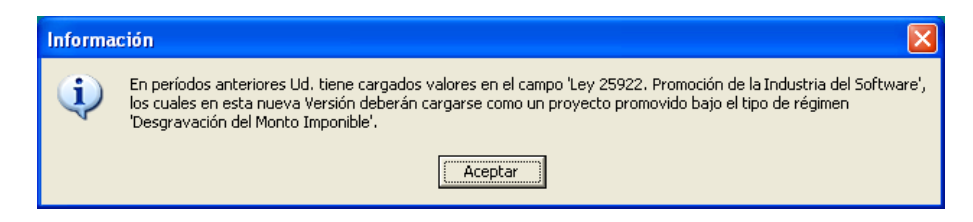

Al seleccionar el botón Aceptar, ingresará al aplicativo.

Si el Contribuyente no corrige esta información, al intentar Generar el Archivo o Imprimir el Formulario, el Sistema mostrará el siguiente mensaje:

La Declaración Jurada que Ud. intenta generar, contiene datos cargados en el campo "Ley 25922. Promoción de la Industria del Software" los cuales a partir de esta Versión deberán ser cargados como un proyecto promovido, bajo el Tipo de Régimen "Desgravación del Monto Imponible". Para poder generar la presente Declaración Jurada dichos valores deben ser eliminados. ¿Está de acuerdo con eliminar los valores de este campo?

|   |                                                                                                    | -    |
|---|----------------------------------------------------------------------------------------------------|------|
| ? | La Declaración Jurada que Ud. intenta generar, contiene datos cargados en el campo 'Ley 25922. Promoción de la<br>Industria del Software' los cuales a partir de esta Versión deberán ser cargados como un proyecto promovido, bajo<br>Tipo de Régimen 'Desgravación del Monto Imponible'. Para poder generar la presente Declaración Jurada dichos<br>valores deben ser eliminados. ¿Está de acuerdo con eliminar los valores de este campo? | ) el |

Lo mismo sucede si el Contribuyente no corrige esta información, al intentar Copiar la DJ, el Sistema mostrará el siguiente mensaje:

La Declaración Jurada que Ud. intenta copiar, contiene datos cargados en el campo "Ley 25922. Promoción de la Industria del Software" los cuales a partir de esta Versión deberán ser cargados como un proyecto promovido, bajo el Tipo de Régimen "Desgravación del Monto Imponible". Para poder generar la presente Declaración Jurada dichos valores deben ser eliminados. ¿Está de acuerdo con eliminar los valores de este campo?

| ? | La Declaración Jurada que Ud. intenta copiar, contiene datos cargados en el campo 'Ley 25922. Promoción de la<br>Industria del Software' los cuales a partir de esta Versión deberán ser cargados como un proyecto promovido, bajo el<br>Tipo de Régimen 'Desgravación del Monto Imponible'. Para poder generar la presente Declaración Jurada dichos |
|---|----------------------------------------------------------------------------------------------------|
|   | valores deben ser eliminados. ¿Esta de acuerdo con eliminar los valores de este campo?                                                                                                    |

En cualquiera de estos casos, si selecciona la opción "Sí", el Sistema corrige automáticamente los valores de los campos que hacen referencia a la Ley 25922. Permitiendo, de esta manera, poder generar el archivo, imprimir el formulario o copiar la DJ.

| AFIP – Ganancias Personas Jurídicas | Versión: | 10.0.0     |
|-------------------------------------|----------|------------|
| Instructivo de Ayuda                | Fecha:   | 07/04/2010 |

# 5.2. Item: Datos Descriptivos – Declaración Jurada Ventana: Datos Descriptivos – Nueva Declaración Jurada

El Contribuyente accederá a esta ventana luego de cliquear el botón **Agregar** de la ventana **Declaración Jurada**.

Al comenzar el ingreso de datos, se despliegan nuevos campos en la ventana:

| Datos Descriptivos - Nueva I                                                                                                    | eclaración Jurada                                          |                                                                          |       |
|----------------------------------------------------------------------------------------------------|------------------------------------------------------------|--------------------------------------------------------------------------|-------|
| Ejercicio Fiscal ———                                                                                                    |                                                            |                                                                          |       |
| 🗆 Inicia<br>Actividades? 🗆 Irregular                                                                                                    | Fiscal Año<br>Fiscal                                       | Cantidad 0 Mes de 12<br>de meses Cierre                                  |       |
| Otros Datos ———                                                                                                    |                                                            |                                                                          |       |
| 🔽 Empresa Promovida                                                                                                    | Original / Rectificativa                                   | Original 💌                                                               |       |
| Cantidad de proyectos                                                                                                    | Alícuota del Impuesto                                      | 35  CUIT/L del contador:                                                 |       |
| 🔲 Entidad Exenta                                                                                                    | Transferencia de<br>Tecnología %                           | 0,00                                                                     | X P M |
| 🔲 Estabilidad Fiscal Siste                                                                                                    | ma de registración utilizado                               | •                                                                        |       |
| Realizó operaciones ampara<br>internacional?                                                                                                    | das por algún convenio para                                | evitar la doble imposición                                               |       |
| Percibió rentas exentas y/o r<br>Imposición Internacional?                                                                                                    | no alcanzadas por aplicaciór                               | i de Convenios para evitar la Doble                                      |       |
| Tipo de Vinculación —                                                                                                    |                                                            |                                                                          |       |
|                                                                                                    |                                                            |                                                                          |       |
|                                                                                                    | . , 👝 Vinculación                                          | con empresas 🗖 Minaruna                                                  | X     |
| Vinculación con empresas nacionada                                                                                                    | cionales 🗀 internaciona                                    | les i Ninguna                                                            |       |
| Origen de la Renta ——                                                                                                    |                                                            |                                                                          |       |
| 🔲 Renta de Fuente Argentina                                                                                                    | 🔲 Renta de                                                 | Fuente Extranjera                                                        |       |
| Esta obligado a presentar D                                                                                                    | J por haber realizado:                                     |                                                                          |       |
| Operaciones Internacionales con empresas vinculadas o radicadas en países de baja o nula     tributación?                                                                         |                                                            |                                                                          |       |
| Operaciones de exportación e importación de bienes a cuyo respecto pueda establecerse el precio internacional a través de mercados transparentes, bolsas de comercio o similares? |                                                            |                                                                          |       |
| Operaciones de exportación<br>precio internacional a través                                                                                                    | e importación de bienes a cu<br>de mercados transparentes, | iyo respecto no pueda establecerse el<br>bolsas de comercio o similares? |       |

Los campos que deberá completar son los siguientes:

## Ejercicio Fiscal

- Inicia Actividades?, de corresponder podrá tildar este campo.
- **Ejercicio Fiscal Irregular,** de corresponder se deberá marcar este campo, para indicar que el ejercicio fiscal es irregular. Se pueden ingresar dos DJ correspondientes al mismo período fiscal, una con ejercicio fiscal regular y otra con ejercicio fiscal irregular.
- Año Fiscal, se deberá ingresar en este campo el año correspondiente al cierre del ejercicio económico.
- **Cantidad de Meses**, sólo se habilitará en caso que el ejercicio fiscal sea irregular. Se colocará la cantidad de meses que comprende el mismo.
- Mes de Cierre, será completado por el sistema, tomando el dato desde el S.I.Ap.

## Otros Datos

• Empresa Promovida, la activación de este campo debe realizarla desde el S.I.Ap. antes de iniciar la carga en la DDJJ de Ganancias.

| AFIP – Ganancias Personas Jurídicas | Versión: | 10.0.0     |
|-------------------------------------|----------|------------|
| Instructivo de Ayuda                | Fecha:   | 07/04/2010 |

- **Original / Rectificativa,** al presionar en este botón se desplegará una lista, debiendo seleccionarse la secuencia de Declaración Jurada a confeccionar. Esta aplicación permite generar Declaraciones Juradas en original o hasta la novena rectificativa.
- **Cantidad de Proyectos**, el sistema determinativo de impuesto, en forma automática, numera la cantidad de proyectos promovidos cargados por el declarante.
- Alícuota del Impuesto, el sistema asignará la alícuota vigente para el período que se liquida, excepto cuando se encontraran seleccionados los campos:
  - Entidad Exenta, el sistema colocará en el campo Alícuota del Impuesto un CERO (0), quedando éste deshabilitado
  - ✓ Estabilidad Fiscal, donde el contribuyente deberá seleccionar la alícuota correspondiente. Para ello deberá cliquear el botón que se encuentra a la derecha del campo Alícuota del Impuesto, desplegando la aplicación la tabla de alícuotas pertenecientes a este tributo.
- Entidad Exenta, deberá seleccionar esta opción, en caso de corresponder, para cualquier período fiscal.

Al dejar seleccionada esta opción, el campo **Alícuota del Impuesto** quedará deshabilitado.

- Transferencia de Tecnología
- **CUIT/L del Contador**, se deberá ingresar el Número de CUIT/L del contador certificante de los estados contables.
- **Estabilidad Fiscal**, deberá seleccionar esta opción, en caso de corresponder, cuando el período fiscal a liquidar sea 1993 y siguientes.

Al dejar marcada esta opción, el contribuyente deberá seleccionar en el campo **Alícuota del Impuesto** la alícuota que corresponda.

- Sistema de registración utilizado, deberá seleccionar el sistema utilizado para registrar la contabilidad de la sociedad. Cliqueando en el botón que se encuentra sobre el margen derecho de este campo, se despliega una lista de opciones:
  - ✓ A medida
  - ✓ Manual
  - ✓ Propio
  - ✓ Software comercial
- Realizó operaciones amparadas por algún convenio para evitar la doble imposición internacional? En caso de responder afirmativamente a la pregunta, deberá tildar esta opción. De llevar a cabo esta operación el sistema mostrará, en la ventana Declaración Jurada, un nuevo ítem denominado "Operaciones Amparadas por Convenio para Evitar la Doble Imposición Internacional".
- Percibió rentas exentas y/o no alcanzadas por aplicación de Convenios para evitar la Doble Imposición Internacional? En caso de responder afirmativamente a la pregunta, deberá tildar esta opción. De llevar a cabo esta operación el sistema mostrará, en la ventana Declaración Jurada, un nuevo ítem denominado "Monto anual de rentas exentas y/o no alcanzadas por aplicación de Convenios para evitar la doble Imposición Internacional".

## <u>Tipo de Vinculación</u>

• Vinculación con empresas nacionales: tildará este campo en caso de corresponder.

| AFIP – Ganancias Personas Jurídicas | Versión: | 10.0.0     |
|-------------------------------------|----------|------------|
| Instructivo de Ayuda                | Fecha:   | 07/04/2010 |

- Vinculación con empresas internacionales: tildará este campo en caso de corresponder.
- Ninguna: tildará este campo en caso de corresponder.

#### Origen de la Renta:

Deberá marcar cual es el origen de la fuente de sus ingresos.

- Renta de Fuente Argentina
- Renta de Fuente Extranjera

#### Está obligado a presentar DJ por haber realizado:

- Operaciones Internacionales con empresas vinculadas o radicadas en países de baja o nula tributación? En caso de responder afirmativamente a la pregunta, deberá tildar esta opción.
- Operaciones de exportación e importación de bienes a cuyo respecto pueda establecerse el precio internacional a través de mercados transparentes, bolsas de comercio o similares? En caso de responder afirmativamente a la pregunta, deberá tildar esta opción.
- Operaciones de exportación e importación de bienes a cuyo respecto no pueda establecerse el precio internacional a través de mercados transparentes, bolsas de comercio o similares? En caso de responder afirmativamente a la pregunta, deberá tildar esta opción.

Finalizado el ingreso de los datos correspondientes a los campos descriptos precedentemente, deberá cliquear el botón **Aceptar**, para que el Sistema incorpore los mismos y retorne a la ventana **Declaración Jurada**.

| AFIP – Ganancias Personas Jurídicas | Versión: | 10.0.0     |
|-------------------------------------|----------|------------|
| Instructivo de Ayuda                | Fecha:   | 07/04/2010 |

# 5.3. Item: Balance para Fines Fiscales Ventana: Balance para Fines Fiscales

El Contribuyente accederá a esta ventana a través de la siguiente secuencia:

- $\Rightarrow$  ventana **Declaración Jurada** 
  - $\Rightarrow$  seleccionando el ítem **Balance para Fines Fiscales**

| Balance para Fines Fiscales             |  |
|-----------------------------------------|--|
| Datos del Balance para Fines Fiscales   |  |
| Total Activo 0,00                       |  |
| Total Pasivo 0,00                       |  |
| Total del Estado de Resultados          |  |
| Total Patrimonio Neto al Cierre<br>0,00 |  |
|                                         |  |
| Activo - (Pasivo + Patrimonio Neto)     |  |

Esta ventana está compuesta por los siguientes campos que reflejan la información ingresada en las ventanas derivadas:

#### Datos del Balance para Fines Fiscales

- Total Activo
- Total Pasivo
- Total del Estado de Resultados
- Total Patrimonio Neto al Cierre
- Activo (Pasivo + Patrimonio Neto)

Encontrará en esta ventana los botones **Detallar** asociados a los campos, que permiten acceder a las ventanas derivadas de los mismos para introducir los datos que correspondan.

| AFIP – Ganancias Personas Jurídicas | Versión: | 10.0.0     |
|-------------------------------------|----------|------------|
| Instructivo de Ayuda                | Fecha:   | 07/04/2010 |

## 5.3.1. Item: Detallar: Total Activo Ventana: Activo

El Contribuyente accederá a esta ventana a través de la siguiente secuencia:

- ⇒ ventana Declaración Jurada ítem Balance para Fines Fiscales
  - ⇒ ventana Balance para Fines Fiscales seleccionando el botón Detallar asociado al campo Total Activo

| Activo                                                                                       |          |
|----------------------------------------------------------------------------------------------|----------|
| Totales del Detalle de Activo                                                                |          |
| Total de Disponibilidades Total Bienes de Uso 0,00                                           |          |
| Total de Inversiones     Total de Bienes Intangibles       0,00     0,00                     |          |
| Total de Créditos                                                                            |          |
| Total de Bienes de Cambio 0,00                                                               |          |
| 🗖 Datos a Cargar ——————————————————————————————————                                          |          |
| Total del Activo corriente         Total del Activo no corriente           0,00         0,00 |          |
| Totales                                                                                      |          |
| Total del Activo                                                                             | <b>3</b> |
|                                                                                              | <u>S</u> |

En la sección **Totales del Detalle de Activo** se encuentran los siguientes campos, los cuales reflejan la información ingresada a través de los botones **Detallar** asociados a los mismos:

- Total de Disponibilidades
- Total de Inversiones
- Total de Créditos
- Total de Bienes de Cambio
- Total de Bienes de Uso
- Total de Bienes Intangibles

Para comenzar el ingreso de datos, deberá cliquear el botón **Agregar**, habilitando el Sistema los campos a completar dentro de la sección **Datos a Cargar**:

- Total del Activo corriente
- Total del Activo no corriente

En la sección **Totales**, encontrará el siguiente dato:

| AFIP – Ganancias Personas Jurídicas | Versión: | 10.0.0     |
|-------------------------------------|----------|------------|
| Instructivo de Ayuda                | Fecha:   | 07/04/2010 |

## • Total del Activo

| AFIP – Ganancias Personas Jurídicas | Versión: | 10.0.0     |
|-------------------------------------|----------|------------|
| Instructivo de Ayuda                | Fecha:   | 07/04/2010 |

## 5.3.1.1 Item: Detallar: Total de Disponibilidades Ventana Disponibilidades

El Contribuyente accederá a esta ventana a través de la siguiente secuencia:

- ⇒ ventana **Declaración Jurada** ítem **Balance para Fines Fiscales** 
  - ⇒ ventana Balance para Fines Fiscales seleccionando el botón Detallar asociado al campo Total Activo
    - ⇒ ventana Activo seleccionando el botón Detallar asociado al campo Total de Disponibilidades

| Disponibilidades           |              |
|----------------------------|--------------|
| Datos a Cargar             |              |
| Efectivo Moneda Nacional   | AFTP         |
| Cheques en cartera         |              |
| - Totales                  |              |
| Bancos                     | AF           |
| Efectivo Moneda Extranjera |              |
|                            | <u> 74</u> 1 |

Para comenzar el ingreso de datos, deberá cliquear el botón **Agregar**, habilitando el Sistema los campos a completar dentro de la sección **Datos a Cargar**:

- Efectivo Moneda Nacional
- Cheques en cartera

En la sección **Totales** se encuentran los siguientes campos, los cuales reflejan la información ingresada a través de los botones **Detallar** asociados a los mismos:

#### • Bancos

• Efectivo Moneda Extranjera

| AFIP – Ganancias Personas Jurídicas | Versión: | 10.0.0     |
|-------------------------------------|----------|------------|
| Instructivo de Ayuda                | Fecha:   | 07/04/2010 |

#### 5.3.1.1.1 Item: Detallar: Bancos Ventana: Bancos

- El Contribuyente accederá a esta ventana a través de la siguiente secuencia:
- ⇒ ventana **Declaración Jurada** ítem **Balance para Fines Fiscales** 
  - ⇒ ventana Balance para Fines Fiscales seleccionando el botón Detallar asociado al campo Total Activo
    - ⇒ ventana Activo seleccionando el botón Detallar asociado al campo Total de Disponibilidades
      - ⇒ ventana **Disponibilidades** seleccionando el botón **Detallar** asociado al campo **Bancos**

| Bancos                                    |                                                                                   |            |
|-------------------------------------------|-----------------------------------------------------------------------------------|------------|
| Seleccionar     Radicación de Cta.  Saldo | Datos a Cargar<br>¿Este bien fue exteriorizado por la Ley<br>26.476 - Título III? |            |
|                                           | Radicación de la cuenta                                                           |            |
|                                           | CUIT del País                                                                     |            |
|                                           | Nombre del Banco Extranjero                                                       |            |
|                                           | N° de CBU:                                                                        |            |
|                                           | N° de Cuenta:                                                                     |            |
| SubTotal Bancos                           | Saldo al cierre de ejercicio                                                      |            |
| 0,00                                      |                                                                                   | <u> 74</u> |

Para comenzar el ingreso de datos, deberá cliquear el botón **Agregar**, habilitando el Sistema los campos a completar dentro de la sección **Datos a Cargar**:

- ¿Este bien fue exteriorizado por la Ley 26.476 Título III?
- **Radicación de la cuenta:** seleccionará a través de la lista desplegable si la cuenta se encuentra radicada en Argentina ó en el Exterior.
- **CUIT del País:** en caso que la cuenta se encuentre radicada en el Exterior, deberá seleccionar mediante la lista desplegable el país en el cual se encuentra radicada la misma.
- Nombre del Banco Extranjero: en caso que la cuenta se encuentre radicada en el Exterior, deberá ingresar el nombre del Banco.
- N° de CBU: si la cuenta se encuentra radicada en Argentina, este campo es de cobertura obligatoria.
- N° Cuenta: si la cuenta se encuentra radicada en el Exterior, este campo es de cobertura obligatoria.
- Saldo al cierre de ejercicio

| AFIP – Ganancias Personas Jurídicas | Versión: | 10.0.0     |
|-------------------------------------|----------|------------|
| Instructivo de Ayuda                | Fecha:   | 07/04/2010 |

De esta manera, visualizará el siguiente importe:

## • SubTotal Bancos

Además, encontrará dentro de la sección **Seleccionar** una grilla en la cual se identifica cada Banco cargado al aplicativo por **Radicación de Cta.** y **Saldo**.

| AFIP – Ganancias Personas Jurídicas | Versión: | 10.0.0     |
|-------------------------------------|----------|------------|
| Instructivo de Ayuda                | Fecha:   | 07/04/2010 |

## 5.3.1.1.2 Item: Detallar: Efectivo Moneda Extranjera Ventana: Efectivo Moneda Extranjera

El Contribuyente accederá a esta ventana a través de la siguiente secuencia:

- ⇒ ventana **Declaración Jurada** ítem **Balance para Fines Fiscales** 
  - ⇒ ventana Balance para Fines Fiscales seleccionando el botón Detallar asociado al campo Total Activo
    - ⇒ ventana Activo seleccionando el botón Detallar asociado al campo Total de Disponibilidades
      - ⇒ ventana Disponibilidades seleccionando el botón Detallar asociado al campo Efectivo Moneda Extranjera

| Efectivo Moneda Extranjera          |                                                                                                    |             |
|-------------------------------------|----------------------------------------------------------------------------------------------------|-------------|
| Seleccionar<br>Tipo de Moneda       | Datos a Cargar<br>¿Este bien fue exteriorizado por la Ley<br>26.476 - T ítulo III?<br>Tipo de Moneda |             |
|                                     | Cotización                                                                                           | <b>K</b> PK |
|                                     | Fecha cotización                                                                                     | 12D         |
| SubTotal Efectivo Moneda Extranjera | Cantidad                                                                                             | AF          |
|                                     |                                                                                                    |             |

Para comenzar el ingreso de datos, deberá cliquear el botón **Agregar**, habilitando el Sistema los campos a completar dentro de la sección **Datos a Cargar**:

- ¿Este bien fue exteriorizado por la Ley 26.476 Título III?
- **Tipo de Moneda:** seleccionará de la lista desplegable el tipo de moneda correspondiente.
- Cotización
- Fecha cotización
- Cantidad

Finalizado el ingreso de datos, deberá presionar el botón **Aceptar** para que el Sistema incorpore los mismos.

De esta manera, visualizará el siguiente importe:

• SubTotal Efectivo Moneda Extranjera

Además, encontrará dentro de la sección **Seleccionar** una grilla en la cual se identifican los datos cargados por **Tipo de Moneda**.

| AFIP – Ganancias Personas Jurídicas | Versión: | 10.0.0     |
|-------------------------------------|----------|------------|
| Instructivo de Ayuda                | Fecha:   | 07/04/2010 |

## 5.3.1.2 Item: Detallar: Total de Inversiones Ventana: Detalle de Inversiones

El Contribuyente accederá a esta ventana a través de la siguiente secuencia:

- ⇒ ventana **Declaración Jurada** ítem **Balance para Fines Fiscales** 
  - ⇒ ventana Balance para Fines Fiscales seleccionando el botón Detallar asociado al campo Total Activo
    - $\Rightarrow$  ventana Activo seleccionando el botón Detallar asociado al campo Total de Inversiones

| Detalle de Inversiones                           |                                        |               |
|--------------------------------------------------|----------------------------------------|---------------|
| Datos a Cargar                                   |                                        |               |
| $\Box$ ¿Este bien fue exteriorizado por la Ley 2 | 26.476 - T ítulo III?                  |               |
| Acciones                                         | Forestales                             |               |
| 0,00                                             | 0,00                                   |               |
| T ítulos Públicos                                | Agrícola Ganadera                      |               |
| 0,00                                             | 0,00                                   |               |
| Otros Títulos Valores                            | Otros                                  |               |
| 0,00                                             | 0,00                                   |               |
| Inmuebles                                        | Previsiones                            |               |
| 0,00                                             | 0,00                                   | Af            |
| Totales                                          |                                        | <b>AZFZZP</b> |
| Total Acciones y otros Títulos Valores Soc       | c. Controlada, Controlante y Vinculada | -5.           |
| 0,00                                             | 0,00                                   |               |
|                                                  |                                        |               |

Para comenzar el ingreso de datos, deberá cliquear el botón **Agregar**, habilitando el Sistema los campos a completar dentro de la sección **Datos a Cargar**:

- ¿Este bien fue exteriorizado por la Ley 26.476 Título III?
- Acciones
- Títulos Públicos
- Otros Títulos Valores
- Inmuebles
- Forestales
- Agrícola Ganadera
- Otros
- Previsiones

Finalizado el ingreso de datos, deberá presionar el botón **Aceptar** para que el Sistema incorpore los mismos.

En la sección Totales se encuentran los siguientes campos:

• Total Acciones y otros Títulos Valores

| AFIP – Ganancias Personas Jurídicas | Versión: | 10.0.0     |
|-------------------------------------|----------|------------|
| Instructivo de Ayuda                | Fecha:   | 07/04/2010 |

• Soc. Controlada, Controlante y Vinculada, el cual refleja la información ingresada a través del botón Detallar asociado al mismo.

| AFIP – Ganancias Personas Jurídicas | Versión: | 10.0.0     |
|-------------------------------------|----------|------------|
| Instructivo de Ayuda                | Fecha:   | 07/04/2010 |

## 5.3.1.2.1 Item: Detallar: Soc. Controlada, Controlante y Vinculada Ventana: Detalle de Inversiones Soc. Controlada, Controlante y Vinculadas

El Contribuyente accederá a esta ventana a través de la siguiente secuencia:

- ⇒ ventana Declaración Jurada ítem Balance para Fines Fiscales
  - ⇒ ventana Balance para Fines Fiscales seleccionando el botón Detallar asociado al campo Total Activo
    - ⇒ ventana Activo seleccionando el botón Detallar asociado al campo Total de Inversiones
      - ⇒ ventana Detalle de Inversiones seleccionando el botón Detallar asociado al campo Soc. Controlada, Controlante y Vinculada

| Detalle de Inversiones Soc. Controlada, Controlante y Vinculadas |                                                                                                    |  |
|------------------------------------------------------------------|----------------------------------------------------------------------------------------------------|--|
| Seleccionar                                                      | Datos a Cargar<br>¿Este bien fue exteriorizado por la Ley<br>26.476 - Título III?<br>CUIT<br>Nombre y Apellido o Razón Social |  |
| SubTotal 0,00                                                    | Saldo al cierre                                                                                                    |  |

Para comenzar el ingreso de datos, deberá cliquear el botón **Agregar**, habilitando el Sistema los campos a completar dentro de la sección **Datos a Cargar**:

- ¿Este bien fue exteriorizado por la Ley 26.476 Título III?
- **CUIT**: en el caso que sea una persona extranjera (física o jurídica), deberá cargar los CUITs establecidos en la tabla incorporada para el aplicativo de Operaciones Internacionales (CUITs cuyos prefijos comienzan con 55) ver Tabla del Sistema. Puede consultar la tabla en el Anexo CUITs de Países del presente instructivo.
- Nombre y Apellido o Razón Social

#### • Saldo al cierre

Finalizado el ingreso de datos, deberá presionar el botón **Aceptar** para que el Sistema incorpore los mismos.

De esta manera, visualizará el siguiente importe:

## • SubTotal

Además, encontrará dentro de la sección **Seleccionar** una grilla en la cual se identifican los datos cargados por **CUIT de la sociedad**.

| AFIP – Ganancias Personas Jurídicas | Versión: | 10.0.0     |
|-------------------------------------|----------|------------|
| Instructivo de Ayuda                | Fecha:   | 07/04/2010 |

## 5.3.1.3 Item: Detallar: Total de Créditos Ventana: Detalle de Créditos

El Contribuyente accederá a esta ventana a través de la siguiente secuencia:

- ⇒ ventana **Declaración Jurada** ítem **Balance para Fines Fiscales** 
  - ⇒ ventana Balance para Fines Fiscales seleccionando el botón Detallar asociado al campo Total Activo
    - ⇒ ventana Activo seleccionando el botón Detallar asociado al campo Total de Créditos

| atos a Cargar ————                                                              |                           |  |
|---------------------------------------------------------------------------------|---------------------------|--|
| Otros                                                                           |                           |  |
|                                                                                 |                           |  |
| Previsiones                                                                     |                           |  |
|                                                                                 |                           |  |
| ntales                                                                          |                           |  |
| otales<br>Deudores por Ventas o Servicios                                       |                           |  |
| otales<br>Deudores por Ventas o Servicios                                       | 0.00                      |  |
| otales<br>Deudores por Ventas o Servicios<br>Soc.Controlada, controlante y vinc | 000 📲                     |  |
| otales<br>Deudores por Ventas o Servicios<br>Soc.Controlada, controlante y vinc | 0.00 🗱<br>ulada<br>0.00 🗱 |  |

Primero debe consignar los datos en los menúes **Totales** que se ingresan al presionar los botones **Detallar** asociados y posteriormente cargar la información pertinente de la sección **Datos a Cargar**.

Para el ingreso de datos, deberá cliquear el botón **Agregar**, habilitando el Sistema los campos a completar dentro de la sección **Datos a Cargar**:

- Otros
- Previsiones

Finalizado el ingreso de datos, deberá presionar el botón **Aceptar** para que el Sistema incorpore los mismos.

En la sección **Totales** se encuentran los siguientes campos, los cuales reflejan la información ingresada a través de los botones **Detallar** asociados a los mismos:

- Deudores por Ventas o Servicios
- Soc. Controlada, Controlante y Vinculada
- Cuentas Particulares de Socios

| AFIP – Ganancias Personas Jurídicas | Versión: | 10.0.0     |
|-------------------------------------|----------|------------|
| Instructivo de Ayuda                | Fecha:   | 07/04/2010 |

## 5.3.1.3.1 Item: Detallar: Deudores por Ventas o Servicios Ventana: Deudores por Ventas o Servicios

El Contribuyente accederá a esta ventana a través de la siguiente secuencia:

- ⇒ ventana **Declaración Jurada** ítem **Balance para Fines Fiscales** 
  - ⇒ ventana Balance para Fines Fiscales seleccionando el botón Detallar asociado al campo Total Activo
    - ⇒ ventana Activo seleccionando el botón Detallar asociado al campo Total de Créditos
      - ⇒ ventana Detalle de Créditos seleccionando el botón Detallar asociado al campo Deudores por Ventas o Servicios

| 🖹, Deudores por Ventas o Servicios                                            |           | ×        |
|-------------------------------------------------------------------------------|-----------|----------|
| Detalle de Deudores por Venta o Se<br>Deudores por Ventas o Servicios Locales | rvicios — |          |
| Deudores por Ventas o Serv. del Exterior<br>0,00                              |           | <b>3</b> |

En la sección **Detalle de Deudores por Venta o Servicios** se encuentran los siguientes campos, los cuales reflejan la información ingresada a través de los botones **Detallar** asociados a los mismos:

- Deudores por Ventas o Servicios Locales
- Deudores por Ventas o Servicios del Exterior

| AFIP – Ganancias Personas Jurídicas | Versión: | 10.0.0     |
|-------------------------------------|----------|------------|
| Instructivo de Ayuda                | Fecha:   | 07/04/2010 |

## 5.3.1.3.1.1 Item: Detallar: Deudores por Ventas o Servicios Locales Ventana: Detalle de Deudores por Ventas o Servicios Locales

El Contribuyente accederá a esta ventana a través de la siguiente secuencia:

- ⇒ ventana Declaración Jurada ítem Balance para Fines Fiscales
  - ⇒ ventana Balance para Fines Fiscales seleccionando el botón Detallar asociado al campo Total Activo
    - $\Rightarrow$  ventana Activo seleccionando el botón Detallar asociado al campo Total de Créditos
      - ⇒ ventana Detalle de Créditos seleccionando el botón Detallar asociado al campo Deudores por Ventas o Servicios
        - ⇒ ventana Deudores por Ventas o Servicios seleccionando el botón Detallar asociado al campo Deudores por Ventas o Servicios Locales

| Detalle de Deudores por Ventas o Servicios Locales |                                                                                          |  |
|----------------------------------------------------|------------------------------------------------------------------------------------------|--|
| CUIT                                               | Datos a Cargar<br>Este bien fue exteriorizado por la Ley<br>26.476 - Título III?<br>CUIT |  |
| SubTotal                                           | Nombre y Apellido o Razón Social<br>Saldo al cierre                                      |  |

Para comenzar el ingreso de datos, deberá cliquear el botón **Agregar**, habilitando el Sistema los campos a completar dentro de la sección **Datos a Cargar**:

- ¿Este bien fue exteriorizado por la Ley 26.476 Título III?
- CUIT
- Nombre y Apellido o Razón Social
- Saldo al cierre

Finalizado el ingreso de datos, deberá presionar el botón **Aceptar** para que el Sistema incorpore los mismos.

De esta manera, visualizará el siguiente importe:

• SubTotal

Además, encontrará dentro de la sección **Seleccionar** una grilla en la cual se identifican los datos cargados por **CUIT**.

**Nota:** Los datos identificatorios a cargar de los primeros 20 registros (de los 21 registros que se permiten), deben representar el 80% de las deudas contraídas, quedando para el registro número 21 la información global de los deudores restantes, es decir el 20%.

| AFIP – Ganancias Personas Jurídicas | Versión: | 10.0.0     |
|-------------------------------------|----------|------------|
| Instructivo de Ayuda                | Fecha:   | 07/04/2010 |

## 5.3.1.3.1.2 Item: Detallar: Deudores por Ventas o Servicios Exterior Ventana: Detalle de Deudores por Ventas o Servicios del Exterior

El Contribuyente accederá a esta ventana a través de la siguiente secuencia:

- ⇒ ventana Declaración Jurada ítem Balance para Fines Fiscales
  - ⇒ ventana Balance para Fines Fiscales seleccionando el botón Detallar asociado al campo Total Activo
    - $\Rightarrow$  ventana Activo seleccionando el botón Detallar asociado al campo Total de Créditos
      - ⇒ ventana Detalle de Créditos seleccionando el botón Detallar asociado al campo Deudores por Ventas o Servicios
        - ⇒ ventana Deudores por Ventas o Servicios seleccionando el botón Detallar asociado al campo Deudores por Ventas o Servicios del Exterior

| Detalle de Deudores por Ventas o Servio | ios del Exterior                                                                 |             |
|-----------------------------------------|----------------------------------------------------------------------------------|-------------|
| CUIT                                    | Datos a Cargar<br>Este bien fue exteriorizado por la Ley<br>26.476 - Título III? |             |
|                                         | Nombre y Apellido o Razón Social                                                 | <b>Z</b> PZ |
| SubTotal                                | Saldo al cierre                                                                  | 12P<br>A7   |
| 0,00                                    |                                                                                  |             |

Para comenzar el ingreso de datos, deberá cliquear el botón **Agregar**, habilitando el Sistema los campos a completar dentro de la sección **Datos a Cargar**:

- ¿Este bien fue exteriorizado por la Ley 26.476 Título III?
- **CUIT:** ya que debe ingresar los datos de una persona extranjera (física o jurídica), deberá cargar los CUITs establecidos en la tabla incorporada para el aplicativo de Operaciones Internacionales (CUITs cuyos prefijos comienzan con 55) ver Tabla del Sistema. Puede consultar la tabla en el Anexo CUITs de Países del presente instructivo.
- Nombre y Apellido o Razón Social
- Saldo al cierre

Finalizado el ingreso de datos, deberá presionar el botón **Aceptar** para que el Sistema incorpore los mismos.

De esta manera, visualizará el siguiente importe:

## SubTotal

Además, encontrará dentro de la sección **Seleccionar** una grilla en la cual se identifican los datos cargados por **CUIT**.

| AFIP – Ganancias Personas Jurídicas | Versión: | 10.0.0     |
|-------------------------------------|----------|------------|
| Instructivo de Ayuda                | Fecha:   | 07/04/2010 |

**Nota:** Los datos identificatorios a cargar de los primeros 20 registros (de los 21 registros que se permiten), deben representar el 80% de las deudas contraídas, quedando para el registro número 21 la información global de los deudores restantes, es decir el 20%.

| AFIP – Ganancias Personas Jurídicas | Versión: | 10.0.0     |
|-------------------------------------|----------|------------|
| Instructivo de Ayuda                | Fecha:   | 07/04/2010 |

## 5.3.1.3.2 Item: Detallar: Soc. Controlada, Controlante y Vinculada Ventana: Detalle de Créditos de Soc. Controlada, Controlante y Vinculada

El Contribuyente accederá a esta ventana a través de la siguiente secuencia:

- ⇒ ventana Declaración Jurada ítem Balance para Fines Fiscales
  - ⇒ ventana Balance para Fines Fiscales seleccionando el botón Detallar asociado al campo Total Activo
    - ⇒ ventana Activo seleccionando el botón Detallar asociado al campo Total de Créditos
      - ⇒ ventana Detalle de Créditos seleccionando el botón Detallar asociado al campo Soc. Controlada, Controlante y Vinculada

| Detalle de Créditos de Soc. Controlada, | controlante y vinculada                                                                                                    |  |
|-----------------------------------------|----------------------------------------------------------------------------------------------------|--|
| CUIT                                    | Datos a Cargar<br>Este bien fue exteriorizado por la Ley<br>26.476 - Título III?<br>CUIT<br>Nombre y Apellido o Razón Social |  |
| SubTotal 0,00                           | Saldo al cierre                                                                                                    |  |

Para comenzar el ingreso de datos, deberá cliquear el botón **Agregar**, habilitando el Sistema los campos a completar dentro de la sección **Datos a Cargar**:

- ¿Este bien fue exteriorizado por la Ley 26.476 Título III?
- **CUIT**: en el caso que sea una persona extranjera (física o jurídica), deberá cargar los CUITs establecidos en la tabla incorporada para el aplicativo de Operaciones Internacionales (CUITs cuyos prefijos comienzan con 55) ver Tabla del Sistema. Puede consultar la tabla en el Anexo CUITs de Países del presente instructivo.
- Nombre y Apellido o Razón Social

#### • Saldo al cierre

Finalizado el ingreso de datos, deberá presionar el botón **Aceptar** para que el Sistema incorpore los mismos.

De esta manera, visualizará el siguiente importe:

## • SubTotal

Además, encontrará dentro de la sección **Seleccionar** una grilla en la cual se identifican los datos cargados por **CUIT**.

| AFIP – Ganancias Personas Jurídicas | Versión: | 10.0.0     |
|-------------------------------------|----------|------------|
| Instructivo de Ayuda                | Fecha:   | 07/04/2010 |

## 5.3.1.3.3 Item: Detallar: Cuentas Particulares de Socios Ventana: Detalle de Créditos de Cuentas Particulares de Socios

El Contribuyente accederá a esta ventana a través de la siguiente secuencia:

- ⇒ ventana Declaración Jurada ítem Balance para Fines Fiscales
  - ⇒ ventana Balance para Fines Fiscales seleccionando el botón Detallar asociado al campo Total Activo
    - ⇒ ventana Activo seleccionando el botón Detallar asociado al campo Total de Créditos
      - ⇒ ventana Detalle de Créditos seleccionando el botón Detallar asociado al campo Cuentas Particulares de Socios

| Detalle de Créditos de Cuentas Particulares de Socios |                                                                                                    |  |  |
|-------------------------------------------------------|----------------------------------------------------------------------------------------------------|--|--|
| CUIT                                                  | Datos a Cargar<br>Este bien fue exteriorizado por la Ley<br>26.476 - T ítulo III?<br>CUIT<br>Nombre y Apellido o Razón Social |  |  |
| SubTotal 0,00                                         | Saldo al cierre                                                                                                    |  |  |

Para comenzar el ingreso de datos, deberá cliquear el botón **Agregar**, habilitando el Sistema los campos a completar dentro de la sección **Datos a Cargar**:

- ¿Este bien fue exteriorizado por la Ley 26.476 Título III?
- **CUIT**: en el caso que sea una persona extranjera (física o jurídica), deberá cargar los CUITs establecidos en la tabla incorporada para el aplicativo de Operaciones Internacionales (CUITs cuyos prefijos comienzan con 55) ver Tabla del Sistema. Puede consultar la tabla en el Anexo CUITs de Países del presente instructivo.
- Nombre y Apellido o Razón Social

#### • Saldo al cierre

Finalizado el ingreso de datos, deberá presionar el botón **Aceptar** para que el Sistema incorpore los mismos.

De esta manera, visualizará el siguiente importe:

## • SubTotal

Además, encontrará dentro de la sección **Seleccionar** una grilla en la cual se identifican los datos cargados por **CUIT**.

| AFIP – Ganancias Personas Jurídicas | Versión: | 10.0.0     |
|-------------------------------------|----------|------------|
| Instructivo de Ayuda                | Fecha:   | 07/04/2010 |

## 5.3.1.4 Item: Detallar: Total de Bienes de Cambio Ventana: Bienes de Cambio

El Contribuyente accederá a esta ventana a través de la siguiente secuencia:

- ⇒ ventana **Declaración Jurada** ítem **Balance para Fines Fiscales** 
  - ⇒ ventana Balance para Fines Fiscales seleccionando el botón Detallar asociado al campo Total Activo
    - $\Rightarrow$  ventana Activo seleccionando el botón Detallar asociado al campo Total de Bienes de Cambio

| Bienes de Cambio     |         |
|----------------------|---------|
| ■ Datos a Cargar     |         |
| Mercaderías          |         |
| 0,00                 |         |
| Materias Primas      |         |
| 0,00                 |         |
| Otros                |         |
| 0,00                 |         |
| Productos en proceso |         |
| 0,00                 | <u></u> |
| Productos terminados | -21     |
| 0,00                 |         |
|                      |         |

Para comenzar el ingreso de datos, deberá cliquear el botón **Agregar**, habilitando el Sistema los campos a completar dentro de la sección **Datos a Cargar**:

- ¿Este bien fue exteriorizado por la Ley 26.476 Título III?
- Mercaderías
- Materias Primas
- Otros
- Productos en proceso
- Productos terminados

| AFIP – Ganancias Personas Jurídicas | Versión: | 10.0.0     |
|-------------------------------------|----------|------------|
| Instructivo de Ayuda                | Fecha:   | 07/04/2010 |

## 5.3.1.5 Item: Detallar: Total de Bienes de Uso Ventana: Bienes de Uso

El Contribuyente accederá a esta ventana a través de la siguiente secuencia:

- ⇒ ventana **Declaración Jurada** ítem **Balance para Fines Fiscales** 
  - ⇒ ventana Balance para Fines Fiscales seleccionando el botón Detallar asociado al campo Total Activo
    - ⇒ ventana Activo seleccionando el botón Detallar asociado al campo Total Bienes de Uso

| Bienes de Uso                |          |
|------------------------------|----------|
| Detalle de Bienes de Uso     |          |
| Total de Inmuebles           |          |
|                              |          |
| Total de Rodados             |          |
| 0,00                         |          |
| Total de Instalaciones       |          |
| 0,00                         |          |
| Total de Otros Bienes de Uso |          |
| 0,00                         | <b>-</b> |
|                              |          |

En la sección **Detalle de Bienes de Uso** se encuentran los siguientes campos, los cuales reflejan la información ingresada a través de los botones **Detallar** asociados a los mismos:

- Total de Inmuebles
- Total de Rodados
- Total de Instalaciones
- Total de Otros Bienes de Uso

| AFIP – Ganancias Personas Jurídicas | Versión: | 10.0.0     |
|-------------------------------------|----------|------------|
| Instructivo de Ayuda                | Fecha:   | 07/04/2010 |

## 5.3.1.5.1 Item: Detallar: Total de Inmuebles Ventana: Inmuebles

El Contribuyente accederá a esta ventana a través de la siguiente secuencia:

- ⇒ ventana **Declaración Jurada** ítem **Balance para Fines Fiscales** 
  - ⇒ ventana Balance para Fines Fiscales seleccionando el botón Detallar asociado al campo Total Activo
    - ⇒ ventana Activo seleccionando el botón Detallar asociado al campo Total Bienes de Uso
      - ⇒ ventana Bienes de Uso seleccionando el botón Detallar asociado al campo Total de Inmuebles

| Inmuebles                                    |                                |         |
|----------------------------------------------|--------------------------------|---------|
| Datos a Cargar                               |                                |         |
| Inmuebles al inicio                          | Amortización inmuebles         |         |
| Altas del Ejercicio                          | Importe amortización acelerada |         |
| Bajas del Ejercicio                          | 0                              |         |
|                                              |                                |         |
|                                              |                                |         |
| Totales<br>Total Detalle de Inmuebles<br>0,0 | Inmuebles al Cierre            | <u></u> |

Para comenzar el ingreso de datos, deberá cliquear el botón **Agregar**, habilitando el Sistema los campos a completar dentro de la sección **Datos a Cargar**:

- Inmuebles al inicio
- Altas del Ejercicio
- Bajas del Ejercicio
- Amortización inmuebles
- Importe amortización acelerada

Finalizado el ingreso de datos, deberá presionar el botón **Aceptar** para que el Sistema incorpore los mismos.

De esta manera, visualizará dentro de la sección Totales los siguientes datos:

- Total Detalle de Inmuebles, el cual refleja la información ingresada a través del botón Detallar asociado al mismo.
- Inmuebles al Cierre

| AFIP – Ganancias Personas Jurídicas | Versión: | 10.0.0     |
|-------------------------------------|----------|------------|
| Instructivo de Ayuda                | Fecha:   | 07/04/2010 |

## 5.3.1.5.1.1 Item: Detallar: Total Detalle de Inmuebles Ventana: Detalle de Inmuebles

El Contribuyente accederá a esta ventana a través de la siguiente secuencia:

- ⇒ ventana **Declaración Jurada** ítem **Balance para Fines Fiscales** 
  - ⇒ ventana Balance para Fines Fiscales seleccionando el botón Detallar asociado al campo Total Activo
    - ⇒ ventana Activo seleccionando el botón Detallar asociado al campo Total Bienes de Uso
      - ⇒ ventana Bienes de Uso seleccionando el botón Detallar asociado al campo Total de Inmuebles
        - ⇒ ventana Inmuebles seleccionando el botón Detallar asociado al campo Total Detalle de Inmuebles

| Detalle de Inmuebles                  |                                                     |                                               |          |
|---------------------------------------|-----------------------------------------------------|-----------------------------------------------|----------|
| Seleccionar<br>Período de adquisición | Datos a Cargar                                      | 26.476 - T ítulo III?                         |          |
|                                       | Mes y Año de Adquisición Tipo                       | Y                                             |          |
|                                       | Calle                                               | Número Piso Dpto./Of.                         |          |
|                                       | Localidad:                                          | Código Postal                                 |          |
|                                       | Provincia                                           | Y                                             |          |
|                                       | Catastro                                            |                                               |          |
|                                       | i<br>Am <u>o</u> rtización Acelerada según Ley Nro. | <b>v</b>                                      |          |
|                                       | Importe A <u>m</u> ortización<br>del Periodo        | Importe Amortización<br>Acelerada del Periodo |          |
| SubTotal Detalle de Inmuebles         | Valuación Fiscal                                    | Valuación s/Impuesto a las<br>Ganancias       | <b>3</b> |

Para comenzar el ingreso de datos, deberá cliquear el botón **Agregar**, habilitando el Sistema los campos a completar dentro de la sección **Datos a Cargar**:

- ¿Este bien fue exteriorizado por la Ley 26.476 Título III?
- Mes y Año de Adquisición: ingresará el período en que se adquirió el inmueble detallado.
- **Tipo:** seleccionará a través de la lista desplegable el tipo de inmueble correspondiente.
- **Destino:** seleccionará a través de la lista desplegable el destino otorgado al inmueble.
- % de participación
- Calle: ubicación del inmueble.
- Número
- Piso
- Dpto./Of.
- Localidad

| AFIP – Ganancias Personas Jurídicas | Versión: | 10.0.0     |
|-------------------------------------|----------|------------|
| Instructivo de Ayuda                | Fecha:   | 07/04/2010 |

- Código Postal
- **Provincia:** seleccionará mediante la lista desplegable la provincia en la que se encuentra radicado el inmueble.
- Catastro
- Amortización acelerada según Ley N°: deberá seleccionar obligatoriamente a través de la lista desplegable, en caso de corresponder, la Ley o Leyes involucradas para tal dispensa.
- Importe Amortización del Período
- Importe Amortización Acelerada del Período
- Valuación Fiscal
- Valuación s/Impuesto a las Ganancias

Finalizado el ingreso de datos, deberá presionar el botón **Aceptar** para que el Sistema incorpore los mismos.

De esta manera, visualizará el siguiente importe:

## • SubTotal Detaile de Inmuebles

Además, encontrará dentro de la sección **Seleccionar** una grilla en la cual se identifican los datos cargados por **Período de Adquisición**.

| AFIP – Ganancias Personas Jurídicas | Versión: | 10.0.0     |
|-------------------------------------|----------|------------|
| Instructivo de Ayuda                | Fecha:   | 07/04/2010 |

## 5.3.1.5.2 Item: Detallar: Total de Rodados Ventana: Rodados

El Contribuyente accederá a esta ventana a través de la siguiente secuencia:

- ⇒ ventana **Declaración Jurada** ítem **Balance para Fines Fiscales** 
  - ⇒ ventana Balance para Fines Fiscales seleccionando el botón Detallar asociado al campo Total Activo
    - ⇒ ventana Activo seleccionando el botón Detallar asociado al campo Total Bienes de Uso
      - ⇒ ventana Bienes de Uso seleccionando el botón Detallar asociado al campo Total de Rodados

| Rodados                  |                                |          |
|--------------------------|--------------------------------|----------|
| Datos a Cargar           |                                |          |
| Rodados al inicio        | Amortización Rodados           |          |
| 0,00                     | 0,00                           |          |
| Altas del Ejercicio      | Importe amortización acelerada |          |
| 0,00                     | 0,00                           |          |
| Bajas del Ejercicio      |                                | NY PY    |
| 0,00                     |                                |          |
|                          |                                | 12D      |
|                          |                                | A        |
|                          |                                |          |
| Totales                  |                                |          |
| Total Detalle de Rodados | Rodados al Cierre              | <b>1</b> |
| 0,00                     | 0,00                           |          |

Para comenzar el ingreso de datos, deberá cliquear el botón **Agregar**, habilitando el Sistema los campos a completar dentro de la sección **Datos a Cargar**:

- Rodados al inicio
- Altas del Ejercicio
- Bajas del Ejercicio
- Amortización Rodados
- Importe amortización acelerada

Finalizado el ingreso de datos, deberá presionar el botón **Aceptar** para que el Sistema incorpore los mismos.

De esta manera, visualizará dentro de la sección Totales los siguientes datos:

- Total Detalle de Rodados, el cual refleja la información ingresada a través del botón Detallar asociado al mismo.
- Rodados al Cierre

| AFIP – Ganancias Personas Jurídicas | Versión: | 10.0.0     |
|-------------------------------------|----------|------------|
| Instructivo de Ayuda                | Fecha:   | 07/04/2010 |

## 5.3.1.5.2.1 Item: Detallar: Total Detalle de Rodados Ventana: Detalle de Rodados

El Contribuyente accederá a esta ventana a través de la siguiente secuencia:

- ⇒ ventana **Declaración Jurada** ítem **Balance para Fines Fiscales** 
  - ⇒ ventana Balance para Fines Fiscales seleccionando el botón Detallar asociado al campo Total Activo
    - ⇒ ventana Activo seleccionando el botón Detallar asociado al campo Total Bienes de Uso
      - ⇒ ventana Bienes de Uso seleccionando el botón Detallar asociado al campo Total de Rodados
        - ⇒ ventana Rodados seleccionando el botón Detallar asociado al campo Total Detalle de Rodados

| Detalle de Rodados          |                                                                                                    |                                                                                              |  |
|-----------------------------|----------------------------------------------------------------------------------------------------|----------------------------------------------------------------------------------------------|--|
| Seleccionar Patente         | Datos a Cargar<br>¿Este bien fue exterioriz<br>Mes y Año de<br>Adquisición Pate<br>Amortización Acelerada segú | ado por la Ley 26.476 - Título III?<br>nte % de participación<br>in Ley Nro.                 |  |
|                             | I<br>Importe A <u>m</u> ortización<br>del Periodo                                                              | Importe Amortización<br>Acelerada del Periodo<br>Valuación según Impuesto<br>a las Ganancias |  |
|                             | Seleccionar                                                                                                    |                                                                                              |  |
| SubTotal Detalle de Rodados | ,<br>Modelo<br>Fábrica<br>Año de<br>Fabricación                                                                |                                                                                              |  |

Para comenzar el ingreso de datos, deberá cliquear el botón **Agregar**, habilitando el Sistema los campos a completar dentro de la sección **Datos a Cargar**:

- ¿Este bien fue exteriorizado por la Ley 26.476 Título III?
- Mes y Año de Adquisición: ingresará el período en que se adquirió el rodado.
- Patente
- % de participación
- Amortización acelerada según Ley N°: deberá seleccionar obligatoriamente a través de la lista desplegable, en caso de corresponder, la Ley o Leyes involucradas para tal dispensa.
- Importe Amortización del Período
- Importe Amortización Acelerada del Período
- Valuación según Impuesto a las Ganancias

| AFIP – Ganancias Personas Jurídicas | Versión: | 10.0.0     |
|-------------------------------------|----------|------------|
| Instructivo de Ayuda                | Fecha:   | 07/04/2010 |

Mediante el botón Seleccionar, podrá elegir el rodado correspondiente.

Al cliquear dicho botón, el Sistema despliega la ventana Selección de Automotores – Período.

| S | elección de Automoto                  | res - Período |          |             |  |
|---|---------------------------------------|---------------|----------|-------------|--|
|   | Trans. pasajeros                      | Otros         |          | Año de Fab. |  |
| Í | Autos                                 | (Motos )      | Camiones |             |  |
|   | Marca<br>ALEKO<br>ALEKO<br>ALFA ROMEO | Tipo          |          | Valor       |  |

Desde la misma, deberá seleccionar la pestaña correspondiente al tipo de rodado:

- ✓ Autos
- ✓ Motos
- ✓ Camiones
- ✓ Transporte pasajeros
- ✓ **Otros:** el uso de esta pestaña no se encuentra habilitado.

Luego deberá seleccionar, en el orden expuesto, los siguientes datos correspondientes al rodado:

- ✓ Marca
- ✓ Tipo
- ✓ Modelo
- ✓ Año de Fabricación

El sistema automáticamente mostrará el Valor del rodado seleccionado.

El contribuyente deberá presionar el botón **Aceptar**, regresando a la ventana **Detalle de Rodados** a la cual se trasladan los datos recientemente cargados:

- Marca
- Modelo
- Fábrica
- Año de Fabricación

Finalizado el ingreso de datos, deberá presionar el botón **Aceptar** para que el Sistema incorpore los mismos.

De esta manera, visualizará el siguiente importe:

Archivo: AP\_INS\_ganancias\_personas\_juridicas.doc

| AFIP – Ganancias Personas Jurídicas | Versión: | 10.0.0     |
|-------------------------------------|----------|------------|
| Instructivo de Ayuda                | Fecha:   | 07/04/2010 |

## • SubTotal Detalle de Rodados

Además, encontrará dentro de la sección **Seleccionar** una grilla en la cual se identifican los datos cargados por **Patente**.

| AFIP – Ganancias Personas Jurídicas | Versión: | 10.0.0     |
|-------------------------------------|----------|------------|
| Instructivo de Ayuda                | Fecha:   | 07/04/2010 |

## 5.3.1.5.3 Item: Detallar: Total de Instalaciones Ventana: Instalaciones

El Contribuyente accederá a esta ventana a través de la siguiente secuencia:

- ⇒ ventana **Declaración Jurada** ítem **Balance para Fines Fiscales** 
  - ⇒ ventana Balance para Fines Fiscales seleccionando el botón Detallar asociado al campo Total Activo
    - ⇒ ventana Activo seleccionando el botón Detallar asociado al campo Total Bienes de Uso
      - ⇒ ventana Bienes de Uso seleccionando el botón Detallar asociado al campo Total de Instalaciones

| Instalaciones                             |        |                              |            |             |
|-------------------------------------------|--------|------------------------------|------------|-------------|
| Datos a Cargar ———                        |        |                              |            |             |
| Instalaciones al inicio                   | 0,00   | Amortización Instalaciones   | 0,00       |             |
| Altas del Ejercicio                       | 0,00   | Importe amortización acelera | da<br>0,00 |             |
| ,<br>Bajas del Ejercicio                  | 0.00   | ,                            |            |             |
|                                           | 0,000  |                              |            |             |
|                                           |        |                              |            |             |
|                                           |        |                              |            | <br>• 77770 |
| Totales<br>Total Detalle de Instalaciones | 0.00 📾 | Instalaciones al Cierre      | 0.00       | <b>-</b>    |
|                                           | 0,00   |                              | 0,00       |             |

Para comenzar el ingreso de datos, deberá cliquear el botón **Agregar**, habilitando el Sistema los campos a completar dentro de la sección **Datos a Cargar**:

- Instalaciones al inicio
- Altas del Ejercicio
- Bajas del Ejercicio
- Amortización Instalaciones
- Importe amortización acelerada

Finalizado el ingreso de datos, deberá presionar el botón **Aceptar** para que el Sistema incorpore los mismos.

De esta manera, visualizará dentro de la sección Totales los siguientes datos:

- **Total Detalle de Instalaciones,** el cual refleja la información ingresada a través del botón **Detallar** asociado al mismo.
- Instalaciones al Cierre

| AFIP – Ganancias Personas Jurídicas | Versión: | 10.0.0     |
|-------------------------------------|----------|------------|
| Instructivo de Ayuda                | Fecha:   | 07/04/2010 |

## 5.3.1.5.3.1 Item: Detallar: Total Detalle de Instalaciones Ventana: Detalle de Instalaciones

El Contribuyente accederá a esta ventana a través de la siguiente secuencia:

- ⇒ ventana **Declaración Jurada** ítem **Balance para Fines Fiscales** 
  - ⇒ ventana Balance para Fines Fiscales seleccionando el botón Detallar asociado al campo Total Activo
    - ⇒ ventana Activo seleccionando el botón Detallar asociado al campo Total Bienes de Uso
      - ⇒ ventana Bienes de Uso seleccionando el botón Detallar asociado al campo Total de Instalaciones
        - $\Rightarrow$  ventana Instalaciones seleccionando el botón Detallar asociado al campo Total Detalle de Instalaciones

| Detalle de Instalaciones            |                                                                                              |                                               | _ 🗆 🔀    |
|-------------------------------------|----------------------------------------------------------------------------------------------|-----------------------------------------------|----------|
| - Seleccionar<br>Descripcion        | Datos a Cargar<br>¿Este bien fue exteriorizado po<br>Fecha de incorporación<br>al Patrimonio | r la Ley 26.476 - Título III?                 |          |
|                                     | Descripcion del Bien Amgrtización Acelerada según Ley 1                                      | ۷ro.                                          |          |
|                                     | Importe A <u>m</u> ortización<br>del Periodo                                                 | Importe Amortización<br>Acelerada del Periodo |          |
| - SubTotal Detalle de Instalaciones |                                                                                              | a las Ganancias                               | <b>3</b> |

Para comenzar el ingreso de datos, deberá cliquear el botón **Agregar**, habilitando el Sistema los campos a completar dentro de la sección **Datos a Cargar**:

- ¿Este bien fue exteriorizado por la Ley 26.476 Título III?
- Fecha de incorporación al Patrimonio: ingresará la fecha en que se adquirió el bien detallado.
- Descripción del Bien
- Amortización acelerada según Ley N°: deberá seleccionar obligatoriamente a través de la lista desplegable, en caso de corresponder, la Ley o Leyes involucradas para tal dispensa.
- Importe Amortización del Período
- Importe Amortización Acelerada del Período
- Valuación según Impuesto a las Ganancias

Finalizado el ingreso de datos, deberá presionar el botón **Aceptar** para que el Sistema incorpore los mismos.

De esta manera, visualizará el siguiente importe:

| AFIP – Ganancias Personas Jurídicas | Versión: | 10.0.0     |
|-------------------------------------|----------|------------|
| Instructivo de Ayuda                | Fecha:   | 07/04/2010 |

## • SubTotal Detalle de Instalaciones

Además, encontrará dentro de la sección **Seleccionar** una grilla en la cual se identifican los datos cargados por **Descripción**.

| AFIP – Ganancias Personas Jurídicas | Versión: | 10.0.0     |
|-------------------------------------|----------|------------|
| Instructivo de Ayuda                | Fecha:   | 07/04/2010 |

## 5.3.1.5.4 Item: Detallar: Total de Otros Bienes de Uso Ventana: Otros Bienes de Uso

El Contribuyente accederá a esta ventana a través de la siguiente secuencia:

- ⇒ ventana **Declaración Jurada** ítem **Balance para Fines Fiscales** 
  - ⇒ ventana Balance para Fines Fiscales seleccionando el botón Detallar asociado al campo Total Activo
    - ⇒ ventana Activo seleccionando el botón Detallar asociado al campo Total Bienes de Uso
      - ⇒ ventana Bienes de Uso seleccionando el botón Detallar asociado al campo Total de Otros Bienes de Uso

| Otros bienes de Oso Otros Bienes de Uso al inicio Otros Bienes de Uso al inicio Altas del Ejercicio | Amortización otros Bienes de Uso<br>0,00<br>Importe amortización acelerada |  |
|----------------------------------------------------------------------------------------------------|----------------------------------------------------------------------------|--|
| Bajas del Ejercicio                                                                                 | 0.00                                                                       |  |
| Totales<br>Total Detalle de Otros Bienes de Uso<br>0,00                                             | Otros Bienes de Uso al cierre<br>0,00                                      |  |

Para comenzar el ingreso de datos, deberá cliquear el botón **Agregar**, habilitando el Sistema los campos a completar dentro de la sección **Datos a Cargar**:

- Otros Bienes de Uso al inicio
- Altas del Ejercicio
- Bajas del Ejercicio
- Amortización Otros Bienes de Uso
- Importe amortización acelerada

Finalizado el ingreso de datos, deberá presionar el botón **Aceptar** para que el Sistema incorpore los mismos.

De esta manera, visualizará dentro de la sección Totales los siguientes datos:

- Total Detalle de Otros Bienes de Uso, el cual refleja la información ingresada a través del botón Detallar asociado al mismo.
- Bienes de Uso al Cierre

| AFIP – Ganancias Personas Jurídicas | Versión: | 10.0.0     |
|-------------------------------------|----------|------------|
| Instructivo de Ayuda                | Fecha:   | 07/04/2010 |

## 5.3.1.5.4.1 Item: Detallar: Total Detalle de Otros Bienes de Uso Ventana: Detalle de Otros Bienes de Uso

El Contribuyente accederá a esta ventana a través de la siguiente secuencia:

- ⇒ ventana **Declaración Jurada** ítem **Balance para Fines Fiscales** 
  - ⇒ ventana Balance para Fines Fiscales seleccionando el botón Detallar asociado al campo Total Activo
    - ⇒ ventana Activo seleccionando el botón Detallar asociado al campo Total Bienes de Uso
      - ⇒ ventana Bienes de Uso seleccionando el botón Detallar asociado al campo Total de Otros Bienes de Uso
        - $\Rightarrow$  ventana Instalaciones seleccionando el botón Detallar asociado al campo Total Detalle de Otros Bienes de Uso

| Detalle de Otros Bienes de Uso         |                                                                                                    |                                                                                              | _ 🗆 🖂    |
|----------------------------------------|----------------------------------------------------------------------------------------------------|----------------------------------------------------------------------------------------------|----------|
| - Seleccionar<br>Descripcion           | Datos a Cargar         □       ¿Este bien fue exteriorizado por la Ley 26.476 - T ítulo III?         Fecha de incorporación al Patrimonio         ✓       ✓ |                                                                                              |          |
|                                        | Descripcion del Bien<br>Amortización Acelerada según Ley N                                                                                                  | ۱ro.                                                                                         | F        |
| - SubTotal Detaile de Otros BU<br>0,00 | Importe A <u>m</u> ortización<br>del Periodo                                                                                                    | Importe Amortización<br>Acelerada del Periodo<br>Valuación según Impuesto<br>a las Ganancias | <b>2</b> |

Para comenzar el ingreso de datos, deberá cliquear el botón **Agregar**, habilitando el Sistema los campos a completar dentro de la sección **Datos a Cargar**:

- ¿Este bien fue exteriorizado por la Ley 26.476 Título III?
- Fecha de incorporación al Patrimonio: ingresará la fecha en que se adquirió el bien detallado.
- Descripción del Bien
- Amortización acelerada según Ley N°: deberá seleccionar obligatoriamente a través de la lista desplegable, en caso de corresponder, la Ley o Leyes involucradas para tal dispensa.
- Importe Amortización del Período
- Importe Amortización Acelerada del Período
- Valuación según Impuesto a las Ganancias

Finalizado el ingreso de datos, deberá presionar el botón **Aceptar** para que el Sistema incorpore los mismos.

De esta manera, visualizará el siguiente importe:

| AFIP – Ganancias Personas Jurídicas | Versión: | 10.0.0     |
|-------------------------------------|----------|------------|
| Instructivo de Ayuda                | Fecha:   | 07/04/2010 |

## • SubTotal Detalle de Otros Bienes de Uso

Además, encontrará dentro de la sección **Seleccionar** una grilla en la cual se identifican los datos cargados por **Descripción**.
| AFIP – Ganancias Personas Jurídicas | Versión: | 10.0.0     |
|-------------------------------------|----------|------------|
| Instructivo de Ayuda                | Fecha:   | 07/04/2010 |

# 5.3.1.6 Item: Detallar: Total de Bienes Intangibles Ventana: Bienes Intangibles

El Contribuyente accederá a esta ventana a través de la siguiente secuencia:

- ⇒ ventana Declaración Jurada ítem Balance para Fines Fiscales
  - ⇒ ventana Balance para Fines Fiscales seleccionando el botón Detallar asociado al campo Total Activo
    - $\Rightarrow$  ventana Activo seleccionando el botón Detallar asociado al campo Total de Bienes Intangibles

| Bienes Intangibles                     |                                       |             |
|----------------------------------------|---------------------------------------|-------------|
| Datos a Cargar                         |                                       |             |
| Intangibles amortizable al inicio      | Amortización Intangibles amortizables |             |
| 0,00                                   | 0,00                                  |             |
| Altas del Ejercicio                    | Importe amortización acelerada        |             |
| 0,00                                   | 0,00                                  |             |
| Bajas del Ejercicio                    |                                       |             |
| 0,00                                   |                                       |             |
| Amortización acelerada según Ley N°    |                                       |             |
|                                        |                                       |             |
|                                        |                                       |             |
|                                        |                                       |             |
|                                        |                                       |             |
| Totales<br>Intangibles No amortizables | Intangibles Amortizables al Cierre    | -57         |
| 0,00                                   |                                       | <u> 741</u> |
|                                        | ,                                     |             |

Para comenzar el ingreso de datos, deberá cliquear el botón **Agregar**, habilitando el Sistema los campos a completar dentro de la sección **Datos a Cargar**:

- Intangibles amortizable al inicio
- Altas del Ejercicio
- Bajas del Ejercicio
- Amortización Intangibles amortizables
- Importe amortización acelerada
- Amortización acelerada según Ley N°: deberá seleccionar obligatoriamente a través de la lista desplegable, en caso de corresponder, la Ley o Leyes involucradas para tal dispensa.
- Intangibles No amortizables

Finalizado el ingreso de datos, deberá presionar el botón **Aceptar** para que el Sistema incorpore los mismos.

De esta manera, visualizará el siguiente importe:

• Intangibles Amortizables al Cierre

| AFIP – Ganancias Personas Jurídicas | Versión: | 10.0.0     |
|-------------------------------------|----------|------------|
| Instructivo de Ayuda                | Fecha:   | 07/04/2010 |

# 5.3.2. Item: Detallar: Total Pasivo Ventana: Pasivo

El Contribuyente accederá a esta ventana a través de la siguiente secuencia:

- ⇒ ventana **Declaración Jurada** ítem **Balance para Fines Fiscales** 
  - ⇒ ventana Balance para Fines Fiscales seleccionando el botón Detallar asociado al campo Total Pasivo

| Pasivo                         |                                          |   |
|--------------------------------|------------------------------------------|---|
| – Datos a Cargar               |                                          | 1 |
| Deudas Comerciales             | Soc. Controlada, Controlante y Vinculada | ľ |
| 0,00                           | 0,00                                     |   |
| Deudas Bancarias y Financieras | Cuenta Particular de Socios              |   |
| 0,00                           | 0,00                                     |   |
|                                |                                          |   |
|                                |                                          |   |
| Sociales                       |                                          |   |
| Fiscales                       | Otras Deudas del Exterior                |   |
|                                |                                          |   |
| Previsiones                    | A 70                                     |   |
|                                |                                          |   |
| Total del Pasivo Corriente     | Total del Pasivo No Corriente            |   |
|                                |                                          |   |
|                                |                                          |   |
| Total de Deudas                | Total del Pasivo                         | 3 |
| 0,00                           | 0,00                                     | Ľ |

Para comenzar el ingreso de datos, deberá cliquear el botón **Agregar**, habilitando el Sistema los campos a completar:

- Sociales
- Fiscales
- Otras deudas Locales
- Otras deudas del Exterior
- Previsiones
- Total del Pasivo Corriente
- Total del Pasivo No Corriente

Finalizado el ingreso de datos, deberá presionar el botón **Aceptar** para que el Sistema incorpore los mismos.

De esta manera, visualizará los siguientes importes:

- Total de Deudas
- Total del Pasivo

| AFIP – Ganancias Personas Jurídicas | Versión: | 10.0.0     |
|-------------------------------------|----------|------------|
| Instructivo de Ayuda                | Fecha:   | 07/04/2010 |

Además, se encuentran los siguientes campos, los cuales reflejan la información ingresada a través de los botones **Detallar** asociados a los mismos:

- Deudas Comerciales
- Deudas Bancarias y Financieras
- Soc. Controlada, Controlante y Vinculada
- Cuenta Particular de Socios

| AFIP – Ganancias Personas Jurídicas | Versión: | 10.0.0     |
|-------------------------------------|----------|------------|
| Instructivo de Ayuda                | Fecha:   | 07/04/2010 |

# 5.3.2.1 Item: Detallar: Deudas Comerciales Ventana: Deudas Comerciales

El Contribuyente accederá a esta ventana a través de la siguiente secuencia:

- ⇒ ventana **Declaración Jurada** ítem **Balance para Fines Fiscales** 
  - ⇒ ventana Balance para Fines Fiscales seleccionando el botón Detallar asociado al campo Total Pasivo
    - $\Rightarrow$  ventana Pasivo seleccionando el botón Detallar asociado al campo Deudas Comerciales

| Deudas Comerciales            |     |
|-------------------------------|-----|
| Detalle de Deudas Comerciales |     |
| Deudas Comerciales Locales    |     |
|                               |     |
| Deudas Comerciales Exterior   |     |
| 0,00                          | -50 |
|                               |     |
|                               |     |

En esta ventana se encuentran los siguientes campos, los cuales reflejan la información ingresada a través de los botones **Detallar** asociados a los mismos:

- Deudas Comerciales Locales
- Deudas Comerciales Exterior

| AFIP – Ganancias Personas Jurídicas | Versión: | 10.0.0     |
|-------------------------------------|----------|------------|
| Instructivo de Ayuda                | Fecha:   | 07/04/2010 |

# 5.3.2.1.1 Item: Detallar: Deudas Comerciales Locales Ventana: Deudas Comerciales Locales

El Contribuyente accederá a esta ventana a través de la siguiente secuencia:

- ⇒ ventana **Declaración Jurada** ítem **Balance para Fines Fiscales** 
  - ⇒ ventana Balance para Fines Fiscales seleccionando el botón Detallar asociado al campo Total Pasivo
    - ⇒ ventana **Pasivo** seleccionando el botón **Detallar** asociado al campo **Deudas Comerciales** 
      - ⇒ ventana Deudas Comerciales seleccionando el botón Detallar asociado al campo Deudas Comerciales Locales

| Deudas Comerciales Locales |                                                              |  |
|----------------------------|--------------------------------------------------------------|--|
| Seleccionar                | - Datos a Cargar<br>CUIT<br>Nombre y Apellido o Razón Social |  |
| SubTotal                   | Saldo al cierre                                              |  |

Para comenzar el ingreso de datos, deberá cliquear el botón **Agregar**, habilitando el Sistema los campos a completar dentro de la sección **Datos a Cargar**:

- CUIT
- Nombre y Apellido o Razón Social
- Saldo al cierre

Finalizado el ingreso de datos, deberá presionar el botón **Aceptar** para que el Sistema incorpore los mismos.

De esta manera, visualizará el siguiente importe:

# SubTotal

Además, encontrará dentro de la sección **Seleccionar** una grilla en la cual se identifican los datos cargados por **CUIT**.

**Nota:** Los datos identificatorios a cargar de los primeros 20 registros (de los 21 registros que se permiten), deben representar el 80% de las deudas contraídas, quedando para el registro número 21 la información global de los deudores restantes, es decir el 20%.

| AFIP – Ganancias Personas Jurídicas | Versión: | 10.0.0     |
|-------------------------------------|----------|------------|
| Instructivo de Ayuda                | Fecha:   | 07/04/2010 |

# 5.3.2.1.2 Item: Detallar: Deudas Comerciales Exterior Ventana: Deudas Comerciales del Exterior

El Contribuyente accederá a esta ventana a través de la siguiente secuencia:

- ⇒ ventana Declaración Jurada ítem Balance para Fines Fiscales
  - ⇒ ventana Balance para Fines Fiscales seleccionando el botón Detallar asociado al campo Total Pasivo
    - ⇒ ventana **Pasivo** seleccionando el botón **Detallar** asociado al campo **Deudas Comerciales** 
      - ⇒ ventana Deudas Comerciales seleccionando el botón Detallar asociado al campo Deudas Comerciales Exterior

| Deudas Comerciales del Exterior |                                  |          |
|---------------------------------|----------------------------------|----------|
| Seleccionar CUIT                | Datos a Cargar                   |          |
|                                 | Nombre y Apellido o Razón Social |          |
|                                 | Saldo al cierre                  |          |
| 0,00                            |                                  | <b>3</b> |

Para comenzar el ingreso de datos, deberá cliquear el botón **Agregar**, habilitando el Sistema los campos a completar dentro de la sección **Datos a Cargar**:

- **CUIT:** ya que se trata de personas extranjeras (físicas o jurídicas), deberá ingresar las CUITs establecidas en la tabla incorporada para el aplicativo Operaciones Internacionales (CUITs cuyos prefijos comienzan con 55) ver Tabla del Sistema. Puede consultar la tabla en el Anexo CUITs de Países del presente instructivo.
- Nombre y Apellido o Razón Social
- Saldo al cierre

Finalizado el ingreso de datos, deberá presionar el botón **Aceptar** para que el Sistema incorpore los mismos.

De esta manera, visualizará el siguiente importe:

#### SubTotal

Además, encontrará dentro de la sección **Seleccionar** una grilla en la cual se identifican los datos cargados por **CUIT**.

**Nota:** Los datos identificatorios a cargar de los primeros 20 registros (de los 21 registros que se permiten), deben representar el 80% de las deudas contraídas, quedando para el registro número 21 la información global de los deudores restantes, es decir el 20%.

| AFIP – Ganancias Personas Jurídicas | Versión: | 10.0.0     |
|-------------------------------------|----------|------------|
| Instructivo de Ayuda                | Fecha:   | 07/04/2010 |

# 5.3.2.2 Item: Detallar: Deudas Bancarias y Financieras Ventana: Deudas Bancarias y Financieras

El Contribuyente accederá a esta ventana a través de la siguiente secuencia:

- ⇒ ventana **Declaración Jurada** ítem **Balance para Fines Fiscales** 
  - ⇒ ventana Balance para Fines Fiscales seleccionando el botón Detallar asociado al campo Total Pasivo
    - $\Rightarrow$  ventana Pasivo seleccionando el botón Detallar asociado al campo Deudas Bancarias y Financieras

| Deudas Bancarias y Financieras                                        |          |               |
|-----------------------------------------------------------------------|----------|---------------|
| Detalle de Deudas Bancarias<br>Deudas Bancarias y Financieras Locales |          | <b>M</b>      |
| Deudas Bancarias y Financieras Exterior                               |          | 1777)<br>1777 |
| 0,00                                                                  | <b>X</b> | <b>3</b>      |

En esta ventana se encuentran los siguientes campos, los cuales reflejan la información ingresada a través de los botones **Detallar** asociados a los mismos:

- Deudas Bancarias y Financieras Locales
- Deudas Bancarias y Financieras Exterior

| AFIP – Ganancias Personas Jurídicas | Versión: | 10.0.0     |
|-------------------------------------|----------|------------|
| Instructivo de Ayuda                | Fecha:   | 07/04/2010 |

# 5.3.2.2.1 Item: Detallar: Deudas Bancarias y Financieras Locales Ventana: Deudas Bancarias y Financieras Locales

El Contribuyente accederá a esta ventana a través de la siguiente secuencia:

- ⇒ ventana **Declaración Jurada** ítem **Balance para Fines Fiscales** 
  - ⇒ ventana Balance para Fines Fiscales seleccionando el botón Detallar asociado al campo Total Pasivo
    - ⇒ ventana Pasivo seleccionando el botón Detallar asociado al campo Deudas Bancarias y Financieras
      - ⇒ ventana Deudas Bancarias y Financieras seleccionando el botón Detallar asociado al campo Deudas Bancarias y Financieras Locales

| Deudas Bancarias y Financieras Locales |                                  |  |
|----------------------------------------|----------------------------------|--|
| Seleccionar CUIT                       | CUIT                             |  |
|                                        | Nombre y Apellido o Razón Social |  |
|                                        | Saldo al cierre                  |  |
| SubTotal 0,00                          |                                  |  |

Para comenzar el ingreso de datos, deberá cliquear el botón **Agregar**, habilitando el Sistema los campos a completar dentro de la sección **Datos a Cargar**:

- CUIT
- Nombre y Apellido o Razón Social
- Saldo al cierre

Finalizado el ingreso de datos, deberá presionar el botón **Aceptar** para que el Sistema incorpore los mismos.

De esta manera, visualizará el siguiente importe:

• SubTotal

Además, encontrará dentro de la sección **Seleccionar** una grilla en la cual se identifican los datos cargados por **CUIT**.

**Nota:** Los datos identificatorios a cargar de los primeros 20 registros (de los 21 registros que se permiten), deben representar el 80% de las deudas contraídas, quedando para el registro número 21 la información global de los deudores restantes, es decir el 20%.

| AFIP – Ganancias Personas Jurídicas | Versión: | 10.0.0     |
|-------------------------------------|----------|------------|
| Instructivo de Ayuda                | Fecha:   | 07/04/2010 |

# 5.3.2.2.2 Item: Detallar: Deudas Bancarias y Financieras Exterior Ventana: Deudas Bancarias y Financieras del Exterior

El Contribuyente accederá a esta ventana a través de la siguiente secuencia:

- ⇒ ventana Declaración Jurada ítem Balance para Fines Fiscales
  - ⇒ ventana Balance para Fines Fiscales seleccionando el botón Detallar asociado al campo Total Pasivo
    - ⇒ ventana Pasivo seleccionando el botón Detallar asociado al campo Deudas Bancarias y Financieras
      - ⇒ ventana Deudas Bancarias y Financieras seleccionando el botón Detallar asociado al campo Deudas Bancarias y Financieras Exterior

| Deudas Bancarias y Financieras del Exterior |                                  |          |
|---------------------------------------------|----------------------------------|----------|
| CUIT                                        | CUIT                             |          |
|                                             | Nombre y Apellido o Razón Social |          |
|                                             | Saldo al cierre                  |          |
| 0,00                                        |                                  | <b>3</b> |

Para comenzar el ingreso de datos, deberá cliquear el botón **Agregar**, habilitando el Sistema los campos a completar dentro de la sección **Datos a Cargar**:

- **CUIT:** ya que se trata de personas extranjeras (físicas o jurídicas), deberá ingresar las CUITs establecidas en la tabla incorporada para el aplicativo Operaciones Internacionales (CUITs cuyos prefijos comienzan con 55) ver Tabla del Sistema. Puede consultar la tabla en el Anexo CUITs de Países del presente instructivo.
- Nombre y Apellido o Razón Social
- Saldo al cierre

Finalizado el ingreso de datos, deberá presionar el botón **Aceptar** para que el Sistema incorpore los mismos.

De esta manera, visualizará el siguiente importe:

#### SubTotal

Además, encontrará dentro de la sección **Seleccionar** una grilla en la cual se identifican los datos cargados por **CUIT**.

**Nota:** Los datos identificatorios a cargar de los primeros 20 registros (de los 21 registros que se permiten), deben representar el 80% de las deudas contraídas, quedando para el registro número 21 la información global de los deudores restantes, es decir el 20%.

| AFIP – Ganancias Personas Jurídicas | Versión: | 10.0.0     |
|-------------------------------------|----------|------------|
| Instructivo de Ayuda                | Fecha:   | 07/04/2010 |

# 5.3.2.3 Item: Detallar: Soc. Controlada, Controlante y Vinculada Ventana: Soc. Controlada, Controlante y Vinculada

El Contribuyente accederá a esta ventana a través de la siguiente secuencia:

- ⇒ ventana Declaración Jurada ítem Balance para Fines Fiscales
  - ⇒ ventana Balance para Fines Fiscales seleccionando el botón Detallar asociado al campo Total Pasivo
    - $\Rightarrow$  ventana Pasivo seleccionando el botón Detallar asociado al campo Soc. Controlada, Controlante y Vinculada

| Soc. Controlada, controlante y vinculada |                 |  |
|------------------------------------------|-----------------|--|
| CUIT                                     | Datos a Cargar  |  |
| SubTotal                                 | Saldo al cierre |  |

Para comenzar el ingreso de datos, deberá cliquear el botón **Agregar**, habilitando el Sistema los campos a completar dentro de la sección **Datos a Cargar**:

- **CUIT:** en caso de tratarse de personas extranjeras (físicas o jurídicas), deberá ingresar las CUITs establecidas en la tabla incorporada para el aplicativo Operaciones Internacionales (CUITs cuyos prefijos comienzan con 55) ver Tabla del Sistema. Puede consultar la tabla en el Anexo CUITs de Países del presente instructivo.
- Nombre y Apellido o Razón Social
- Saldo al cierre

Finalizado el ingreso de datos, deberá presionar el botón **Aceptar** para que el Sistema incorpore los mismos.

De esta manera, visualizará el siguiente importe:

# SubTotal

Además, encontrará dentro de la sección **Seleccionar** una grilla en la cual se identifican los datos cargados por **CUIT**.

| AFIP – Ganancias Personas Jurídicas | Versión: | 10.0.0     |
|-------------------------------------|----------|------------|
| Instructivo de Ayuda                | Fecha:   | 07/04/2010 |

# 5.3.2.4 Item: Detallar: Cuenta Particular de Socios Ventana: Cuenta particular de socios

El Contribuyente accederá a esta ventana a través de la siguiente secuencia:

- ⇒ ventana **Declaración Jurada** ítem **Balance para Fines Fiscales** 
  - ⇒ ventana Balance para Fines Fiscales seleccionando el botón Detallar asociado al campo Total Pasivo
    - ⇒ ventana Pasivo seleccionando el botón Detallar asociado al campo Cuenta Particular de Socios

| Cuenta particular de socios |                 |  |
|-----------------------------|-----------------|--|
| CUIT                        | Datos a Cargar  |  |
| SubTotal 0,00               | Saldo al cierre |  |

Para comenzar el ingreso de datos, deberá cliquear el botón **Agregar**, habilitando el Sistema los campos a completar dentro de la sección **Datos a Cargar**:

- **CUIT:** en caso de tratarse de personas extranjeras (físicas o jurídicas), deberá ingresar las CUITs establecidas en la tabla incorporada para el aplicativo Operaciones Internacionales (CUITs cuyos prefijos comienzan con 55) ver Tabla del Sistema. Puede consultar la tabla en el Anexo CUITs de Países del presente instructivo.
- Nombre y Apellido o Razón Social
- Saldo al cierre

Finalizado el ingreso de datos, deberá presionar el botón **Aceptar** para que el Sistema incorpore los mismos.

De esta manera, visualizará el siguiente importe:

# SubTotal

Además, encontrará dentro de la sección **Seleccionar** una grilla en la cual se identifican los datos cargados por **CUIT**.

| AFIP – Ganancias Personas Jurídicas | Versión: | 10.0.0     |
|-------------------------------------|----------|------------|
| Instructivo de Ayuda                | Fecha:   | 07/04/2010 |

# 5.3.3. Item: Detallar: Total del Estado de Resultados Ventana: Estado de Resultados

El Contribuyente accederá a esta ventana a través de la siguiente secuencia:

- ⇒ ventana **Declaración Jurada** ítem **Balance para Fines Fiscales** 
  - ⇒ ventana Balance para Fines Fiscales seleccionando el botón Detallar asociado al campo Total del Estado de Resultados

| Estado de Resultados                                          | Ľ |                                           |   |  |
|---------------------------------------------------------------|---|-------------------------------------------|---|--|
| Total Ventas, Serv. v Locaciones                              |   | Total otros Ingresos                      |   |  |
| 0,00                                                          |   | 0,00                                      |   |  |
| Costo Total                                                   |   | Total otros Egresos                       |   |  |
| 0,00                                                          | 3 | 0,00                                      |   |  |
| Resultado Bruto                                               |   | Total Otros Ingresos y Egresos            |   |  |
| 0,00                                                          |   | 0,00                                      |   |  |
| Total Cargo por Deud. Incobrables                             |   | Resultados Extraordinarios                |   |  |
| 0,00                                                          |   | 0,00                                      |   |  |
| Total Otros Gastos Operativos                                 |   |                                           |   |  |
| 0,00                                                          |   | Impuesto a las Ganancias                  |   |  |
| Resultado por Inversiones<br>Permanentes                      |   | Resultado por Instrumentos                |   |  |
| 0,00                                                          |   | Financieros Derivados                     | _ |  |
| Total Resultados Financieros                                  |   | 0,00                                      |   |  |
| 0,00                                                          | 3 |                                           | _ |  |
| Resultado por Ventas de<br>Acciones, Cuotas, Part. Soc., etc. |   | Resultado Final del Ejercicio<br>Contable |   |  |
| 0.00                                                          |   | 0,00                                      |   |  |

Para comenzar el ingreso de datos, deberá cliquear el botón **Agregar**, habilitando el Sistema los campos a completar:

- Resultado por Inversiones Permanentes
- Resultado por Ventas de Acciones, Cuotas, Part. Soc., etc.
- Resultados Extraordinarios
- Impuesto a las Ganancias
- Resultado por Instrumentos Financieros Derivados: luego de ingresar el detalle de todos los instrumentos financieros derivados (a través del icono Detallar), deberá ingresar el importe que impacta en el resultado del ejercicio.

Finalizado el ingreso de datos, deberá presionar el botón **Aceptar** para que el Sistema incorpore los mismos.

Además, se encuentran los siguientes campos, los cuales reflejan la información ingresada a través de los botones **Detallar** asociados a los mismos:

• Total Ventas, Servicios y Locaciones

| AFIP – Ganancias Personas Jurídicas | Versión: | 10.0.0     |
|-------------------------------------|----------|------------|
| Instructivo de Ayuda                | Fecha:   | 07/04/2010 |

- Costo Total
- Total Cargo por Deudores Incobrables
- Total Otros Gastos Operativos
- Total Resultados Financieros
- Total otros Ingresos
- Total otros Egresos

Además, se encuentran los siguientes campos:

- Resultado Bruto
- Otros Ingresos y Egresos
- Resultado Final del Ejercicio Contable

| AFIP – Ganancias Personas Jurídicas | Versión: | 10.0.0     |
|-------------------------------------|----------|------------|
| Instructivo de Ayuda                | Fecha:   | 07/04/2010 |

# 5.3.3.1 Item: Detallar: Ventas, Servicios y Locaciones Ventana: Ventas, Servicios y Locaciones

El Contribuyente accederá a esta ventana a través de la siguiente secuencia:

- ⇒ ventana Declaración Jurada ítem Balance para Fines Fiscales
  - ⇒ ventana Balance para Fines Fiscales seleccionando el botón Detallar asociado al campo Total del Estado de Resultados
    - ⇒ ventana Estado de Resultados seleccionando el botón Detallar asociado al campo Total Ventas, Servicios y Locaciones

| Ventas, Servicios y Locaciones            |      |            |
|-------------------------------------------|------|------------|
| Datos a Cargar<br>Ventas Locales Gravadas |      |            |
|                                           | 0,00 |            |
| Ventas Del Exterior Gravadas              | 0,00 |            |
| Ventas Locales Exentas                    | 0.00 | XEP É      |
| Ventas Del Exterior Exentas               | 0,00 | 12D        |
| i<br>Ventas a Empresas Vinculadas         | 0,00 |            |
| ,                                         |      | <u>-41</u> |

Para comenzar el ingreso de datos, deberá cliquear el botón **Agregar**, habilitando el Sistema los campos a completar dentro de la sección **Datos a Cargar**:

- Ventas Locales Gravadas
- Ventas del Exterior Gravadas
- Ventas Locales Exentas: se refiere a los datos de ventas exentas del Impuesto al Valor Agregado.
- Ventas del Exterior Exentas: se refiere a los datos de ventas exentas del Impuesto al Valor Agregado.
- Ventas a Empresas Vinculadas: es un dato informativo, que no es considerado en la suma de Ventas y/o Servicios.

Finalizado el ingreso de datos, deberá presionar el botón **Aceptar** para que el Sistema incorpore los mismos.

| AFIP – Ganancias Personas Jurídicas | Versión: | 10.0.0     |
|-------------------------------------|----------|------------|
| Instructivo de Ayuda                | Fecha:   | 07/04/2010 |

#### 5.3.3.2 Item: Detallar: Costo Total Ventana: Costo Total

El Contribuyente accederá a esta ventana a través de la siguiente secuencia:

- ⇒ ventana **Declaración Jurada** ítem **Balance para Fines Fiscales** 
  - ⇒ ventana Balance para Fines Fiscales seleccionando el botón Detallar asociado al campo Total del Estado de Resultados
    - ⇒ ventana Estado de Resultados seleccionando el botón Detallar asociado al campo Costo Total

| Costo Total                |      |   |          |
|----------------------------|------|---|----------|
| Detalle Rubro Costos —     |      |   |          |
| Existencia Inicial         |      |   |          |
|                            | 0,00 |   | (FZP     |
| Compras Netas              |      |   |          |
|                            | 0,00 |   |          |
| Gastos de Producción       |      |   |          |
|                            | 0,00 |   | 17D      |
| Gastos Vinculados al Costo |      | _ |          |
|                            | 0,00 | 2 | AAP      |
| Existencia Final           |      |   |          |
|                            | 0,00 |   | <b>3</b> |
|                            |      |   | JE F     |

Para comenzar el ingreso de datos, deberá cliquear el botón **Agregar**, habilitando el Sistema los campos a completar:

- Existencia inicial
- Compras Netas
- Gastos de Producción
- Existencia Final

Además, se encuentra el siguiente campo, el cual refleja la información ingresada a través del botón **Detallar** asociado al mismo:

• Gastos Vinculados al Costo

| AFIP – Ganancias Personas Jurídicas | Versión: | 10.0.0     |
|-------------------------------------|----------|------------|
| Instructivo de Ayuda                | Fecha:   | 07/04/2010 |

# 5.3.3.2.1 Item: Detallar: Gastos Vinculados al Costo Ventana: Gastos Vinculados al Costo

El Contribuyente accederá a esta ventana a través de la siguiente secuencia:

- ⇒ ventana **Declaración Jurada** ítem **Balance para Fines Fiscales** 
  - ⇒ ventana Balance para Fines Fiscales seleccionando el botón Detallar asociado al campo Total del Estado de Resultados
    - ⇒ ventana Estado de Resultados seleccionando el botón Detallar asociado al campo Costo Total
      - $\Rightarrow$  ventana Costo Total seleccionando el botón Detallar asociado al campo Gastos Vinculados al Costo

| Gastos Vinculados al Costo                                        |                   |
|-------------------------------------------------------------------|-------------------|
| Datos a Cargar                                                    |                   |
| Honorarios y retribuciones por servicios                          |                   |
| 0,00                                                              | <u>s y pr r p</u> |
| Sueldos, Aguinaldos, gratificaciones y<br>contribuciones sociales | ( <b>#</b> 6#     |
| 0,00                                                              |                   |
| Depreciación Bienes de Uso                                        |                   |
| Otros Gastos vinculados al costo                                  | <u>-</u>          |

Para comenzar el ingreso de datos, deberá cliquear el botón **Agregar**, habilitando el Sistema los campos a completar dentro de la sección **Datos a Cargar**:

- Honorarios y retribuciones por servicios
- Sueldos, Aguinaldos, gratificaciones y contribuciones sociales
- Depreciación Bienes de Uso
- Otros Gastos vinculados al costo

Finalizado el ingreso de datos, deberá presionar el botón **Aceptar** para que el Sistema incorpore los mismos.

| AFIP – Ganancias Personas Jurídicas | Versión: | 10.0.0     |
|-------------------------------------|----------|------------|
| Instructivo de Ayuda                | Fecha:   | 07/04/2010 |

# 5.3.3.3 Item: Detallar: Cargo por Deudores Incobrables Ventana: Cargo por Deudores Incobrables

El Contribuyente accederá a esta ventana a través de la siguiente secuencia:

- ⇒ ventana Declaración Jurada ítem Balance para Fines Fiscales
  - ⇒ ventana Balance para Fines Fiscales seleccionando el botón Detallar asociado al campo Total del Estado de Resultados
    - ⇒ ventana Estado de Resultados seleccionando el botón Detallar asociado al campo Cargo por Deudores Incobrables

| Cargo por Deudores Incobrables |                |  |
|--------------------------------|----------------|--|
| Seleccionar                    | Datos a Cargar |  |
|                                |                |  |
|                                | Monto          |  |
| SubTotal 0,00                  |                |  |

Para comenzar el ingreso de datos, deberá cliquear el botón **Agregar**, habilitando el Sistema los campos a completar dentro de la sección **Datos a Cargar**:

- **CUIT:** en caso de tratarse de una persona extranjera (física o jurídica), deberá cargar los CUITs establecidos en la tabla incorporada para el aplicativo de Operaciones Internacionales (CUITs cuyos prefijos comienzan con 55) ver Tabla del Sistema. Puede consultar la tabla en el Anexo CUITs de Países del presente instructivo.
- Monto

Finalizado el ingreso de datos, deberá presionar el botón **Aceptar** para que el Sistema incorpore los mismos.

De esta manera, visualizará el siguiente importe:

#### • SubTotal

Además, encontrará dentro de la sección **Seleccionar** una grilla en la cual se identifican los datos cargados por **CUIT**.

| AFIP – Ganancias Personas Jurídicas | Versión: | 10.0.0     |
|-------------------------------------|----------|------------|
| Instructivo de Ayuda                | Fecha:   | 07/04/2010 |

### 5.3.3.4 Item: Detallar: Total Gastos Operativos Ventana: Gastos Operativos

El Contribuyente accederá a esta ventana a través de la siguiente secuencia:

- ⇒ ventana **Declaración Jurada** ítem **Balance para Fines Fiscales** 
  - ⇒ ventana Balance para Fines Fiscales seleccionando el botón Detallar asociado al campo Total del Estado de Resultados
    - ⇒ ventana Estado de Resultados seleccionando el botón Detallar asociado al campo Total Otros Gastos Operativos

| Gastos Operativos                                                 |              |
|-------------------------------------------------------------------|--------------|
| Datos a Cargar                                                    |              |
| Honorarios y retribuciones por servicios                          |              |
| 0,00                                                              |              |
| Honorarios Directores                                             |              |
| 0,00                                                              |              |
| Sueldos, Aguinaldos, gratificaciones y<br>contribuciones sociales |              |
| 0,00                                                              |              |
| Gastos de Representación                                          |              |
| 0,00                                                              |              |
| Depreciación Bienes de Uso                                        |              |
| 0,00                                                              |              |
| Otros Gastos Operativos                                           |              |
| 0,00                                                              |              |
|                                                                   | <u>-74</u> ) |

Para comenzar el ingreso de datos, deberá cliquear el botón **Agregar**, habilitando el Sistema los campos a completar dentro de la sección **Datos a Cargar**:

- Honorarios y retribuciones por servicios
- Honorarios Directores
- Sueldos, Aguinaldos, gratificaciones y contribuciones sociales
- Gastos de Representación
- Depreciación Bienes de Uso
- Otros Gastos Operativos

Finalizado el ingreso de datos, deberá presionar el botón **Aceptar** para que el Sistema incorpore los mismos.

| AFIP – Ganancias Personas Jurídicas | Versión: | 10.0.0     |
|-------------------------------------|----------|------------|
| Instructivo de Ayuda                | Fecha:   | 07/04/2010 |

# 5.3.3.5 Item: Detallar: Resultados Financieros Ventana: Resultados Financieros

El Contribuyente accederá a esta ventana a través de la siguiente secuencia:

- ⇒ ventana **Declaración Jurada** ítem **Balance para Fines Fiscales** 
  - ⇒ ventana Balance para Fines Fiscales seleccionando el botón Detallar asociado al campo Total del Estado de Resultados
    - $\Rightarrow$  ventana Estado de Resultados seleccionando el botón Detallar asociado al campo Total Resultados Financieros

| Resultados Financieros                                   |               |
|----------------------------------------------------------|---------------|
| Datos a Cargar                                           |               |
| Resultado por Exposición a la Inflación<br>(REI)<br>0,00 | Fri           |
| Diferencia de Cambio                                     | . <b>#</b> ₽# |
| Otros Resultados Financieros                             |               |
|                                                          | <b>3</b>      |

Para comenzar el ingreso de datos, deberá cliquear el botón **Agregar**, habilitando el Sistema los campos a completar dentro de la sección **Datos a Cargar**:

- Resultado por Exposición a la Inflación (REI)
- Diferencia de Cambio
- Otros Resultados Financieros

Finalizado el ingreso de datos, deberá presionar el botón **Aceptar** para que el Sistema incorpore los mismos.

| AFIP – Ganancias Personas Jurídicas | Versión: | 10.0.0     |
|-------------------------------------|----------|------------|
| Instructivo de Ayuda                | Fecha:   | 07/04/2010 |

### 5.3.3.6 Item: Detallar: Total Otros Ingresos Ventana: Otros Ingresos

El Contribuyente accederá a esta ventana a través de la siguiente secuencia:

- ⇒ ventana **Declaración Jurada** ítem **Balance para Fines Fiscales** 
  - ⇒ ventana Balance para Fines Fiscales seleccionando el botón Detallar asociado al campo Total del Estado de Resultados
    - $\Rightarrow$  ventana Estado de Resultados seleccionando el botón Detallar asociado al campo Total Otros ingresos

| Otros Ingresos          |                  |               |
|-------------------------|------------------|---------------|
| Seleccionar<br>Concepto | Datos a Cargar   |               |
|                         | Concepto         | <b>NZFZZP</b> |
|                         | Importe Ingresos | <b>V</b> F    |
| SubTotal Ingresos       |                  |               |
| 0,00                    |                  | <b>3</b>      |

Para comenzar el ingreso de datos, deberá cliquear el botón **Agregar**, habilitando el Sistema los campos a completar dentro de la sección **Datos a Cargar**:

- Concepto
- Importe Ingresos

Finalizado el ingreso de datos, deberá presionar el botón **Aceptar** para que el Sistema incorpore los mismos.

De esta manera, visualizará el siguiente importe:

#### • SubTotal Ingresos

Además, encontrará dentro de la sección **Seleccionar** una grilla en la cual se identifican los datos cargados por **Concepto**.

# IMPORTANTE:

Con respecto a los resultados por Instrumentos Financieros Derivados de Cobertura, al no existir un campo específico para su imputación a resultados, los mismos deben cargarse dentro de los ítems **Otros Ingresos** u **Otros Egresos**, según corresponda, del **Estado de Resultados (Balance para Fines Fiscales)**, detallando dentro del campo **Concepto** la denominación **DC** y el monto respectivo.

| AFIP – Ganancias Personas Jurídicas | Versión: | 10.0.0     |
|-------------------------------------|----------|------------|
| Instructivo de Ayuda                | Fecha:   | 07/04/2010 |

El Contribuyente accederá a la carga a través de la siguiente secuencia:

- ✓ ventana Declaración Jurada ítem Balance para Fines Fiscales
- ✓ ventana Balance para Fines Fiscales seleccionando el botón Detallar asociado al campo Total del Estado de Resultados
- ✓ ventana Estado de Resultados seleccionando el botón Detallar asociado a los campos Total Otros Ingresos ó Total Otros Egresos

No obstante lo expuesto precedentemente, también cabe aclarar que los contratos a cargar según lo descripto en el punto **Ventana: Resultado por Instrumentos Financieros Derivados** son todos (de Cobertura y Distintos de Cobertura).

| AFIP – Ganancias Personas Jurídicas | Versión: | 10.0.0     |
|-------------------------------------|----------|------------|
| Instructivo de Ayuda                | Fecha:   | 07/04/2010 |

# 5.3.3.7 Item: Detallar: Total Otros Egresos Ventana: Otros Egresos

El Contribuyente accederá a esta ventana a través de la siguiente secuencia:

- ⇒ ventana **Declaración Jurada** ítem **Balance para Fines Fiscales** 
  - ⇒ ventana Balance para Fines Fiscales seleccionando el botón Detallar asociado al campo Total del Estado de Resultados
    - ⇒ ventana Estado de Resultados seleccionando el botón Detallar asociado al campo Total Otros Egresos

| Otros Egresos        |                 |      |
|----------------------|-----------------|------|
| Seleccionar Concepto | Datos a Cargar  |      |
|                      | Concepto        | 1777 |
|                      | Importe Egresos |      |
| SubTotal Egresos     |                 |      |
| þ,00                 |                 |      |

Para comenzar el ingreso de datos, deberá cliquear el botón **Agregar**, habilitando el Sistema los campos a completar dentro de la sección **Datos a Cargar**:

- Concepto
- Importe Egresos

Finalizado el ingreso de datos, deberá presionar el botón **Aceptar** para que el Sistema incorpore los mismos.

De esta manera, visualizará el siguiente importe:

#### • SubTotal Egresos

Además, encontrará dentro de la sección **Seleccionar** una grilla en la cual se identifican los datos cargados por **Concepto**.

#### IMPORTANTE:

Con respecto a los resultados por Instrumentos Financieros Derivados de Cobertura, al no existir un campo específico para su imputación a resultados, los mismos deben cargarse dentro de los ítems **Otros Ingresos** u **Otros Egresos**, según corresponda, del **Estado de Resultados (Balance para Fines Fiscales)**, detallando dentro del campo **Concepto** la denominación **DC** y el monto respectivo.

| AFIP – Ganancias Personas Jurídicas | Versión: | 10.0.0     |
|-------------------------------------|----------|------------|
| Instructivo de Ayuda                | Fecha:   | 07/04/2010 |

El Contribuyente accederá a la carga a través de la siguiente secuencia:

- ✓ ventana Declaración Jurada ítem Balance para Fines Fiscales
- ✓ ventana Balance para Fines Fiscales seleccionando el botón Detallar asociado al campo Total del Estado de Resultados
- ✓ ventana Estado de Resultados seleccionando el botón Detallar asociado a los campos Total Otros Ingresos ó Total Otros Egresos

No obstante lo expuesto precedentemente, también cabe aclarar que los contratos a cargar según lo descripto en el punto **Ventana: Resultado por Instrumentos Financieros Derivados** son todos (de Cobertura y Distintos de Cobertura).

| AFIP – Ganancias Personas Jurídicas | Versión: | 10.0.0     |
|-------------------------------------|----------|------------|
| Instructivo de Ayuda                | Fecha:   | 07/04/2010 |

# 5.3.3.8 Item: Detallar: Resultado por Instrumentos Financieros Derivados Ventana: Resultado por Instrumentos Financieros Derivados

El Contribuyente accederá a esta ventana a través de la siguiente secuencia:

- ⇒ ventana Declaración Jurada ítem Balance para Fines Fiscales
  - ⇒ ventana Balance para Fines Fiscales seleccionando el botón Detallar asociado al campo Total del Estado de Resultados
    - ⇒ ventana Estado de Resultados seleccionando el botón Detallar asociado al campo Resultado por Instrumentos Financieros Derivados

En el ítem **Resultado por Instrumentos Financieros Derivados** de la ventana **Estado de Resultados** se ingresará el monto generado por los contratos Derivados Distintos de Cobertura (independientemente de la carga de datos de la ventana **Resultado por Instrumentos Financieros Derivados**).

Esto en razón que el propio aplicativo efectúa el ajuste automático de dicho resultado, en el caso que el mismo refleje una pérdida. En caso que sea fuente argentina, el ajuste se hará automáticamente una vez ingresado el quebranto en el ítem **Resultado por Instrumentos Financieros Derivados** de la ventana **Estado de Resultados**. En caso que hubiera más de una fuente, el ajuste se hará luego de atribuir la misma.

El ingreso de datos correspondientes a los Instrumentos Financieros Derivados en la ventana **Resultado por Instrumentos Financieros Derivados** deberá hacerse con independencia si han o no generado resultado imputable al ejercicio y si son de cobertura o distinto de cobertura.

| Resultado por Instrumentos Fi        | nancieros Derivados         |                                    |          |
|--------------------------------------|-----------------------------|------------------------------------|----------|
| Seleccionar<br>Fecha de Concertacion | N° de Orden                 | Fecha de<br>Concertación / /       |          |
|                                      | Tipo de Contrato            | Origen / Destino                   |          |
|                                      | Vigencia                    | CUIT Contraparte                   |          |
|                                      | Otros Gastos                | Institucionalizado                 |          |
|                                      | Monto de la Concertación    | Intención                          |          |
|                                      |                             | Resultado de la/las liquidación/es |          |
|                                      | Prima                       | Entrega de<br>Bienes               |          |
|                                      | Fecha de<br>Vencimiento / / | Hesultado imputable al ejercicio   | <b>3</b> |

Para comenzar el ingreso de datos, deberá cliquear el botón **Agregar**, habilitando el Sistema los campos a completar dentro de la sección **Datos a Cargar**:

- N° de Orden: número calculado automáticamente por el aplicativo.
- Fecha de Concertación
- Tipo de Contrato: seleccionará de la lista desplegable el contrato correspondiente:
  - ✓ Forward comprado

| AFIP – Ganancias Personas Jurídicas | Versión: | 10.0.0     |
|-------------------------------------|----------|------------|
| Instructivo de Ayuda                | Fecha:   | 07/04/2010 |

- ✓ Forward vendido
- ✓ Futuro comprado
- ✓ Futuro vendido
- ✓ Opción lanzada de compra
- ✓ Opción lanzada de venta
- ✓ Opción adquirida de compra
- $\checkmark$  Opción adquirida de venta
- ✓ Stock option
- ✓ Otros
- Origen / Destino: deberá seleccionar de la lista desplegable alguna de las siguientes opciones:
  - ✓ Alta/Baja: Se trata de aquellos contratos cuya fecha de concertación y de vencimiento se produjeron en el ejercicio corriente, estando por lo tanto no vigentes al cierre.
  - ✓ Alta/Sigue: Se trata de aquellos contratos cuya fecha de concertación se produjo en el ejercicio corriente y su fecha de vencimiento se producirá en ejercicios siguientes, continuando vigentes a fecha de cierre de ejercicio.
  - Viene/Baja: Se trata de aquellos contratos cuya fecha de concertación se produjo en un ejercicio anterior al corriente y su fecha de vencimiento se produce en el ejercicio corriente, estando por lo tanto no vigentes al cierre.
  - ✓ Viene/Sigue: Se trata de aquellos contratos cuya fecha de concertación se produjo en un ejercicio anterior al corriente y su fecha de vencimiento se producirá en ejercicios siguientes, continuando vigentes a fecha de cierre de ejercicio.
- Vigencia: seleccionará de la lista desplegable una de las opciones descriptas (Vigente ó No vigente).
- CUIT Contraparte: ya que admite la incorporación de cualquier prefijo de CUITs, ya que informa tanto personas argentinas como personas extranjeras, en caso de tratarse de una persona extranjera (física o jurídica), deberá cargar los CUITs establecidos en la tabla incorporada para el aplicativo de Operaciones Internacionales (CUITs cuyos prefijos comienzan con 55) ver Tabla del Sistema. Puede consultar la tabla en el Anexo CUITs de Países del presente instructivo.
- Otros Gastos
- Mercado Institucionalizado
- Monto de la Concertación
- Intención: seleccionará de la lista desplegable:
  - ✓ Cobertura
  - ✓ Distinto de Cobertura
- Fuente: deberá seleccionar:
  - ✓ Fuente Argentina
  - ✓ Fuente Extranjera
- Resultado de la/s Liquidación/es

| AFIP – Ganancias Personas Jurídicas | Versión: | 10.0.0     |
|-------------------------------------|----------|------------|
| Instructivo de Ayuda                | Fecha:   | 07/04/2010 |

- Prima
- Entrega de Bienes
- Fecha de Vencimiento
- Resultado imputable al ejercicio

Finalizado el ingreso de datos, deberá presionar el botón **Aceptar** para que el Sistema incorpore los mismos.

Además, encontrará dentro de la sección **Seleccionar** una grilla en la cual se identifican los datos cargados por **Fecha de Concertación**.

# **IMPORTANTE:**

Con respecto a los resultados por Instrumentos Financieros Derivados de **Cobertura**, los mismos deben cargarse dentro de los ítems **Otros Ingresos** u **Otros Egresos** del **Estado de Resultados** (Balance para Fines Fiscales), detallando dentro del campo **Concepto** la denominación **DC**, y el monto respectivo según corresponda.

El Contribuyente accederá a la carga a través de la siguiente secuencia:

- ⇒ ventana **Declaración Jurada** ítem **Balance para Fines Fiscales** 
  - ⇒ ventana Balance para Fines Fiscales seleccionando el botón Detallar asociado al campo Total del Estado de Resultados
    - ⇒ ventana Estado de Resultados seleccionando el botón Detallar asociado a los campos Total Otros Ingresos ó Total Otros Egresos

No obstante lo expuesto precedentemente, también cabe aclarar que los contratos derivados de cobertura deberán ingresarse en la ventana **Resultado por Instrumentos Financieros Derivados**, sin importar que hayan generado un resultado imputable al ejercicio.

| AFIP – Ganancias Personas Jurídicas | Versión: | 10.0.0     |
|-------------------------------------|----------|------------|
| Instructivo de Ayuda                | Fecha:   | 07/04/2010 |

# 5.3.4. Item: Detallar: Total Patrimonio Neto al Cierre Ventana: Patrimonio Neto

El Contribuyente accederá a esta ventana a través de la siguiente secuencia:

- ⇒ ventana Declaración Jurada ítem Balance para Fines Fiscales
  - ⇒ ventana Balance para Fines Fiscales seleccionando el botón Detallar asociado al campo Total Patrimonio Neto al Cierre

| atrimonio Neto                           |                                        |                |
|------------------------------------------|----------------------------------------|----------------|
| - Totales del Detalle de Patrimonio N    | eto                                    |                |
| Patrimonio neto al inicio                | Total Disminuciones                    |                |
|                                          | 0,00 💐                                 | <u>\$</u>      |
| Besultado Final del Ejercicio (Contable) | Total Aumentos                         | VEZZ           |
| 0,00                                     | 0,00                                   |                |
| ,                                        |                                        |                |
|                                          | Total Ajustes de Ejercicios Anteriores | L P            |
|                                          | 0,00                                   |                |
| Datos a Cargar                           |                                        |                |
| Capital                                  | Otras Reservas                         |                |
|                                          |                                        |                |
| Reserva Legal                            | Resultados                             |                |
|                                          |                                        |                |
| Reserva por Revalúo Técnico              | ,                                      |                |
|                                          |                                        |                |
|                                          |                                        |                |
| Totales                                  |                                        | 1 - <b>- S</b> |
| Total del Patrimonio Neto                | 0,00                                   |                |
|                                          |                                        |                |

Para comenzar el ingreso de datos, deberá cliquear el botón **Agregar**, habilitando el Sistema los campos a completar:

- Patrimonio Neto al inicio
- Capital
- Reserva Legal
- Reserva por Revalúo Técnico
- Otras Reservas
- Resultados

Finalizado el ingreso de datos, deberá presionar el botón **Aceptar** para que el Sistema incorpore los mismos.

De esta manera, visualizará el siguiente importe dentro de la sección Totales:

#### • Total del Patrimonio Neto

Dentro de la sección **Totales del Detalle de Patrimonio Neto** encuentran los siguientes campos:

| AFIP – Ganancias Personas Jurídicas | Versión: | 10.0.0     |
|-------------------------------------|----------|------------|
| Instructivo de Ayuda                | Fecha:   | 07/04/2010 |

- Resultado Final del Ejercicio (Contable)
- **Total Disminuciones**, el cual refleja la información ingresada a través del botón **Detallar** asociado al mismo.
- **Total Aumentos**, el cual refleja la información ingresada a través del botón **Detallar** asociado al mismo.
- **Total Ajustes de Ejercicios Anteriores,** el cual refleja la información ingresada a través del botón **Detallar** asociado al mismo.

| AFIP – Ganancias Personas Jurídicas | Versión: | 10.0.0     |
|-------------------------------------|----------|------------|
| Instructivo de Ayuda                | Fecha:   | 07/04/2010 |

# 5.3.4.1 Item: Detallar: Total Disminuciones Ventana: Disminuciones

El Contribuyente accederá a esta ventana a través de la siguiente secuencia:

- ⇒ ventana **Declaración Jurada** ítem **Balance para Fines Fiscales** 
  - ⇒ ventana Balance para Fines Fiscales seleccionando el botón Detallar asociado al campo Total Patrimonio Neto al Cierre
    - ⇒ ventana Patrimonio Neto seleccionando el botón Detallar asociado al campo Total Disminuciones

| Disminuciones                    |      |      |
|----------------------------------|------|------|
| Datos a Cargar —                 |      |      |
| Reducción de Capital             |      |      |
|                                  | 0,00 |      |
| Otros                            |      |      |
|                                  | 0,00 |      |
|                                  |      |      |
| Totales                          |      |      |
| Honorarios                       |      |      |
|                                  | 0,00 |      |
| Dividendos en Efectivo / Especie |      | - 72 |
|                                  | 0,00 |      |
|                                  |      |      |

Para comenzar el ingreso de datos, deberá cliquear el botón **Agregar**, habilitando el Sistema los campos a completar dentro de la sección **Datos a Cargar**:

- Reducción de Capital
- Otros

Finalizado el ingreso de datos, deberá presionar el botón **Aceptar** para que el Sistema incorpore los mismos.

Dentro de la sección **Totales** encuentran los siguientes campos, los cuales reflejan la información ingresada a través de los botones **Detallar** asociados a los mismos:

- Honorarios
- Dividendos en Efectivo / Especie

| AFIP – Ganancias Personas Jurídicas | Versión: | 10.0.0     |
|-------------------------------------|----------|------------|
| Instructivo de Ayuda                | Fecha:   | 07/04/2010 |

# 5.3.4.1.1 Item: Detallar: Honorarios Ventana: Honorarios

El Contribuyente accederá a esta ventana a través de la siguiente secuencia:

- ⇒ ventana **Declaración Jurada** ítem **Balance para Fines Fiscales** 
  - ⇒ ventana Balance para Fines Fiscales seleccionando el botón Detallar asociado al campo Total Patrimonio Neto al Cierre
    - ⇒ ventana Patrimonio Neto seleccionando el botón Detallar asociado al campo Total Disminuciones
      - ⇒ ventana **Disminuciones** seleccionando el botón **Detallar** asociado al campo **Honorarios**

| Honorarios |                                                     |               |
|------------|-----------------------------------------------------|---------------|
| CUIT       | — Datos a Cargar —————————————————————————————————— |               |
|            |                                                     | \777P<br>#2># |
|            | Nombre y apellido o Denominación                    |               |
|            | Monto                                               |               |
| SubTotal   | 1                                                   |               |

Para comenzar el ingreso de datos, deberá cliquear el botón **Agregar**, habilitando el Sistema los campos a completar dentro de la sección **Datos a Cargar**:

- **CUIT:** en caso de tratarse de personas extranjeras (físicas o jurídicas), deberá ingresar las CUITs establecidas en la tabla incorporada para el aplicativo Operaciones Internacionales (CUITs cuyos prefijos comienzan con 55) ver Tabla del Sistema. Puede consultar la tabla en el Anexo CUITs de Países del presente instructivo.
- Nombre y apellido o Denominación

#### • Monto

Finalizado el ingreso de datos, deberá presionar el botón **Aceptar** para que el Sistema incorpore los mismos.

De esta manera, visualizará el siguiente importe:

## SubTotal

Además, encontrará dentro de la sección **Seleccionar** una grilla en la cual se identifican los datos cargados por **CUIT**.

| AFIP – Ganancias Personas Jurídicas | Versión: | 10.0.0     |
|-------------------------------------|----------|------------|
| Instructivo de Ayuda                | Fecha:   | 07/04/2010 |

# 5.3.4.1.2 Item: Detallar: Dividendos en Efectivo / Especie Ventana: Dividendos en Efectivo / Especie

El Contribuyente accederá a esta ventana a través de la siguiente secuencia:

- ⇒ ventana **Declaración Jurada** ítem **Balance para Fines Fiscales** 
  - ⇒ ventana Balance para Fines Fiscales seleccionando el botón Detallar asociado al campo Total Patrimonio Neto al Cierre
    - ⇒ ventana Patrimonio Neto seleccionando el botón Detallar asociado al campo Total Disminuciones
      - ⇒ ventana Disminuciones seleccionando el botón Detallar asociado al campo Dividendos en Efectivo / Especie

| Dividendos en efectivo/especie |                                  |            |
|--------------------------------|----------------------------------|------------|
| CUIT                           | – Datos a Cargar                 |            |
|                                |                                  | 1777<br>27 |
|                                | Nombre y apellido o Denominación |            |
|                                | Monto                            |            |
| SubTotal                       | 1                                | <b>-</b>   |

Para comenzar el ingreso de datos, deberá cliquear el botón **Agregar**, habilitando el Sistema los campos a completar dentro de la sección **Datos a Cargar**:

- **CUIT:** en caso de tratarse de personas extranjeras (físicas o jurídicas), deberá ingresar las CUITs establecidas en la tabla incorporada para el aplicativo Operaciones Internacionales (CUITs cuyos prefijos comienzan con 55) ver Tabla del Sistema. Puede consultar la tabla en el Anexo CUITs de Países del presente instructivo.
- Nombre y apellido o Denominación

#### • Monto

Finalizado el ingreso de datos, deberá presionar el botón **Aceptar** para que el Sistema incorpore los mismos.

De esta manera, visualizará el siguiente importe:

#### SubTotal

Además, encontrará dentro de la sección **Seleccionar** una grilla en la cual se identifican los datos cargados por **CUIT**.

| AFIP – Ganancias Personas Jurídicas | Versión: | 10.0.0     |
|-------------------------------------|----------|------------|
| Instructivo de Ayuda                | Fecha:   | 07/04/2010 |

#### 5.3.4.2 Item: Detallar: Total Aumentos Ventana: Aumentos

El Contribuyente accederá a esta ventana a través de la siguiente secuencia:

- ⇒ ventana **Declaración Jurada** ítem **Balance para Fines Fiscales** 
  - ⇒ ventana Balance para Fines Fiscales seleccionando el botón Detallar asociado al campo Total Patrimonio Neto al Cierre
    - ⇒ ventana Patrimonio Neto seleccionando el botón Detallar asociado al campo Total Aumentos

| Aumentos           |      |  |
|--------------------|------|--|
| Datos a Cargar     |      |  |
| Aportes de Capital |      |  |
|                    | 0,00 |  |
| Caribalian         |      |  |
|                    | 0,00 |  |
|                    |      |  |
| Otros              | 0.00 |  |
|                    | 0,00 |  |
|                    |      |  |
|                    |      |  |
|                    |      |  |
|                    |      |  |

Para comenzar el ingreso de datos, deberá cliquear el botón **Agregar**, habilitando el Sistema los campos a completar dentro de la sección **Datos a Cargar**:

- Capitalizaciones
- Otros

Finalizado el ingreso de datos, deberá presionar el botón **Aceptar** para que el Sistema incorpore los mismos.

Además, se encuentra el siguiente campo, el cual refleja la información ingresada a través del botón **Detallar** asociado al mismo:

# • Aportes de Capital

| AFIP – Ganancias Personas Jurídicas | Versión: | 10.0.0     |
|-------------------------------------|----------|------------|
| Instructivo de Ayuda                | Fecha:   | 07/04/2010 |

# 5.3.4.2.1 Item: Detallar: Aportes de Capital Ventana: Aportes de Capital

El Contribuyente accederá a esta ventana a través de la siguiente secuencia:

- ⇒ ventana **Declaración Jurada** ítem **Balance para Fines Fiscales** 
  - ⇒ ventana Balance para Fines Fiscales seleccionando el botón Detallar asociado al campo Total Patrimonio Neto al Cierre
    - ⇒ ventana Patrimonio Neto seleccionando el botón Detallar asociado al campo Total Aumentos
      - ⇒ ventana Aumentos seleccionando el botón Detallar asociado al campo Aportes de Capital

| Aportes de Capital |                |          |
|--------------------|----------------|----------|
| Seleccionar CUIT   | CUIT           |          |
|                    | Denominación   |          |
|                    | Total Aportado |          |
| SubTotal<br>0,00   |                | <b>-</b> |

Para comenzar el ingreso de datos, deberá cliquear el botón **Agregar**, habilitando el Sistema los campos a completar dentro de la sección **Datos a Cargar**:

- **CUIT:** en caso de tratarse de personas extranjeras (físicas o jurídicas), deberá ingresar las CUITs establecidas en la tabla incorporada para el aplicativo Operaciones Internacionales (CUITs cuyos prefijos comienzan con 55) ver Tabla del Sistema. Puede consultar la tabla en el Anexo CUITs de Países del presente instructivo.
- Denominación

# • Total aportado

Finalizado el ingreso de datos, deberá presionar el botón **Aceptar** para que el Sistema incorpore los mismos.

De esta manera, visualizará el siguiente importe:

#### SubTotal

Además, encontrará dentro de la sección **Seleccionar** una grilla en la cual se identifican los datos cargados por **CUIT**.

| AFIP – Ganancias Personas Jurídicas | Versión: | 10.0.0     |
|-------------------------------------|----------|------------|
| Instructivo de Ayuda                | Fecha:   | 07/04/2010 |

# 5.3.4.3 Item: Detallar: Total Ajustes de Ejercicios Anteriores Ventana: Ajustes Ejercicios Anteriores

El Contribuyente accederá a esta ventana a través de la siguiente secuencia:

- ⇒ ventana Declaración Jurada ítem Balance para Fines Fiscales
  - ⇒ ventana Balance para Fines Fiscales seleccionando el botón Detallar asociado al campo Total Patrimonio Neto al Cierre
    - ⇒ ventana Patrimonio Neto seleccionando el botón Detallar asociado al campo Total Ajustes Ejercicios Anteriores

| Ajustes Ejercicios Anterior | es   |                 |
|-----------------------------|------|-----------------|
| Datos a Cargar ——           |      |                 |
| Ganancias                   | 0.00 |                 |
| Pérdidas                    |      |                 |
|                             | 0,00 | N P M           |
|                             |      | - <mark></mark> |
|                             |      |                 |

Para comenzar el ingreso de datos, deberá cliquear el botón **Agregar**, habilitando el Sistema los campos a completar dentro de la sección **Datos a Cargar**:

- Ganancias
- Pérdidas

Finalizado el ingreso de datos, deberá presionar el botón **Aceptar** para que el Sistema incorpore los mismos.

| AFIP – Ganancias Personas Jurídicas | Versión: | 10.0.0     |
|-------------------------------------|----------|------------|
| Instructivo de Ayuda                | Fecha:   | 07/04/2010 |

# 5.4. Item: Atribución del Resultado Contable según la Fuente Ventana: Atribución del Resultado Contable Según la Fuente

El Contribuyente accederá a esta ventana a través de la siguiente secuencia:

⇒ ventana Declaración Jurada – ítem Atribución del Resultado Contable según la Fuente

| Atribución del Resultado Contable según la fuente |                                                |         |  |  |
|---------------------------------------------------|------------------------------------------------|---------|--|--|
| Fuente Argentina                                  | Fuente Extranjera                              |         |  |  |
| Resultado Final del Ejercicio                     | Resultado Final del Ejercicio                  |         |  |  |
| 0,00                                              | 0,00                                           |         |  |  |
| Resultado por Venta de Acciones                   | Resultado por Venta de Acciones                |         |  |  |
| 0,00                                              | 0,00                                           |         |  |  |
| Rdo Instrumentos Financieros Derivados            | Rdo Instrumentos Financieros Derivados         |         |  |  |
| Totales (Estado de Resultados)                    |                                                |         |  |  |
| Resultado Final del Ejercicio<br>0,00             |                                                |         |  |  |
| Resultado por Venta de Acciones 0,00              | Rdo Instrumentos Financieros Derivados<br>0,00 | <u></u> |  |  |

Para comenzar el ingreso de datos, deberá cliquear el botón **Agregar**, habilitando el Sistema los campos a completar:

# Fuente Argentina:

- Resultado Final del Ejercicio
- Resultado por Venta de Acciones
- Resultado Instrumentos Financieros Derivados

Fuente Extranjera:

- Resultado Final del Ejercicio
- Resultado por Venta de Acciones
- Resultado Instrumentos Financieros Derivados

Además encontrará, dentro de la sección **Totales (Estado de Resultados)**, los siguientes importes:

- Resultado Final del Ejercicio
- Resultado por Venta de Acciones
- Resultado Instrumentos Financieros Derivados

| AFIP – Ganancias Personas Jurídicas | Versión: | 10.0.0     |
|-------------------------------------|----------|------------|
| Instructivo de Ayuda                | Fecha:   | 07/04/2010 |

# 5.5. Carpeta: Proyectos Promovidos y Actividad No Amparada

# 5.5.1. Item: Datos Descriptivos – Proyectos Promovidos Ventana: Datos Descriptivos – Proyectos Promovidos

El Contribuyente accederá a esta ventana a través de la siguiente secuencia:

- $\Rightarrow$  ventana **Declaración Jurada** 
  - ⇒ carpeta **Proyectos Promovidos y Actividad No Amparada** 
    - ⇒ seleccionando el ítem **Datos Descriptivos Proyectos Promovidos**

Esta ventana sólo se habilita en caso de haber marcado, desde el S.I.Ap., el campo **Empresa Promovida** dentro del ítem **Datos de Interés Fiscal**.

| Datos Descriptivos - Proyectos Promovidos |                           |               |  |
|-------------------------------------------|---------------------------|---------------|--|
| Seleccionar                               | Datos a Cargar            |               |  |
|                                           | Norma                     | <b>\</b> #77P |  |
|                                           |                           |               |  |
|                                           | Autoridad Otorgante       |               |  |
|                                           | Liberación/Desgravación % | A7            |  |
|                                           |                           | <b>3</b>      |  |

Para comenzar el ingreso de datos, deberá cliquear el botón **Agregar**, habilitando el Sistema los campos a completar dentro de la sección **Datos a Cargar**:

- **Tipo de Régimen:** seleccionará de la lista desplegable el tipo de régimen que corresponda:
  - ✓ Desgravación del monto imponible
  - ✓ Liberación del impuesto
  - ✓ Sustitución Dto. 2054/92 y sus modificaciones
- Norma
- Autoridad Otorgante: seleccionará de la lista desplegable si se trata de autoridad Nacional, Provincial u otra.
- Liberación / Desgravación %

Finalizado el ingreso de datos, deberá presionar el botón **Aceptar** para que el Sistema incorpore los mismos.

Encontrará dentro de la sección **Seleccionar** una grilla en la cual se identifican los proyectos cargados.
| AFIP – Ganancias Personas Jurídicas | Versión: | 10.0.0     |
|-------------------------------------|----------|------------|
| Instructivo de Ayuda                | Fecha:   | 07/04/2010 |

## 5.5.2. Item: Apropiación del Resultado por Actividad Ventana: Apropiación del Resultado por Actividad

El Contribuyente accederá a esta ventana a través de la siguiente secuencia:

- $\Rightarrow$  ventana **Declaración Jurada** 
  - ⇒ carpeta **Proyectos Promovidos y Actividad No Amparada** 
    - $\Rightarrow$  seleccionando el ítem Apropiación del Resultado por Actividad

Esta ventana sólo se habilita en caso de haber marcado, desde el S.I.Ap., el campo **Empresa Promovida** dentro del ítem **Datos de Interés Fiscal**.

| Apropiación del Resultado por A | tividad                                                                                                    |                                                                                                    |          |
|---------------------------------|----------------------------------------------------------------------------------------------------|----------------------------------------------------------------------------------------------------|----------|
| Seleccionar                     | Datos de Apropiación<br>Proyecto:                                                                                                    | Resultados Resto                                                                                             |          |
|                                 | Totales         Resultado por Venta de         Acciones         D.00         Resultado por Instrumentos         Financieros Derivados         0,00 | Resultado Contable de Fuente<br>Argentina<br>0.00<br>Resultado Contable de Fuente<br>Argentina Total<br>0,00 |          |
|                                 |                                                                                                    | Resta apropiar 0,00                                                                                          | <b>5</b> |

Para comenzar el ingreso de datos, deberá cliquear el botón **Agregar**, habilitando el Sistema los campos a completar dentro de la sección **Datos a Cargar**:

- Proyecto
- Resultado Neto

Finalizado el ingreso de datos, deberá presionar el botón **Aceptar** para que el Sistema incorpore los mismos.

Además encontrará, dentro de la sección **Totales**, los siguientes importes:

- Resultado por Venta de Acciones
- Resultado por Instrumentos Financieros Derivados
- Resultado Contable de Fuente Argentina
- Resultado Contable de Fuente Argentina Total
- Resta apropiar

Encontrará dentro de la sección **Seleccionar** una grilla en la cual se identifican los proyectos cargados.

| AFIP – Ganancias Personas Jurídicas | Versión: | 10.0.0     |
|-------------------------------------|----------|------------|
| Instructivo de Ayuda                | Fecha:   | 07/04/2010 |

## 5.5.3. Sub-Carpeta: Ajustes de Fuente Argentina

- 5.5.3.1 Item: Ajustes Rdo. Impositivo de F.A. aumentan utilidad o disminuyen pérdida Ventana: Ajustes Rdo. Impositivo de F.A. – aumentan utilidad o disminuyen pérdida
- El Contribuyente accederá a esta ventana a través de la siguiente secuencia:
- $\Rightarrow$  ventana **Declaración Jurada** 
  - ⇒ carpeta **Proyectos Promovidos y Actividad No Amparada** 
    - $\Rightarrow$  sub carpeta **Ajustes de Fuente Argentina** 
      - ⇒ seleccionando el ítem Ajustes Rtdo. Impositivo de F.A. aumentan utilidad o disminuyen pérdida

| Seleccionar                | Totales                                                                                    |                                                                                                    |  |
|----------------------------|--------------------------------------------------------------------------------------------|----------------------------------------------------------------------------------------------------|--|
| Lista<br>Act. No Promovida | Total Ajuste que disminuyen<br>quebrantos por Ventas de Acciones<br>0,00                   | Total Amortizaciones y<br>Castigos en exceso<br>0,00                                               |  |
|                            | Total Ajuste que incrementa<br>Utilidades por Venta de Acciones<br>0,00                    | Total Ajustes por diferencia de<br>valuación<br>0,00                                               |  |
|                            | Total Ajuste que disminuye<br>Quebrantos por Instrumentos<br>Financieros Derivados<br>0,00 | Total Provisiones, Previsiones<br>y reservas no deducibles o<br>deducidas en exceso<br>0,00        |  |
|                            | Total Ajuste que incrementa<br>Utilidad por Instrumentos<br>Financieros Derivados<br>0,00  | Devoluciones al Aporte a<br>Sociedades de Garantía<br>Recíproca deducido<br>0,00                   |  |
|                            |                                                                                            | Total de ajustes, excepto por venta<br>de acciones e instrumentos<br>financieros derivados<br>0,00 |  |

En esta ventana se encuentran, dentro de la sección **Totales**, los siguientes importes:

- Total Ajuste que disminuyen quebrantos por Ventas de Acciones
- Total Ajuste que incrementa Utilidades por Venta de Acciones
- Total Ajuste que disminuye Quebrantos por Instrumentos Financieros Derivados
- Total Ajuste que incrementa Utilidad por Instrumentos Financieros Derivados
- Total de ajustes, excepto por Venta de Acciones e Instrumentos Financieros Derivados

Además, se encuentra los siguientes campos, los cuales reflejan la información ingresada a través de los botones **Detallar** asociados a los mismos:

- Total Amortizaciones y Castigos en exceso (<u>Ver:</u> Item: Detallar: Total Amortizaciones y Castigos en exceso)
- Total Ajustes por diferencia de valuación (<u>Ver</u>: Item: Detallar: Total Ajustes por diferencia de valuación)

| AFIP – Ganancias Personas Jurídicas | Versión: | 10.0.0     |
|-------------------------------------|----------|------------|
| Instructivo de Ayuda                | Fecha:   | 07/04/2010 |

- Total Provisiones, Previsiones y reservas no deducibles o deducidas en exceso (<u>Ver:</u> Item: Detallar: Total Provisiones, Previsiones y reservas no deducibles o deducidas en exceso)
- Devoluciones al Aporte a Sociedades de Garantía Recíproca deducido (<u>Ver:</u> Item: Detallar: Devoluciones al Aporte a Sociedades de Garantía Recíproca deducido)

En el margen derecho de la ventana se encuentra el botón **Detallar**, que permite acceder a la ventana **Ajustes Rdo. Impositivo F.A. – aumentan utilidad o disminuyen la pérdida**.

Encontrará dentro de la sección **Seleccionar** una grilla en la cual se identifican los proyectos cargados. Antes de efectuar la carga de datos correspondientes a esta ventana, deberá seleccionar en esta grilla un proyecto promovido a declarar o la actividad no promovida en proceso de determinación.

| AFIP – Ganancias Personas Jurídicas | Versión: | 10.0.0     |
|-------------------------------------|----------|------------|
| Instructivo de Ayuda                | Fecha:   | 07/04/2010 |

5.5.3.1.1 Item: Detallar (Ajustes Rdo. Impositivo de F.A. – aumentan utilidad o disminuyen pérdida)

Ventana: Ajustes Rdo. Impositivo F.A. – aumentan utilidad o disminuyen pérdida

El Contribuyente accederá a esta ventana a través de la siguiente secuencia:

- $\Rightarrow$  ventana **Declaración Jurada** 
  - ⇒ carpeta Proyectos Promovidos y Actividad No Amparada
    - ⇒ sub carpeta Ajustes de Fuente Argentina
      - ⇒ seleccionando el ítem Ajustes Rdo. Impositivo de F.A. aumentan utilidad o disminuyen pérdida
        - ⇒ ventana Ajustes Rdo. Impositivo de F.A. aumentan utilidad o disminuyen pérdida – seleccionando el botón Detallar de la ventana

| Ajustes Rdo. Impositivo F.A - a                            | aumentan utilidad o disminuyen                              | la pérdida |
|------------------------------------------------------------|-------------------------------------------------------------|------------|
| Datos a Cargar                                             |                                                             |            |
| Gastos de mant. y funcion, de<br>automóviles no deducibles | Aj, disminuyen Queb, por Ventas<br>de Acciones              |            |
| 0,00                                                       | 0,00                                                        |            |
| Gastos no deducibles                                       | Ajustes que incrementan<br>Utilidades por Venta de Acciones |            |
| Ases, técnico del exterior                                 | 0,00                                                        |            |
| 0,00                                                       | Aj, que disminuyen Queb, por                                |            |
| Honorarios directores                                      | Instrum. Finan. Derivados                                   |            |
| 0,00                                                       | 0,00                                                        |            |
| Rivas, matemáticas y similares<br>en Compañía de Seguros   | Aj. incrementan Utilidades por<br>Instrum, Finan, Derivados |            |
| 0,00                                                       | 0,00                                                        |            |
| Dif. de Cambio en exceso                                   | Intereses                                                   |            |
| 0,00                                                       | 0,00                                                        |            |
| Inv. de Capital ó mejoras<br>permanentes                   | Resultado por exposición a la<br>inflación (REI)            |            |
| 0,00                                                       | 0,00                                                        |            |
| Aj, por precio de transferencia                            | Pérdidas extraordinarias                                    |            |
| 0,00                                                       | 0,00                                                        |            |
| Impuestos a las Ganancias                                  | Otros ajustes                                               |            |
| 0,00                                                       | 0,00                                                        | <u></u>    |
|                                                            |                                                             |            |

Seleccionando el botón **Agregar**, ubicado en el margen derecho de la ventana, el Sistema habilita los campos a completar dentro de la sección **Datos a Cargar**:

- Gastos de mantenimiento y funcionamiento de automóviles no deducibles
- Gastos no deducibles
- Asesoramiento técnico del exterior
- Honorarios directores

| AFIP – Ganancias Personas Jurídicas | Versión: | 10.0.0     |
|-------------------------------------|----------|------------|
| Instructivo de Ayuda                | Fecha:   | 07/04/2010 |

- Reservas matemáticas y similares en Compañías de Seguros
- Diferencia de cambio en exceso
- Inversiones de Capital ó mejoras permanentes
- Ajustes por precio de transferencia
- Impuestos a las Ganancias
- Ajustes que disminuyen Quebrantos por Ventas de Acciones (si luego de computar estos ajustes resultara una ganancia por este concepto, en esta versión podrá efectuar, de corresponder, el cómputo de quebrantos de ejercicios anteriores por igual concepto)
- Ajustes que incrementan Utilidades por Venta de Acciones
- Ajustes que disminuyen Quebrantos por Instrumentos Financieros Derivados (si luego de computar estos ajustes resultara una ganancia por este concepto, en esta versión podrá efectuar, de corresponder, el cómputo de quebrantos de ejercicios anteriores por igual concepto)
- Ajustes que incrementan Utilidades por Instrumentos Financieros Derivados
- Intereses
- Resultado por exposición a la inflación (REI)
- Pérdidas extraordinarias
- Otros ajustes

| AFIP – Ganancias Personas Jurídicas | Versión: | 10.0.0     |
|-------------------------------------|----------|------------|
| Instructivo de Ayuda                | Fecha:   | 07/04/2010 |

#### 5.5.3.1.2 Item: Detallar: Total Amortizaciones y Castigos en exceso Ventana: Amortizaciones y Castigos en exceso

- El Contribuyente accederá a esta ventana a través de la siguiente secuencia:
- $\Rightarrow$  ventana **Declaración Jurada** 
  - ⇒ carpeta Proyectos Promovidos y Actividad No Amparada
    - ⇒ sub carpeta Ajustes de Fuente Argentina
      - ⇒ seleccionando el ítem Ajustes Rdo. Impositivo de F.A. aumentan utilidad o disminuyen pérdida
        - ⇒ ventana Ajustes Rdo. Impositivo de F.A. aumentan utilidad o disminuyen pérdida – seleccionando el botón Detallar asociado al campo Amortizaciones y Castigos en exceso

| Amortizaciones y Castigos en exceso                     |         |
|---------------------------------------------------------|---------|
| Amortizaciones y Castigos en exceso                     |         |
| Bienes Muebles                                          |         |
|                                                         |         |
| Bienes Inmuebles                                        |         |
| ,<br>Bienes Inmateriales                                |         |
|                                                         |         |
| Bienes que no revisten el<br>carácter de Bienes de Carr | ibio TD |
|                                                         |         |
| Otros (Amortizaciones y Ca<br>en exceso)                | stigos  |
|                                                         |         |
|                                                         |         |

Seleccionando el botón **Agregar**, ubicado en el margen derecho de la ventana, el Sistema habilita los campos a completar:

- Bienes Muebles
- Bienes Inmuebles
- Bienes Inmateriales
- Bienes que no revisten el carácter de Bienes de Cambio
- Otros (Amortizaciones y Castigos en exceso)

| AFIP – Ganancias Personas Jurídicas | Versión: | 10.0.0     |
|-------------------------------------|----------|------------|
| Instructivo de Ayuda                | Fecha:   | 07/04/2010 |

#### 5.5.3.1.3 Item: Detallar: Total Ajustes por diferencia de valuación Ventana: Ajustes por Diferencia de Valuación

- El Contribuyente accederá a esta ventana a través de la siguiente secuencia:
- $\Rightarrow$  ventana **Declaración Jurada** 
  - ⇒ carpeta Proyectos Promovidos y Actividad No Amparada
    - ⇒ sub carpeta Ajustes de Fuente Argentina
      - ⇒ seleccionando el ítem Ajustes Rdo. Impositivo de F.A. aumentan utilidad o disminuyen pérdida
        - ⇒ ventana Ajustes Rdo. Impositivo de F.A. aumentan utilidad o disminuyen pérdida – seleccionando el botón Detallar asociado al campo Total Ajustes por Diferencia de Valuación

| Ajustes por diferencia de v | aluació | n                                                     |             |
|-----------------------------|---------|-------------------------------------------------------|-------------|
| Ajustes por Diferencia      | de Val  | uación                                                |             |
| Leasing Financiero          |         | Fondo Común de Inversión                              |             |
|                             | 0,00    | 0,00                                                  | <b>L</b> F7 |
| Acciones                    | 0,00    | Bienes de Cambio                                      |             |
| T ítulos Públicos           | 0,00    | Otros Ajustes por diferencias<br>de valuación<br>0,00 |             |
|                             |         |                                                       |             |

Seleccionando el botón **Agregar**, ubicado en el margen derecho de la ventana, el Sistema habilita los campos a completar:

- Leasing Financiero
- Acciones
- Títulos Públicos
- Fondo Común de Inversión
- Bienes de Cambio
- Otros Ajustes por diferencias de valuación

| AFIP – Ganancias Personas Jurídicas | Versión: | 10.0.0     |
|-------------------------------------|----------|------------|
| Instructivo de Ayuda                | Fecha:   | 07/04/2010 |

# 5.5.3.1.4 Item: Detallar: Total Provisiones, Previsiones y reservas no deducibles o deducidas en exceso Ventana: Provisiones

El Contribuyente accederá a esta ventana a través de la siguiente secuencia:

- $\Rightarrow$  ventana **Declaración Jurada** 
  - ⇒ carpeta Proyectos Promovidos y Actividad No Amparada
    - $\Rightarrow$  sub carpeta Ajustes de Fuente Argentina
      - ⇒ seleccionando el ítem Ajustes Rdo. Impositivo de F.A. aumentan utilidad o disminuyen pérdida
        - ⇒ ventana Ajustes Rdo. Impositivo de F.A. aumentan utilidad o disminuyen pérdida – seleccionando el botón Detallar asociado al campo Total Provisiones, Previsiones y reservas no deducibles o deducidas en exceso

| ucibles o deducidas en exceso —                                  |                                                                                                    |
|------------------------------------------------------------------|----------------------------------------------------------------------------------------------------|
| Inversiones                                                      |                                                                                                    |
| Otras Previsiones                                                |                                                                                                    |
| Provisiones y reservas no<br>deducibles o deducidas en<br>exceso |                                                                                                    |
|                                                                  | Icibles o deducidas en exceso<br>Inversiones<br>0,00<br>Otras Previsiones<br>0,00<br>Provisiones y reservas no<br>deducibles o deducidas en<br>exceso |

Seleccionando el botón **Agregar**, ubicado en el margen derecho de la ventana, el Sistema habilita los campos a completar:

- Incobrables
- Bienes de Cambio (Provis.)
- Inversiones
- Otras Previsiones
- Provisiones y reservas no deducibles o deducidas en exceso

Finalizado el ingreso de datos, deberá presionar el botón **Aceptar** para que el Sistema incorpore los mismos.

De esta manera visualizará, el siguiente importe:

• Total Previsiones no deducibles o deducidas en exceso

| AFIP – Ganancias Personas Jurídicas | Versión: | 10.0.0     |
|-------------------------------------|----------|------------|
| Instructivo de Ayuda                | Fecha:   | 07/04/2010 |

5.5.3.1.5 Item: Detallar: Devoluciones al Aporte a Sociedades de Garantía Recíproca deducido

Ventana: Devoluciones al Aporte a Sociedades de Garantía Recíproca deducido

El Contribuyente accederá a esta ventana a través de la siguiente secuencia:

- $\Rightarrow$  ventana **Declaración Jurada** 
  - ⇒ carpeta Proyectos Promovidos y Actividad No Amparada
    - ⇒ sub carpeta **Ajustes de Fuente Argentina** 
      - ⇒ seleccionando el ítem Ajustes Rdo. Impositivo de F.A. aumentan utilidad o disminuyen pérdida
        - ⇒ ventana Ajustes Rdo. Impositivo de F.A. aumentan utilidad o disminuyen pérdida – seleccionando el botón Detallar asociado al campo Devoluciones al Aporte a Sociedades de Garantía Recíproca deducido

| Devoluciones al Aporte a Sociedades de Garantía Recíproca deducido      |               |
|-------------------------------------------------------------------------|---------------|
| Seleccionar                                                             |               |
|                                                                         | <b>∖</b> ₹77₽ |
| Datas a Carac                                                           |               |
|                                                                         |               |
| Período Fiscal en Fecha de Retiro /<br>que se dedujo Devolución Importe |               |
|                                                                         |               |
| CUIT de la Sociedad de Fecha del Aporte<br>Garantía Recíproca           |               |
|                                                                         | -57           |
|                                                                         | <u> z</u>     |

Seleccionando el botón **Agregar**, ubicado en el margen derecho de la ventana, el Sistema habilita los campos a completar, dentro de la sección **Datos a Cargar**:

- Período Fiscal en que se dedujo
- Fecha de Retiro / Devolución
- Importe
- CUIT de la Sociedad de Garantía Recíproca
- Fecha del Aporte

Finalizado el ingreso de datos, deberá presionar el botón **Aceptar** para que el Sistema incorpore los mismos.

De esta manera visualizará, el siguiente importe:

• Devoluciones al Aporte a Sociedades de Garantía Recíproca deducido

| AFIP – Ganancias Personas Jurídicas | Versión: | 10.0.0     |
|-------------------------------------|----------|------------|
| Instructivo de Ayuda                | Fecha:   | 07/04/2010 |

Encontrará dentro de la sección **Seleccionar** una grilla en la cual se identifican los datos cargados por: CUIT, Período, F. Retiro, F. Aporte, Proyecto.

| AFIP – Ganancias Personas Jurídicas | Versión: | 10.0.0     |
|-------------------------------------|----------|------------|
| Instructivo de Ayuda                | Fecha:   | 07/04/2010 |

5.5.3.2 Item: Ajustes Rdo. Impositivo de F.A. – disminuyen utilidad o aumentan pérdida

Ventana: Ajustes Rdo. Impositivo de F.A. – disminuyen utilidad o aumentan pérdida

- El Contribuyente accederá a esta ventana a través de la siguiente secuencia:
- $\Rightarrow$  ventana **Declaración Jurada** 
  - ⇒ carpeta Proyectos Promovidos y Actividad No Amparada
    - ⇒ sub carpeta **Ajustes de Fuente Argentina** 
      - ⇒ seleccionando el ítem Ajustes Rdo. Impositivo de F.A. disminuyen utilidad o aumentan pérdida

| Ajustes Rdo. Impositivo de F.A.           | - disminuyen utilidad o aumentar                                                              | n pérdida                                                                                             |          |
|-------------------------------------------|-----------------------------------------------------------------------------------------------|----------------------------------------------------------------------------------------------------|----------|
| Seleccionar<br>Lista<br>Act. No Promovida | Totales<br>Total Ajustes que Aumentan<br>Quebrantos por Ventas de<br>Acciones<br>0,00         | Total Amortizaciones y Castigos<br>en Defecto<br>0,00                                                 |          |
|                                           | Total Ajustes que disminuyen<br>Utilidades por Ventas de<br>Acciones<br>0,00                  | Total Ajustes por diferencias de valuación                                                            |          |
|                                           | Total Ajustes que disminuyen<br>Utilidades por Instrumentos<br>Financieros Derivados<br>0,00  | Aportes a Sociedades de<br>Garantía Recíproca<br>0,00                                                 |          |
|                                           | Total Ajustes que incrementan<br>Quebrantos por Instrumentos<br>Financieros Derivados<br>0,00 | Total de ajustes, excepto por<br>venta de acciones e<br>instrumentos financieros<br>derivados<br>0,00 | <b>1</b> |

En esta ventana se encuentran, dentro de la sección **Totales**, los siguientes importes:

- Total Ajustes que Aumentan Quebrantos por Ventas de Acciones
- Total Ajustes que disminuyen Utilidades por Ventas de Acciones
- Total Ajustes que disminuyen Utilidades por Instrumentos Financieros Derivados
- Total Ajustes que incrementan Quebrantos por Instrumentos Financieros Derivados
- Total de ajustes, excepto por Venta de Acciones e Instrumentos Financieros Derivados

Además, se encuentra los siguientes campos, los cuales reflejan la información ingresada a través de los botones **Detallar** asociados a los mismos:

- Total Amortizaciones y Castigos en Defecto (<u>Ver:</u> Item: Detallar: Total Amortizaciones y Castigos en defecto)
- Total Ajustes por diferencias de valuación (<u>Ver:</u> Item: Detallar: Total Ajustes por Diferencia de Valuación)
- Aportes a Sociedades de Garantía Recíproca (<u>Ver:</u> Item: Detallar: Aportes a Sociedades de Garantía Recíproca)

| AFIP – Ganancias Personas Jurídicas | Versión: | 10.0.0     |
|-------------------------------------|----------|------------|
| Instructivo de Ayuda                | Fecha:   | 07/04/2010 |

En el margen derecho de la ventana se encuentra el botón **Detallar**, que permite acceder a la ventana **Ajustes Rdo. Impositivo F.A. – disminuyen utilidad y aumentan la pérdida** (<u>Ver:</u> Item: Ajustes Rdo. Impositivo de F.A. – disminuyen utilidad o aumentan pérdida).

Encontrará dentro de la sección **Seleccionar** una grilla en la cual se identifican los proyectos cargados. Antes de efectuar la carga de datos correspondientes a esta ventana, deberá seleccionar en esta grilla un proyecto promovido a declarar o la actividad no promovida en proceso de determinación.

| AFIP – Ganancias Personas Jurídicas | Versión: | 10.0.0     |
|-------------------------------------|----------|------------|
| Instructivo de Ayuda                | Fecha:   | 07/04/2010 |

5.5.3.2.1 Item: Detallar (Ajustes Rdo. Impositivo de F.A. – disminuyen utilidad o aumentan pérdida) Ventenzi Aiustez Rdo. Impositivo de F.A. disminuyen utilidad y sumentan

Ventana: Ajustes Rdo. Impositivo de F.A. – disminuyen utilidad y aumentan pérdida

El Contribuyente accederá a esta ventana a través de la siguiente secuencia:

- $\Rightarrow$  ventana **Declaración Jurada** 
  - ⇒ carpeta Proyectos Promovidos y Actividad No Amparada
    - $\Rightarrow$  sub carpeta **Ajustes de Fuente Argentina** 
      - ⇒ seleccionando el ítem Ajustes Rdo. Impositivo de F.A. disminuyen utilidad o aumentan pérdida
        - ⇒ ventana Ajustes Rdo. Impositivo de F.A. disminuyen utilidad o aumentan pérdida – seleccionando el botón Detallar de la ventana

| Datus a Calyai                                                      |                                                            |   |
|---------------------------------------------------------------------|------------------------------------------------------------|---|
| Ajustes que aumentan Quebrantos                                     | Rentas exentas o no gravadas                               |   |
| Derivados                                                           | 0,00                                                       |   |
| 0,00                                                                | Resultado por exposición a la<br>inflación (REI)           |   |
| Ajustes que disminuyen Utilidades –<br>por Instrumentos Financieros | 0,00                                                       |   |
| Derivados<br>0,00                                                   | Reservas matemáticas y similares<br>en Compañía de Seguros |   |
| Ajustes que aumentan<br>Quebrantos por Venta de                     | 0,00                                                       |   |
| Acciones                                                            | Pérdidas extraordinarias                                   |   |
| 0,00                                                                | 0.00                                                       |   |
| Ajustes que disminuyen Utilidades                                   |                                                            |   |
| por Ventas de Acciones                                              | Honorarios directores                                      |   |
| 0,00                                                                | 0,00                                                       |   |
| Ajustes correlativos por precio de —<br>transferencia               | Otros ajustes                                              | 4 |
| 0.00                                                                | 0,00                                                       |   |

Seleccionando el botón **Agregar**, ubicado en el margen derecho de la ventana, el Sistema habilita los campos a completar dentro de la sección **Datos a Cargar**:

- Ajustes que aumentan Quebrantos por Instrumentos Financieros Derivados
- Ajustes que disminuyen Utilidades por Instrumentos Financieros Derivados
- Ajustes que aumentan Quebrantos por Venta de Acciones
- Ajustes que disminuyen Utilidades por Ventas de Acciones
- Ajustes correlativos por Precio de Transferencia
- Rentas exentas o no gravadas
- Resultado por exposición a la inflación (REI)
- Reservas matemáticas y similares en Compañías de Seguros
- Pérdidas extraordinarias

| AFIP – Ganancias Personas Jurídicas | Versión: | 10.0.0     |
|-------------------------------------|----------|------------|
| Instructivo de Ayuda                | Fecha:   | 07/04/2010 |

#### Honorarios Directores

#### • Otros ajustes

| AFIP – Ganancias Personas Jurídicas | Versión: | 10.0.0     |
|-------------------------------------|----------|------------|
| Instructivo de Ayuda                | Fecha:   | 07/04/2010 |

#### 5.5.3.2.2 Item: Detallar: Total Amortizaciones y Castigos en defecto Ventana: Amortizaciones y Castigos en defecto

- El Contribuyente accederá a esta ventana a través de la siguiente secuencia:
- $\Rightarrow$  ventana **Declaración Jurada** 
  - ⇒ carpeta Proyectos Promovidos y Actividad No Amparada
    - ⇒ sub carpeta Ajustes de Fuente Argentina
      - ⇒ seleccionando el ítem Ajustes Rdo. Impositivo de F.A. –disminuyen utilidad o aumentan pérdida
        - ⇒ ventana Ajustes Rdo. Impositivo de F.A. disminuyen utilidad o aumentan pérdida – seleccionando el botón Detallar asociado al campo Amortizaciones y Castigos en defecto

| Amortizaciones y Castigos en de            | efecto                                                    |              |
|--------------------------------------------|-----------------------------------------------------------|--------------|
| – Amortizaciones y Castigos e              | n defecto                                                 |              |
| Bienes Muebles                             | Bienes Inmateriales                                       | <b>NF</b> 77 |
| Bienes Muebles Amortización<br>Acelerada   | Bienes Inmateriales<br>Amortización Acelerada             |              |
| Bienes Inmuebles                           | Bienes que no revisten el<br>carácter de Bienes de Cambio |              |
| Bienes Inmuebles Amortización<br>Acelerada | Otros (Amortizaciones y Castigos<br>en defecto)           |              |
|                                            |                                                           | <b>3</b>     |

Seleccionando el botón **Agregar**, ubicado en el margen derecho de la ventana, el Sistema habilita los campos a completar:

- Bienes Muebles
- Bienes Muebles Amortización Acelerada
- Bienes Inmuebles
- Bienes Inmuebles Amortización Acelerada
- Bienes Inmateriales
- Bienes Inmateriales Amortización Acelerada
- Bienes que no revisten el carácter de Bienes de Cambio
- Otros (Amortizaciones y Castigos en defecto)

| AFIP – Ganancias Personas Jurídicas | Versión: | 10.0.0     |
|-------------------------------------|----------|------------|
| Instructivo de Ayuda                | Fecha:   | 07/04/2010 |

#### 5.5.3.2.3 Item: Detallar: Total Ajustes por Diferencia de Valuación Ventana: Ajustes por Diferencia de Valuación

- El Contribuyente accederá a esta ventana a través de la siguiente secuencia:
- $\Rightarrow$  ventana **Declaración Jurada** 
  - ⇒ carpeta Proyectos Promovidos y Actividad No Amparada
    - ⇒ sub carpeta Ajustes de Fuente Argentina
      - ⇒ seleccionando el ítem Ajustes Rdo. Impositivo de F.A. disminuyen utilidad o aumentan pérdida
        - ⇒ ventana Ajustes Rdo. Impositivo de F.A. disminuyen utilidad o aumentan pérdida – seleccionando el botón Detallar asociado al campo Total Ajustes por Diferencia de Valuación

| Ajustes por diferencia de va | aluació | n                                             |             |
|------------------------------|---------|-----------------------------------------------|-------------|
| Ajustes por Diferencia       | de Va   | luación                                       |             |
| Leasing Financiero           |         | Fondo Común de Inversión                      |             |
|                              | 0,00    | 0,00                                          | <b>N</b> F7 |
| Acciones                     | 0,00    | Bienes de Cambio                              |             |
| ,<br>T ítulos Públicos       |         | Otros Ajustes por diferencias<br>de valuación | 12P         |
|                              | 0,00    | 0,00                                          | <u>s</u>    |

Seleccionando el botón **Agregar**, ubicado en el margen derecho de la ventana, el Sistema habilita los campos a completar:

- Leasing Financiero
- Acciones
- Títulos Públicos
- Fondo Común de Inversión
- Bienes de Cambio
- Otros Ajustes por diferencias de valuación

| AFIP – Ganancias Personas Jurídicas | Versión: | 10.0.0     |
|-------------------------------------|----------|------------|
| Instructivo de Ayuda                | Fecha:   | 07/04/2010 |

#### 5.5.3.2.4 Item: Detallar: Aportes a Sociedades de Garantía Recíproca Ventana: Detalle de Aportes a Sociedades de Garantía Recíproca deducido

- El Contribuyente accederá a esta ventana a través de la siguiente secuencia:
- $\Rightarrow$  ventana **Declaración Jurada** 
  - ⇒ carpeta Proyectos Promovidos y Actividad No Amparada
    - ⇒ sub carpeta Ajustes de Fuente Argentina
      - ⇒ seleccionando el ítem Ajustes Rdo. Impositivo de F.A. disminuyen utilidad o aumentan pérdida
        - ⇒ ventana Ajustes Rdo. Impositivo de F.A. disminuyen utilidad o aumentan pérdida – seleccionando el botón Detallar asociado al campo Aportes a Sociedades de Garantía Recíproca

| Detalle de Aportes a Sociedades de Garantía Recíproca deducido                   |               |
|----------------------------------------------------------------------------------|---------------|
| Seleccionar                                                                      |               |
| CUIT, Proyecto                                                                   |               |
|                                                                                  | <b>N</b> F77P |
|                                                                                  | (ZFZ          |
| Datos a Cargar                                                                   |               |
| CUIT de la Sociedad de Fecha del Aporte<br>Garantía Recíproca Importe del aporte |               |
|                                                                                  | AF            |
| Aportes a Sociedades de Garantía                                                 |               |
| Recíproca                                                                        | <b>3</b>      |

Para comenzar el ingreso de datos, deberá cliquear el botón **Agregar**, habilitando el Sistema los campos a completar dentro de la sección **Datos a Cargar**:

- CUIT de la Sociedad de Garantía Recíproca
- Fecha del Aporte
- Importe del aporte

Finalizado el ingreso de datos, deberá presionar el botón **Aceptar** para que el Sistema incorpore los mismos.

De esta manera visualizará, el siguiente importe total:

• Aportes a Sociedades de Garantía Recíproca

Encontrará dentro de la sección **Seleccionar** una grilla en la cual se identifican los datos cargados por **CUIT**, **Proyecto**.

| AFIP – Ganancias Personas Jurídicas | Versión: | 10.0.0     |
|-------------------------------------|----------|------------|
| Instructivo de Ayuda                | Fecha:   | 07/04/2010 |

## 5.5.4. Sub-Carpeta: Ajustes de Fuente Extranjera

5.5.4.1 Item: Ajustes Rdo. Impositivo de F.E. – aumentan utilidad o disminuyen pérdida Ventana: Ajustes Rdo. Impositivo de F.E. – aumentan utilidad o disminuyen

El Contribuyente accederá a esta ventana a través de la siguiente secuencia:

 $\Rightarrow$  ventana **Declaración Jurada** 

pérdida

- ⇒ carpeta **Proyectos Promovidos y Actividad No Amparada** 
  - $\Rightarrow$  sub carpeta Ajustes de Fuente Extranjera
    - $\Rightarrow$  seleccionando el ítem Ajustes Rtdo. Impositivo de F.E. aumentan utilidad o disminuyen pérdida

| Total Ajuste que disminuyen                                     | Total Amortizaciones y Castigos                                                     |  |
|-----------------------------------------------------------------|-------------------------------------------------------------------------------------|--|
| quebrantos por Ventas de<br>Acciones                            | en exceso                                                                           |  |
| 0,00                                                            | 0,00                                                                                |  |
| Total Ajuste que incrementa<br>Utilidades por Venta de Acciones | Total Ajustes por diferencia de<br>valuación                                        |  |
| 0,00                                                            | 0,00                                                                                |  |
|                                                                 | Total Provisiones, Previsiones y<br>reservas no deducibles o<br>deducidas en exceso |  |
|                                                                 | 0,00                                                                                |  |
|                                                                 | Total de ajustes, excepto por<br>venta de acciones                                  |  |

En esta ventana se encuentran, dentro de la sección **Totales para la Actividad No Promovida**, los siguientes importes:

- Total Ajuste que disminuyen quebrantos por Ventas de Acciones
- Total Ajuste que incrementa Utilidades por Venta de Acciones
- Total de ajustes, excepto por Venta de Acciones

Además, se encuentra los siguientes campos, los cuales reflejan la información ingresada a través de los botones **Detallar** asociados a los mismos:

- Total Amortizaciones y Castigos en exceso
- Total Ajustes por diferencia de valuación
- Total Provisiones, Previsiones y reservas no deducibles o deducidas en exceso

| AFIP – Ganancias Personas Jurídicas | Versión: | 10.0.0     |
|-------------------------------------|----------|------------|
| Instructivo de Ayuda                | Fecha:   | 07/04/2010 |

En el margen derecho de la ventana se encuentra el botón **Detallar**, que permite acceder a la ventana **Ajustes Rdo. Impositivo de F.E. – aumentan utilidad o disminuyen la pérdida**.

| AFIP – Ganancias Personas Jurídicas | Versión: | 10.0.0     |
|-------------------------------------|----------|------------|
| Instructivo de Ayuda                | Fecha:   | 07/04/2010 |

5.5.4.1.1 Item: Detallar (Ajustes Rdo. Impositivo de F.E. – aumentan utilidad o disminuyen pérdida) Ventana: Ajustes Rdo. Impositivo de F.E. – aumentan utilidad o disminuyen pérdida

El Contribuyente accederá a esta ventana a través de la siguiente secuencia:

- $\Rightarrow$  ventana **Declaración Jurada** 
  - ⇒ carpeta Proyectos Promovidos y Actividad No Amparada
    - ⇒ sub carpeta Ajustes de Fuente Extranjera
      - ⇒ seleccionando el ítem Ajustes Rdo. Impositivo de F.E. aumentan utilidad o disminuyen pérdida
        - ⇒ ventana Ajustes Rdo. Impositivo de F.E. aumentan utilidad o disminuyen pérdida – seleccionando el botón Detallar de la ventana

| tes Rdo. Impositivo de F.E - aumentan utilidad o disminuyen pérdida |                                                            |       |
|---------------------------------------------------------------------|------------------------------------------------------------|-------|
| Datos a Cargar para la Actividad                                    | No Promovida                                               |       |
| Ajustes que disminuyen Quebrantos –<br>por Ventas de Acciones       | Diferencia de Cambio en exceso                             |       |
| 0,00                                                                | 0,00                                                       |       |
| Ajustes que incrementan Utilidades                                  | Reservas matemáticas y similares<br>en Compañía de Seguros |       |
| por Venta de Acciones                                               | 0,00                                                       |       |
| 0,00                                                                | Impuestos a las Ganancias                                  | X P î |
| Gastos de mantenimiento y                                           | 0,00                                                       |       |
| funcionamiento de automóviles no<br>deducibles                      | Intereses                                                  |       |
| 0,00                                                                | 0,00                                                       |       |
| Gastos no deducibles                                                | Resultado por exposición a la<br>inflación (REI)           | A     |
| 0,00                                                                | 0,00                                                       |       |
| Asesoramiento técnico del exterior                                  | Pérdidas extraordinarias                                   |       |
| 0,00                                                                | 0,00                                                       |       |
| Honorarios directores                                               | Ajustes por precio de<br>transferencia                     | X P î |
| 0,00                                                                | 0,00                                                       |       |
| Inversiones de Capital ó mejoras<br>permanentes                     | Otros ajustes                                              |       |
| 0,00                                                                | 0,00                                                       |       |
|                                                                     |                                                            |       |

Seleccionando el botón **Agregar**, ubicado en el margen derecho de la ventana, el Sistema habilita los campos a completar dentro de la sección **Datos a Cargar**:

- Ajustes que disminuyen Quebrantos por Venas de Acciones
- Ajustes que incrementan Utilidades por Venta de Acciones
- Gastos de mantenimiento y funcionamiento de automóviles no deducibles
- Gastos no deducibles
- Asesoramiento técnico del exterior
- Honorarios directores

| AFIP – Ganancias Personas Jurídicas | Versión: | 10.0.0     |
|-------------------------------------|----------|------------|
| Instructivo de Ayuda                | Fecha:   | 07/04/2010 |

- Inversiones de Capital ó mejoras permanentes
- Diferencia de cambio en exceso
- Reservas matemáticas y similares en Compañías de Seguros
- Impuestos a las Ganancias
- Intereses
- Resultado por exposición a la inflación (REI)
- Pérdidas extraordinarias
- Ajustes por precio de transferencia
- Otros ajustes

| AFIP – Ganancias Personas Jurídicas | Versión: | 10.0.0     |
|-------------------------------------|----------|------------|
| Instructivo de Ayuda                | Fecha:   | 07/04/2010 |

#### 5.5.4.1.2 Item: Detallar: Total Amortizaciones y Castigos en exceso Ventana: Amortizaciones y Castigos en exceso

- El Contribuyente accederá a esta ventana a través de la siguiente secuencia:
- $\Rightarrow$  ventana **Declaración Jurada** 
  - ⇒ carpeta Proyectos Promovidos y Actividad No Amparada
    - $\Rightarrow$  sub carpeta **Ajustes de Fuente Extranjera** 
      - ⇒ seleccionando el ítem Ajustes Rdo. Impositivo de F.E. aumentan utilidad o disminuyen pérdida
        - ⇒ ventana Ajustes Rdo. Impositivo de F.E. aumentan utilidad o disminuyen pérdida – seleccionando el botón Detallar asociado al campo Total Amortizaciones y Castigos en exceso

| Amortizaciones y Cas | tigos en exceso                                        |           |
|----------------------|--------------------------------------------------------|-----------|
| Amortizaciones y     | Castigos en exceso                                     |           |
| Bi                   | enes Muebles                                           |           |
|                      |                                                        |           |
| Bi                   | enes Inmuebles                                         |           |
|                      |                                                        |           |
| Bi                   | enes Inmateriales                                      |           |
|                      |                                                        |           |
| Bi                   | enes que no revisten el<br>arácter de Bienes de Cambio |           |
|                      |                                                        |           |
| 01<br>er             | tros (Amortizaciones y Castigos<br>n exceso)           |           |
|                      |                                                        | - <b></b> |
|                      |                                                        |           |

Seleccionando el botón **Agregar**, ubicado en el margen derecho de la ventana, el Sistema habilita los campos a completar:

- Bienes Muebles
- Bienes Inmuebles
- Bienes Inmateriales
- Bienes que no revisten el carácter de Bienes de Cambio
- Otros (Amortizaciones y Castigos en exceso)

| AFIP – Ganancias Personas Jurídicas | Versión: | 10.0.0     |
|-------------------------------------|----------|------------|
| Instructivo de Ayuda                | Fecha:   | 07/04/2010 |

#### 5.5.4.1.3 Item: Detallar: Total Ajustes por diferencia de valuación Ventana: Ajustes por Diferencia de Valuación

- El Contribuyente accederá a esta ventana a través de la siguiente secuencia:
- $\Rightarrow$  ventana **Declaración Jurada** 
  - ⇒ carpeta Proyectos Promovidos y Actividad No Amparada
    - $\Rightarrow$  sub carpeta **Ajustes de Fuente Extranjera** 
      - ⇒ seleccionando el ítem Ajustes Rdo. Impositivo de F.E. aumentan utilidad o disminuyen pérdida
        - ⇒ ventana Ajustes Rdo. Impositivo de F.E. aumentan utilidad o disminuyen pérdida – seleccionando el botón Detallar asociado al campo Total Ajustes por Diferencia de Valuación

| Ajustes por diferencia de valuación |                                               |              |
|-------------------------------------|-----------------------------------------------|--------------|
| Ajustes por Diferencia de V         | /aluación                                     |              |
| Leasing Financiero                  | Fondo Común de Inversión                      |              |
| 0,00                                | 0,00                                          | <b>N</b> 777 |
| Acciones                            | Bienes de Cambio                              |              |
| Títulos Públicos                    | Otros Ajustes por diferencias<br>de valuación | 120          |
| 0,00                                | 0,00                                          | <b>1</b>     |

Seleccionando el botón **Agregar**, ubicado en el margen derecho de la ventana, el Sistema habilita los campos a completar:

- Leasing Financiero
- Acciones
- Títulos Públicos
- Fondo Común de Inversión
- Bienes de Cambio
- Otros Ajustes por diferencias de valuación

| AFIP – Ganancias Personas Jurídicas | Versión: | 10.0.0     |
|-------------------------------------|----------|------------|
| Instructivo de Ayuda                | Fecha:   | 07/04/2010 |

# 5.5.4.1.4 Item: Detallar: Total Provisiones, Previsiones y reservas no deducibles o deducidas en exceso Ventana: Provisiones

El Contribuyente accederá a esta ventana a través de la siguiente secuencia:

- $\Rightarrow$  ventana **Declaración Jurada** 
  - ⇒ carpeta Proyectos Promovidos y Actividad No Amparada
    - ⇒ sub carpeta Ajustes de Fuente Extranjera
      - ⇒ seleccionando el ítem Ajustes Rdo. Impositivo de F.E. aumentan utilidad o disminuyen pérdida
        - ⇒ ventana Ajustes Rdo. Impositivo de F.E. aumentan utilidad o disminuyen pérdida – seleccionando el botón Detallar asociado al campo Total Provisiones, Previsiones y reservas no deducibles o deducidas en exceso

| Provisiones                                                       |                                                                          |  |
|-------------------------------------------------------------------|--------------------------------------------------------------------------|--|
| Prov., Prev.y Reservas no dedu                                    | icibles o deducidas en exceso —                                          |  |
| Incobrables                                                       | Inversiones                                                              |  |
| Bienes de Cambio (Provis.)                                        | Otras Previsiones                                                        |  |
| Total Previsiones no deducibles o<br>deducibles en exceso<br>0,00 | Provisiones y reservas no<br>deducibles o deducidas en<br>exceso<br>0,00 |  |

Seleccionando el botón **Agregar**, ubicado en el margen derecho de la ventana, el Sistema habilita los campos a completar:

- Incobrables
- Bienes de Cambio (Provis.)
- Inversiones
- Otras Previsiones
- Provisiones y reservas no deducibles o deducidas en exceso

Finalizado el ingreso de datos, deberá presionar el botón **Aceptar** para que el Sistema incorpore los mismos.

De esta manera visualizará, el siguiente importe:

• Total Previsiones no deducibles o deducidas en exceso

| AFIP – Ganancias Personas Jurídicas | Versión: | 10.0.0     |
|-------------------------------------|----------|------------|
| Instructivo de Ayuda                | Fecha:   | 07/04/2010 |

5.5.4.2 Item: Ajustes Rdo. Impositivo de F.E. – disminuyen utilidad o aumentan pérdida

Ventana: Ajustes Rdo. Impositivo de F.E. – disminuyen utilidad o aumentan pérdida

- El Contribuyente accederá a esta ventana a través de la siguiente secuencia:
- $\Rightarrow$  ventana **Declaración Jurada** 
  - ⇒ carpeta Proyectos Promovidos y Actividad No Amparada
    - ⇒ sub carpeta **Ajustes de Fuente Extranjera** 
      - ⇒ seleccionando el ítem Ajustes Rtdo. Impositivo de F.E. disminuyen utilidad o aumentan pérdida

| Ajustes Rdo. Impositivo de F.E disminuyen utilidad o au             | mentan pérdida |
|---------------------------------------------------------------------|----------------|
| Totales para la Actividad No Promovida                              |                |
| Total de Ajustes que aumentan<br>Quebrantos por Venta de Acciones   |                |
| 0,00                                                                |                |
| Total de Ajustes que disminuyen<br>Utilidades por Venta de Acciones |                |
| 0,00                                                                |                |
| Amortizaciones y Castigos en defecto 0,00                           |                |
| Total de Ajustes por diferencias de valuación de Inventario         |                |
|                                                                     |                |
| l otal de ajustes, excepto por venta<br>de acciones                 |                |
|                                                                     | <b>S</b>       |

En esta ventana se encuentran, dentro de la sección Totales, los siguientes importes:

- Total de Ajustes que aumentan Quebrantos por Venta de Acciones
- Total de Ajustes que disminuyen Utilidades por Venta de Acciones
- Total de ajustes, excepto por venta de acciones

Además, se encuentra los siguientes campos, los cuales reflejan la información ingresada a través de los botones **Detallar** asociados a los mismos:

- Amortizaciones y Castigos en defecto
- Total de Ajustes por diferencias de valuación de Inventario

En el margen derecho de la ventana se encuentra el botón **Detallar**, que permite acceder a la ventana **Ajustes Rdo. Impositivo de F.E. – disminuyen utilidad o aumentan la pérdida**.

| AFIP – Ganancias Personas Jurídicas | Versión: | 10.0.0     |
|-------------------------------------|----------|------------|
| Instructivo de Ayuda                | Fecha:   | 07/04/2010 |

5.5.4.2.1 Item: Detallar (Ajustes Rdo. Impositivo de F.E. – disminuyen utilidad o aumentan pérdida) Ventana: Ajustes Rdo. Impositivo de F.E. – disminuyen utilidad o aumentan la pérdida

El Contribuyente accederá a esta ventana a través de la siguiente secuencia:

- $\Rightarrow$  ventana **Declaración Jurada** 
  - ⇒ carpeta Proyectos Promovidos y Actividad No Amparada
    - ⇒ sub carpeta **Ajustes de Fuente Extranjera** 
      - ⇒ seleccionando el ítem Ajustes Rdo. Impositivo de F.E. disminuyen utilidad o aumentan pérdida
        - ⇒ ventana Ajustes Rdo. Impositivo de F.E. disminuyen utilidad o aumentan pérdida – seleccionando el botón Detallar de la ventana

| Ajustes Rdo. Impositivo de F.E - disminuyen la utilidad o aumentan la pérdida |                                                                    |  |
|-------------------------------------------------------------------------------|--------------------------------------------------------------------|--|
| 🗧 Datos a Cargar para la Actividad                                            | No Promovida                                                       |  |
| Ajustes que Aumentan Quebrantos<br>por Ventas de Acciones                     | Resultado por exposición a la<br>inflación (REI)                   |  |
| 0,00                                                                          | 0,00                                                               |  |
| Ajustes que disminuyen Utilidades<br>por Venta de Acciones<br>0,00            | Reservas matemáticas y similares<br>en Compañía de Seguros<br>0,00 |  |
| Rentas exentas o no gravadas                                                  | Pérdidas extraordinarias                                           |  |
| Ajustes correlativos por                                                      | Honorarios directores                                              |  |
| 0,00                                                                          | Otros ajustes                                                      |  |

Seleccionando el botón **Agregar**, ubicado en el margen derecho de la ventana, el Sistema habilita los campos a completar dentro de la sección **Datos a Cargar para la Actividad No Promovida**:

- Ajustes que aumentan Quebrantos por Venas de Acciones
- Ajustes que disminuyen Utilidades por Venta de Acciones
- Rentas exentas o no gravadas
- Ajustes correlativos por precio de transferencia
- Resultado por exposición a la inflación (REI)
- Reservas matemáticas y similares en Compañía de Seguros
- Pérdidas extraordinarias
- Honorarios directores
- Otros ajustes

| AFIP – Ganancias Personas Jurídicas | Versión: | 10.0.0     |
|-------------------------------------|----------|------------|
| Instructivo de Ayuda                | Fecha:   | 07/04/2010 |

| AFIP – Ganancias Personas Jurídicas | Versión: | 10.0.0     |
|-------------------------------------|----------|------------|
| Instructivo de Ayuda                | Fecha:   | 07/04/2010 |

#### 5.5.4.2.2 Item: Detallar: Total Amortizaciones y Castigos en defecto Ventana: Amortizaciones y Castigos en defecto

- El Contribuyente accederá a esta ventana a través de la siguiente secuencia:
- $\Rightarrow$  ventana **Declaración Jurada** 
  - ⇒ carpeta **Proyectos Promovidos y Actividad No Amparada** 
    - ⇒ sub carpeta Ajustes de Fuente Extranjera
      - ⇒ seleccionando el ítem Ajustes Rdo. Impositivo de F.E. disminuyen utilidad o aumentan pérdida
        - ⇒ ventana Ajustes Rdo. Impositivo de F.E. disminuyen utilidad o aumentan pérdida – seleccionando el botón Detallar asociado al campo Total Amortizaciones y Castigos en defecto

| Amortizaciones y Castigos en defecto                      |  |
|-----------------------------------------------------------|--|
| Amortizaciones y Castigos en defecto                      |  |
| Bienes Muebles                                            |  |
|                                                           |  |
| Bienes Inmuebles                                          |  |
|                                                           |  |
| Bienes Inmateriales                                       |  |
|                                                           |  |
| Bienes que no revisten el<br>carácter de Bienes de Cambio |  |
|                                                           |  |
| Dtros (Amortizaciones y Castigos<br>en defecto)           |  |
|                                                           |  |
|                                                           |  |

Seleccionando el botón **Agregar**, ubicado en el margen derecho de la ventana, el Sistema habilita los campos a completar:

- Bienes Muebles
- Bienes Inmuebles
- Bienes Inmateriales
- Bienes que no revisten el carácter de Bienes de Cambio
- Otros (Amortizaciones y Castigos en defecto)

| AFIP – Ganancias Personas Jurídicas | Versión: | 10.0.0     |
|-------------------------------------|----------|------------|
| Instructivo de Ayuda                | Fecha:   | 07/04/2010 |

#### 5.5.4.2.3 Item: Detallar: Total Ajustes por diferencia de valuación de inventario Ventana: Ajustes por Diferencia de Valuación

- El Contribuyente accederá a esta ventana a través de la siguiente secuencia:
- $\Rightarrow$  ventana **Declaración Jurada** 
  - ⇒ carpeta Proyectos Promovidos y Actividad No Amparada
    - ⇒ sub carpeta Ajustes de Fuente Extranjera
      - ⇒ seleccionando el ítem Ajustes Rdo. Impositivo de F.E. disminuyen utilidad o aumentan pérdida
        - ⇒ ventana Ajustes Rdo. Impositivo de F.E. disminuyen utilidad o aumentan pérdida – seleccionando el botón Detallar asociado al campo Total de Ajustes por Diferencia de Valuación de Inventario

| Ajustes por diferencia de | valuació | 'n                                                    |             |
|---------------------------|----------|-------------------------------------------------------|-------------|
| Ajustes por Diferenci     | a de Va  | luación                                               |             |
| Leasing Financiero        |          | Fondo Común de Inversión                              |             |
|                           | 0,00     | 0,00                                                  | <b>NF</b> 7 |
| Acciones                  | 0,00     | Bienes de Cambio                                      |             |
| T ítulos Públicos         | 0,00     | Otros Ajustes por diferencias<br>de valuación<br>0,00 |             |
|                           |          |                                                       |             |

Seleccionando el botón **Agregar**, ubicado en el margen derecho de la ventana, el Sistema habilita los campos a completar:

- Leasing Financiero
- Acciones
- Títulos Públicos
- Fondo Común de Inversión
- Bienes de Cambio
- Otros Ajustes por diferencias de valuación

| AFIP – Ganancias Personas Jurídicas | Versión: | 10.0.0     |
|-------------------------------------|----------|------------|
| Instructivo de Ayuda                | Fecha:   | 07/04/2010 |

5.5.5. Item: Compensación de quebrantos de ejercicios anteriores – Fuente Argentina Ventana: Compensación de quebrantos de ejercicios anteriores – Fuente Argentina

El Contribuyente accederá a esta ventana a través de la siguiente secuencia:

- $\Rightarrow$  ventana **Declaración Jurada** 
  - ⇒ carpeta **Proyectos Promovidos y Actividad No Amparada** 
    - ⇒ seleccionando el ítem Compensación de quebrantos de ejercicios anteriores
       Fuente Argentina

| Compensación de quebrantos de ejero | cicios anteriores - Fuente Argentina      |          |
|-------------------------------------|-------------------------------------------|----------|
| Seleccionar                         | Datos a Cargar                            |          |
| Lista                               | Proyecto:                                 |          |
|                                     | Quebranto                                 |          |
|                                     | Por venta de acciones                     |          |
|                                     | Por Instrumentos<br>Financieros Derivados |          |
|                                     | Resto                                     |          |
|                                     | Quebranto Computable                      |          |
|                                     | Por venta de acciones                     |          |
|                                     | Por Instrumentos<br>Financieros Derivados |          |
|                                     | Resto                                     |          |
|                                     | Quebranto Trasladable                     |          |
|                                     | Por venta de acciones                     |          |
|                                     | Por Instrumentos<br>Financieros Derivados |          |
|                                     | Resto                                     | <b>3</b> |

Para comenzar el ingreso de datos, deberá cliquear el botón **Agregar**, habilitando el Sistema los campos a completar dentro de la sección **Datos a Cargar**:

- Período Fiscal
- Proyecto
- Quebranto:
  - Por venta de acciones
  - Por instrumentos Financieros Derivados
  - Resto
- Quebranto Computable:
  - Por venta de acciones
  - Por instrumentos Financieros Derivados
  - Resto
- Trasladable:
  - Por venta de acciones
  - Por instrumentos Financieros Derivados

| AFIP – Ganancias Personas Jurídicas | Versión: | 10.0.0     |
|-------------------------------------|----------|------------|
| Instructivo de Ayuda                | Fecha:   | 07/04/2010 |

## Resto

Finalizado el ingreso de datos, deberá presionar el botón **Aceptar** para que el Sistema incorpore los mismos.

Encontrará dentro de la sección **Seleccionar** una grilla en la cual se identifican los proyectos cargados. Antes de efectuar la carga de datos correspondientes a esta ventana, deberá seleccionar en esta grilla un proyecto promovido a declarar o la actividad no promovida en proceso de determinación.

| AFIP – Ganancias Personas Jurídicas | Versión: | 10.0.0     |
|-------------------------------------|----------|------------|
| Instructivo de Ayuda                | Fecha:   | 07/04/2010 |

5.5.6. Item: Compensación de quebrantos de ejercicios anteriores – Fuente Extranjera

Ventana: Compensación de quebrantos de ejercicios anteriores – Fuente Extranjera

El Contribuyente accederá a esta ventana a través de la siguiente secuencia:

- $\Rightarrow$  ventana **Declaración Jurada** 
  - ⇒ carpeta **Proyectos Promovidos y Actividad No Amparada** 
    - ⇒ seleccionando el ítem Compensación de quebrantos de ejercicios anteriores – Fuente Extranjera

| Compensación de quebrantos de ejerci | cios anteriores - Fuente Extranjera                                   |  |
|--------------------------------------|-----------------------------------------------------------------------|--|
| Seleccionar                          | Datos a Cargar           Período fiscal         Proyecto:             |  |
|                                      | Quebranto Actualizado           Por venta de acciones           Resto |  |
|                                      | Quebranto Computable           Por venta de acciones           Resto  |  |
|                                      | Quebranto Trasladable       Por venta de acciones       Resto         |  |

Para comenzar el ingreso de datos, deberá cliquear el botón **Agregar**, habilitando el Sistema los campos a completar dentro de la sección **Datos a Cargar**:

- Período Fiscal
- Proyecto
- Quebranto Actualizado:
  - Por venta de acciones
  - Resto
- Quebranto Computable:
  - Por venta de acciones
  - Resto
- Quebranto Trasladable:
  - Por venta de acciones
  - Resto

| AFIP – Ganancias Personas Jurídicas | Versión: | 10.0.0     |
|-------------------------------------|----------|------------|
| Instructivo de Ayuda                | Fecha:   | 07/04/2010 |

Encontrará dentro de la sección **Seleccionar** una grilla en la cual se identifican los proyectos cargados. Antes de efectuar la carga de datos correspondientes a esta ventana, deberá seleccionar en esta grilla un proyecto promovido a declarar o la actividad no promovida en proceso de determinación.

| AFIP – Ganancias Personas Jurídicas | Versión: | 10.0.0     |
|-------------------------------------|----------|------------|
| Instructivo de Ayuda                | Fecha:   | 07/04/2010 |

# 5.6. Item: Resultado Atribuible a los Socios Ventana: Resultado Atribuible a los Socios

El Contribuyente accederá a esta ventana desde:

 $\Rightarrow$  ventana **Declaración Jurada** 

#### $\Rightarrow$ seleccionando el ítem **Resultado Atribuible a los Socios**

| Resultado Atribuible a los Socios | 5                                        |  |
|-----------------------------------|------------------------------------------|--|
| Seleccionar                       | Datos a Cargar                           |  |
|                                   | Tiene resultado atribuíble a los socios? |  |
|                                   | Tipo Societario                          |  |
|                                   |                                          |  |
|                                   | Participación %                          |  |
|                                   | Impuesto retenido                        |  |

Para comenzar el ingreso de datos, deberá cliquear el botón **Agregar**, habilitando el Sistema los campos a completar dentro de la sección **Datos a Cargar**:

- Tiene resultado atribuible a los socios?
- Tipo Societario
- CUIT / CUIL
- Participación %
- Impuesto retenido

Finalizado el ingreso de datos, deberá presionar el botón **Aceptar** para que el Sistema incorpore los mismos.

Encontrará dentro de la sección **Seleccionar** una grilla en la cual se identifican los datos cargados por **CUIT**.

| AFIP – Ganancias Personas Jurídicas | Versión: | 10.0.0     |
|-------------------------------------|----------|------------|
| Instructivo de Ayuda                | Fecha:   | 07/04/2010 |

## 5.7. Item: Sujetos y entidades vinculadas, controladas o controlantes Ventana: Sujetos y entidades vinculadas, controladas o controlantes

El Contribuyente accederá a esta ventana a través de la siguiente secuencia:

- $\Rightarrow$  ventana **Declaración Jurada** 
  - $\Rightarrow$  seleccionando el ítem Sujetos y entidades vinculadas, controladas o controlantes

Esta ventana sólo se visualiza en caso de haber seleccionado en la pantalla **Datos Descriptivos – Declaración Jurada**, la opción "vinculación con empresas nacionales".

| Sujetos y entidades vinculadas, controladas o controlantes |                |  |  |
|------------------------------------------------------------|----------------|--|--|
| Seleccionar<br>CUIT                                        | Datos a Cargar |  |  |

Para comenzar el ingreso de datos, deberá cliquear el botón **Agregar**, habilitando el Sistema los campos a completar dentro de la sección **Datos a Cargar**:

- **CUIT:** en caso de tratarse de personas extranjeras (físicas o jurídicas), deberá ingresar las CUITs establecidas en la tabla incorporada para el aplicativo Operaciones Internacionales (CUITs cuyos prefijos comienzan con 55) ver Tabla del Sistema. Puede consultar la tabla en el Anexo CUITs de Países del presente instructivo.
- Vinculación: seleccionará de la lista desplegable la opción correspondiente:
  - ✓ Sociedad controlada
  - ✓ Sociedad vinculada
  - ✓ Sociedad controlante
  - ✓ Ninguna
- Porcentaje de Participación %

Finalizado el ingreso de datos, deberá presionar el botón **Aceptar** para que el Sistema incorpore los mismos.

Encontrará dentro de la sección **Seleccionar** una grilla en la cual se identifican los datos cargados por **CUIT**.

| AFIP – Ganancias Personas Jurídicas | Versión: | 10.0.0     |
|-------------------------------------|----------|------------|
| Instructivo de Ayuda                | Fecha:   | 07/04/2010 |

# 5.8. Item: Formularios a Presentar para Operaciones Internacionales Ventana: Formularios a Presentar para Operaciones Internacionales

El Contribuyente accederá a esta ventana a través de la siguiente secuencia:

- $\Rightarrow$  ventana **Declaración Jurada** 
  - ⇒ seleccionando el ítem Formularios a Presentar para Operaciones Internacionales

Esta ventana sólo se visualiza en caso de haber seleccionado en la pantalla **Datos Descriptivos – Declaración Jurada**, un tipo de vinculación (con empresas nacionales / con empresas internacionales).

Para comenzar el ingreso de datos, deberá cliquear el botón **Agregar**, habilitando el Sistema el campo a completar dentro de la sección **Datos a Cargar**:

• Está obligado a presentar: deberá seleccionar de la lista desplegable el/los formulario/s que debe presentar: F.740, F.741, F.743, F.867 ó ninguno.

Finalizado el ingreso de datos, deberá presionar el botón **Aceptar** para que el Sistema incorpore los mismos.

Encontrará dentro de la sección **Seleccionar** una grilla en la cual se identifican los formularios a presentar.
| AFIP – Ganancias Personas Jurídicas | Versión: | 10.0.0     |
|-------------------------------------|----------|------------|
| Instructivo de Ayuda                | Fecha:   | 07/04/2010 |

# 5.9. Item: Operaciones Internacionales Ventana: Operaciones Internacionales

El Contribuyente accederá a esta ventana a través de la siguiente secuencia:

- $\Rightarrow$  ventana **Declaración Jurada** 
  - ⇒ seleccionando el ítem **Operaciones Internacionales**

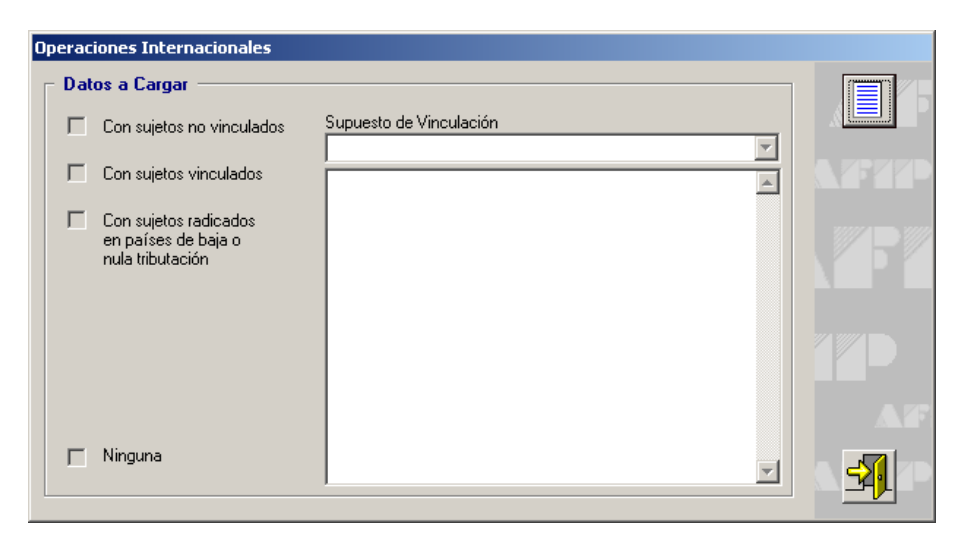

Para comenzar el ingreso de datos, deberá cliquear el botón **Agregar**, habilitando el Sistema los campos a completar dentro de la sección **Datos a Cargar**:

- Con sujetos no vinculados
- Con sujetos vinculados
- Con sujetos radicados en países de baja o nula tributación, a todos los efectos previstos en la Ley de Impuesto a las Ganancias y en su Decreto Reglamentario, serán considerados países de baja o nula tributación, incluidos, en su caso, dominios, jurisdicciones, territorios, Estados asociados o regímenes tributarios especiales, si forman parte integrante del listado incluido en el 7° Art. agregado s/n° a continuación del Art. 21 del decreto mencionado precedentemente.
- **Ninguna**, deberá ser seleccionada cuando existan operaciones internacionales entre partes independientes, sin que medie ningún tipo de vinculación.
- Supuesto de Vinculación, se deberá seleccionar el que corresponda de la lista desplegable que presenta este campo, para lo cual el sistema mostrará una breve descripción de cada uno de los distintos Supuestos.

Finalizado el ingreso de datos, deberá presionar el botón **Aceptar** para que el Sistema incorpore los mismos.

| AFIP – Ganancias Personas Jurídicas | Versión: | 10.0.0     |
|-------------------------------------|----------|------------|
| Instructivo de Ayuda                | Fecha:   | 07/04/2010 |

### 5.10. Carpeta: Resultados

#### 5.10.1. Sub-Carpeta: Determinación del Resultado Neto

#### 5.10.1.1 Item: Datos Descriptivos – Determinación del Resultado Neto Ventana: Datos Descriptivos – Determinación del Resultado Neto

El Contribuyente accederá a esta ventana a través de la siguiente secuencia:

### $\Rightarrow$ ventana **Declaración Jurada**

- $\Rightarrow$  carpeta **Resultados** 
  - ⇒ sub carpeta **Determinación del Resultado Neto** 
    - ⇒ seleccionando el ítem Datos Descriptivos Determinación del Resultado Neto

| Fotal Resultado contable                         | Total resultado neto                    |      |  |
|--------------------------------------------------|-----------------------------------------|------|--|
| 0.00                                             |                                         | 0,00 |  |
| Fotal Ajustes                                    | Total resultado atribuible a los socios |      |  |
| 0,00                                             |                                         | 0,00 |  |
| otal resultado impositivo                        | Total resultado neto final              |      |  |
| 0,00                                             |                                         | 0,00 |  |
| otal quebrantos por venta de<br>acciones<br>0,00 | Total impuesto liberado                 | 0,00 |  |
| nstrumentos Financieros Derivados<br>0,00        | Total impuesto no liberado              | 0,00 |  |
| otal quebrantos computables<br>0,00              | Total régimen de promoción              | 0,00 |  |
| otal impuesto determinado                        | Total Donaciones<br>(Fuente Argentina)  | 0.00 |  |

En esta ventana visualizará los siguientes datos Totales:

- Total Resultado contable
- Total Resultado neto
- Total Ajustes
- Total resultado atribuible a los socios
- Total resultado impositivo
- Total resultado neto final
- Total quebrantos por venta de acciones
- Total impuesto liberado

| AFIP – Ganancias Personas Jurídicas | Versión: | 10.0.0     |
|-------------------------------------|----------|------------|
| Instructivo de Ayuda                | Fecha:   | 07/04/2010 |

- Total por quebrantos por Instrumentos Financieros Derivados
- Total impuesto no liberado
- Total quebrantos computables
- Total régimen de promoción
- Total impuesto determinado
- Total Donaciones (Fuente Argentina)

| AFIP – Ganancias Personas Jurídicas | Versión: | 10.0.0     |
|-------------------------------------|----------|------------|
| Instructivo de Ayuda                | Fecha:   | 07/04/2010 |

### 5.10.1.2 Item: Determinación del resultado Fuente Argentina Ventana: Determinación del resultado Fuente Argentina

El Contribuyente accederá a esta ventana a través de la siguiente secuencia:

- $\Rightarrow$  ventana **Declaración Jurada** 
  - $\Rightarrow$  carpeta **Resultados** 
    - ⇒ sub carpeta **Determinación del Resultado Neto** 
      - ⇒ seleccionando el ítem Determinación del resultado Fuente Argentina

| Resultado Fuente Argentina                           |                                                                                                    |                                                                                                    |
|------------------------------------------------------|----------------------------------------------------------------------------------------------------|----------------------------------------------------------------------------------------------------|
| Resultado contable                                   | Ajustes                                                                                                    |                                                                                                    |
| 0,00                                                 | 0,00                                                                                                    |                                                                                                    |
| Resultado impositivo antes de<br>donaciones          | Donaciones 0,00                                                                                                    |                                                                                                    |
| Resultado impositivo                                 | Quebrantos por venta de acciones<br>0,00                                                                                                    | <b>A</b> P                                                                                                    |
| Quebrantos por instrumentos<br>financieros derivados | Quebrantos computables                                                                                                    | 17D                                                                                                    |
| 0,00<br>Régimen de promoción                         | Resultado neto                                                                                                    |                                                                                                    |
| Resultado atribuible a los socios                    | Resultado neto final 0,00                                                                                                    |                                                                                                    |
| Impuesto determinado                                 | Impuesto liberado<br>0,00                                                                                                    |                                                                                                    |
| /<br>Impuesto no liberado                            | Compensación de quebrantos de<br>otras actividades                                                                                                    | <b>3</b>                                                                                                    |
|                                                      | Resultado Fuente Argentina<br>Resultado contable         0,00         Resultado impositivo antes de<br>donaciones         0,00         Resultado impositivo         0,00         Resultado impositivo         0,00         Quebrantos por instrumentos<br>financieros derivados         0,00         Régimen de promoción         0,00         Resultado atribuible a los socios         0,00         Impuesto determinado         0,00         Impuesto no liberado         0,00 | Resultado Fuente Argentina       Ajustes         Resultado contable       Ajustes         0,00       0,00         Resultado impositivo antes de donaciones       Donaciones         0,00       Quebrantos por venta de acciones         Quebrantos por instrumentos financieros derivados       Quebrantos computables         0,00       Quebrantos por instrumentos financieros derivados       Quebrantos computables         0,00       0,00       Resultado neto         Régimen de promoción       0,00       Resultado neto final         Resultado atribuible a los socios       0,00       0,00         Impuesto determinado       0,00       Compensación de quebrantos de otras actividades         Impuesto no liberado       0,00       Quebrantos de otras actividades |

Para comenzar el ingreso de datos, deberá cliquear el botón **Agregar**, habilitando el Sistema el campo a completar:

• **Compensación de quebrantos de otras actividades:** sólo se habilita para empresas con marca de Promovida.

Encontrará dentro de la sección **Lista** una grilla en la cual se identifican los proyectos cargados. Antes de efectuar la carga de datos correspondientes a esta ventana, deberá seleccionar en esta grilla un proyecto promovido a declarar o la actividad no promovida en proceso de determinación.

Finalizado el ingreso del dato, deberá presionar el botón **Aceptar** para que el Sistema incorpore el mismo.

De esta manera, visualizará los siguientes datos:

- Resultado contable
- Ajustes
- Resultado impositivo Antes de donaciones
- Donaciones
- Resultado Impositivo

| AFIP – Ganancias Personas Jurídicas | Versión: | 10.0.0     |
|-------------------------------------|----------|------------|
| Instructivo de Ayuda                | Fecha:   | 07/04/2010 |

- Quebrantos por venta de acciones
- Quebrantos por Instrumentos Financieros Derivados
- Quebrantos computables
- Régimen de promoción
- Resultado Neto
- Resultado atribuible a los socios
- Resultado neto final
- Impuesto determinado
- Impuesto Liberado
- Impuesto No Liberado

| AFIP – Ganancias Personas Jurídicas | Versión: | 10.0.0     |
|-------------------------------------|----------|------------|
| Instructivo de Ayuda                | Fecha:   | 07/04/2010 |

### 5.10.1.3 Item: Determinación del resultado Fuente Extranjera Ventana: Determinación del resultado Fuente Extranjera

El Contribuyente accederá a esta ventana a través de la siguiente secuencia:

- $\Rightarrow$  ventana **Declaración Jurada** 
  - $\Rightarrow$  carpeta **Resultados** 
    - ⇒ sub carpeta Determinación del Resultado Neto
      - $\Rightarrow$  seleccionando el ítem **Determinación del resultado Fuente Extranjera**

| D | eterminación del Resultado Fuer                           | nte Extr | anjera                            |      |          |
|---|-----------------------------------------------------------|----------|-----------------------------------|------|----------|
| [ | - Resultado de Fuente Extranje                            | ra —     |                                   |      |          |
|   | Resultado contable                                        |          | Ajustes                           |      |          |
|   |                                                           | 0,00     |                                   | 0,00 |          |
|   | Resultado impositivo                                      | 0,00     | Quebrantos computables            | 0,00 |          |
|   | Quebrantos por venta de acciones                          |          |                                   |      |          |
|   |                                                           | 0,00     | Resultado Neto                    | 0,00 |          |
|   | Quebranto de fuente argentina                             |          |                                   |      |          |
|   |                                                           | 0,00     | Resultado neto final              |      |          |
|   | Quebranto de fuente argentina de<br>ejercicios anteriores |          |                                   | 0,00 |          |
|   | lessueste determinade                                     | 0,00     | Resultado atribuible a los socios |      |          |
|   |                                                           | 0,00     |                                   | 0,00 | <b>3</b> |

Para comenzar el ingreso de datos, deberá cliquear el botón **Agregar**, habilitando el Sistema los campos a completar:

- Quebranto de fuente argentina: este campo sólo se habilitará cuando la empresa haya generado utilidades de fuente extranjera y existiera en el ejercicio en proceso de declaración una pérdida de fuente argentina.
- Quebranto de fuente argentina de ejercicios anteriores: sólo se habilita este campo cuando la empresa haya generado utilidades de fuente extranjera y a su vez tenga quebranto de fuente argentina de ejercicios anteriores, lo cual según la legislación vigente le dispensa la reducción de dichos quebrantos. (art. 134 LG).

Finalizado el ingreso de datos, deberá presionar el botón **Aceptar** para que el Sistema incorpore los mismos.

De esta manera, visualizará los siguientes datos:

- Resultado contable
- Ajustes
- Resultado impositivo
- Quebrantos computables
- Quebrantos por venta de acciones
- Resultado Neto

| AFIP – Ganancias Personas Jurídicas | Versión: | 10.0.0     |
|-------------------------------------|----------|------------|
| Instructivo de Ayuda                | Fecha:   | 07/04/2010 |

- Resultado neto final
- Impuesto determinado
- Resultado atribuible a los socios

| AFIP – Ganancias Personas Jurídicas | Versión: | 10.0.0     |
|-------------------------------------|----------|------------|
| Instructivo de Ayuda                | Fecha:   | 07/04/2010 |

# 5.10.2. Item: Donaciones Ventana: Donaciones

El Contribuyente accederá a esta ventana a través de la siguiente secuencia:

### $\Rightarrow$ ventana **Declaración Jurada**

- $\Rightarrow$  carpeta **Resultados** 
  - $\Rightarrow$  seleccionando el ítem **Donaciones**

| Donacione <del>s</del>                                                   |                                               |                                           |   |
|--------------------------------------------------------------------------|-----------------------------------------------|-------------------------------------------|---|
| Seleccionar Donaciones                                                   | Datos a Cargar<br>Donación Recibida/Efectuada | CUIT de la entidad<br>donante / donataria |   |
|                                                                          | Tipo de donación CBU                          | Fecha de Depósito                         |   |
|                                                                          | Tipo de Bien Donado                           |                                           |   |
|                                                                          | Número Registral                              | Cantidad                                  |   |
|                                                                          | Unidad de Medida Especie<br>Calidad           | Fecha de donación                         |   |
| Monto Total de Donaciones Recibidas Monto Total de Donaciones Efectuadas | Monto del Bien Donado                         | 7.7                                       |   |
|                                                                          | 1                                             |                                           | 3 |

Para comenzar el ingreso de datos, deberá cliquear el botón **Agregar**, habilitando el Sistema los campos a completar dentro de la sección **Datos a Cargar**:

- **Donación Recibida / Efectuada:** seleccionará de la lista desplegable si se trata de una donación recibida ó efectuada.
- **CUIT de la entidad donante / donataria:** deberá ingresar el número de la Clave Única de Identificación Tributaria perteneciente a la entidad que corresponda.
- **Tipo de donación:** seleccionar la opción que corresponda, cliqueando sobre el botón que se encuentra a la derecha de este campo, pudiendo ser:
  - ✓ Efectivo
  - ✓ Especie
- **C.B.U.**, este campo será obligatorio para las donaciones recibidas / realizadas en efectivo que sean mayores a \$1200 y optativo para las que no superen dicho monto. Deberá consignar la Clave Bancaria Uniforme de la cuenta correspondiente.
- Fecha Depósito, este campo será obligatorio para las donaciones recibidas / realizadas en efectivo que sean mayores a \$1200 y optativo para las que no superen dicho monto. Deberá ingresar la fecha del depósito de dinero en efectivo en la cuenta relacionada a la CBU informada.
- **Tipo de Bien Donado:** este campo sólo se habilitará para las donaciones efectuadas en especie. El contribuyente deberá seleccionar la opción que corresponda de la lista desplegable, pudiendo ser:

| AFIP – Ganancias Personas Jurídicas | Versión: | 10.0.0     |
|-------------------------------------|----------|------------|
| Instructivo de Ayuda                | Fecha:   | 07/04/2010 |

- ✓ Acciones, cuotas, participaciones sociales
- ✓ Bien mueble no registrable
- ✓ Bien mueble registrable
- ✓ Bienes fungibles
- ✓ Bienes inmateriales
- ✓ Inmuebles
- **Número Registral:** este campo sólo se habilita para los siguientes tipos de bienes donados: Bien mueble registrable e Inmuebles. El contribuyente deberá consignar el número bajo el cual está registrado el bien.
- **Cantidad**, este campo sólo se habilita para el tipo de bien donado: Bienes fungibles. Debe ingresar la cantidad de bienes.
- Unidad de Medida, este campo sólo se habilita para el tipo de bien donado: Bienes fungibles. El contribuyente debe seleccionar, mediante la lista desplegable, la unidad de medida correspondiente entre las siguientes opciones:
  - ✓ Litro
  - ✓ Kilogramo
  - ✓ Metro cúbico
  - ✓ Unidades
- Especie, este campo sólo se habilita para el tipo de bien donado: Bienes fungibles.
- Calidad, este campo sólo se habilita para el tipo de bien donado: Bienes fungibles.
- Fecha Donación, ingresar la fecha en que se realizó / recibió la donación.
- Monto del Bien Donado, consignar el importe del bien entregado / recibido en donación.

Finalizado el ingreso de datos, deberá presionar el botón **Aceptar** para que el Sistema incorpore los mismos.

De esta manera visualizará los siguientes importes totales:

- Monto Total de Donaciones Recibidas
- Monto Total de Donaciones Efectuadas

Encontrará dentro de la sección **Seleccionar** una grilla en la cual se identifican las donaciones.

| AFIP – Ganancias Personas Jurídicas | Versión: | 10.0.0     |
|-------------------------------------|----------|------------|
| Instructivo de Ayuda                | Fecha:   | 07/04/2010 |

## 5.10.3. Item: Saldo previo al cómputo del Impuesto sobre los Créditos y Débitos Ventana: Saldo previo al cómputo del Impuesto sobre los Créditos y Débitos

- El Contribuyente accederá a esta ventana a través de la siguiente secuencia:
- $\Rightarrow$  ventana **Declaración Jurada** 
  - $\Rightarrow$  carpeta **Resultados** 
    - ⇒ seleccionando el ítem Saldo previo al cómputo del Impuesto sobre los Créditos y Débitos

Esta ventana está compuesta por dos pestañas:

#### Pestaña Determinación del Saldo

| Determinación del saldo                                         |            | Determinación            | del saldo (Continuació | in)  |  |
|-----------------------------------------------------------------|------------|--------------------------|------------------------|------|--|
|                                                                 | 4          | A Favor AFIP             | A Favor Cont           | rib. |  |
| Impuesto determinado F.E.                                       |            | 0,00                     |                        |      |  |
| 🔽 Estuvo sujeto la renta/bienes de fuente                       | extranjera | al pago de impuestos aná | álogos en el exterior? |      |  |
| Imp. análogos pagados en el exterior                            |            |                          |                        | 0,00 |  |
| Subtotal Fuente Extranjera                                      |            | 0,00                     |                        |      |  |
| Impuesto Determinado F.A.                                       |            | 0,00                     |                        |      |  |
|                                                                 |            |                          |                        |      |  |
|                                                                 |            |                          |                        |      |  |
| Saldo a favor período anterior<br>anticipos cancelados en bonos |            |                          |                        | 0,00 |  |
| Anticipos cancelados mediante F. 515                            |            |                          |                        | 0,00 |  |
| Total bonos F. 515                                              |            |                          |                        | 0,00 |  |
| Saldo a favor del responsable, por<br>anticipos en bonos        |            |                          |                        | 0,00 |  |
| Subtotal Fuente Argentina                                       |            | 0,00                     |                        |      |  |
| Diferimiento F. 518                                             |            |                          |                        | 0,00 |  |

### Pestaña Determinación del Saldo (Continuación)

| AFIP – Ganancias Personas Jurídicas | Versión: | 10.0.0     |
|-------------------------------------|----------|------------|
| Instructivo de Ayuda                | Fecha:   | 07/04/2010 |

| Determinación del saldo                                              | Determinación del saldo Determinación del saldo (Continuación) |                  |     |
|----------------------------------------------------------------------|----------------------------------------------------------------|------------------|-----|
|                                                                      | A Favor AFIP                                                   | A Favor Contrib. |     |
| Subtotal General                                                     | 0,00                                                           |                  |     |
| Pago a cuenta impuesto a la<br>ganancia mínima presunta              |                                                                | 0,00             |     |
| Pago a cuenta ley de<br>promoción a la investigación                 |                                                                | 0,00             | 218 |
| Pgo a cta imp. sobre los comb. líquidos                              |                                                                | 0,00             |     |
| Pgo. a cta comb. líq decreto 802                                     |                                                                | 0,00             |     |
| Otros pagos a cuenta                                                 |                                                                | 0,00             |     |
| Saldo previo al Cómputo del Impuesto<br>sobre los Créditos y Débitos | 0,00                                                           |                  |     |
|                                                                      |                                                                |                  |     |
|                                                                      |                                                                |                  |     |
|                                                                      |                                                                |                  |     |
|                                                                      |                                                                |                  | 1 - |

Esta pantalla contiene los siguientes campos:

### Pestaña Determinación del Saldo

¿Estuvo sujeto a la renta/bienes de fuente extranjera al pago de impuestos análogos en el exterior?: en caso que el Resultado Final del Ejercicio de Fuente Extranjera sea mayor a cero, se encontrará tildado este campo y habilitado el botón **Detallar** asociado al mismo, que permite acceder a la ventana "Identificación del tipo de impuesto y el país en el cual pagó Impuestos Análogos".

### A favor AFIP

- Impuesto Determinado F.E.
- Subtotal Fuente Extranjera
- Impuesto Determinado F.A.
- Subtotal Fuente Argentina

### A favor Contribuyente

- Imp. análogos pagados en el exterior
- Saldo a favor período anterior anticipos cancelados en bonos
- Anticipos cancelados mediante F.515
- Total bonos F.515
- Saldo a favor del responsable por anticipos en bonos
- Diferimiento F.518:

### Pestaña Determinación del Saldo

### A favor AFIP

• Subtotal General

| AFIP – Ganancias Personas Jurídicas | Versión: | 10.0.0     |
|-------------------------------------|----------|------------|
| Instructivo de Ayuda                | Fecha:   | 07/04/2010 |

- Saldo Previo al Cómputo del Impuesto sobre los Créditos y Débitos
- A favor Contribuyente
- Pago a cuenta impuesto a la ganancia mínima presunta
- Pago a cuenta ley de promoción a la investigación
- Pago a cuenta impuesto sobre los combustibles líquidos
- Pago a cuenta combustibles líquidos Decreto 802
- Otros pagos a cuenta

| AFIP – Ganancias Personas Jurídicas | Versión: | 10.0.0     |
|-------------------------------------|----------|------------|
| Instructivo de Ayuda                | Fecha:   | 07/04/2010 |

- 5.10.3.1 Item: Detallar: ¿Estuvo sujeto a la renta/bienes de fuente extranjera al pago de impuestos análogos en el exterior? Ventana: Identificación del tipo de impuesto y el país en el cual pagó Impuestos Análogos
- El Contribuyente accederá a esta ventana a través de la siguiente secuencia:
- $\Rightarrow$  ventana **Declaración Jurada** 
  - $\Rightarrow$  carpeta **Resultados** 
    - ⇒ seleccionando el ítem Saldo previo al cómputo del Impuesto sobre los Créditos y Débitos
      - ⇒ ventana Saldo previo al cómputo del Impuesto sobre los Créditos y Débitos – seleccionando el botón Detallar asociado al campo ¿Estuvo sujeto a la renta/bienes de fuente extranjera al pago de impuestos análogos en el exterior?

| Identificacion del tipo de imp | uesto y el país en el cual pagó Impuestos Análogos         | _ 🗆 🖂        |
|--------------------------------|------------------------------------------------------------|--------------|
| Seleccionar                    | Datos a Cargar     País de Origen de la Renta del Exterior |              |
|                                | Monto de la Renta del Exterior                             | 1777)<br>#20 |
|                                | Eecha de Pago<br>(DD/MM/AAAA)                              |              |
|                                | Monto del impuesto análogo<br>pagado en el exterior        | 120<br>Af    |
|                                | Eecha del Certificado<br>(DD/MM/AAAA)                      | \7727P       |
| Total Impuestos Análogos       | Nro. Certificado                                           | <b>1</b>     |
| Pagados en el Exterior<br>0,00 |                                                            |              |

Para comenzar el ingreso de datos, deberá cliquear el botón **Agregar**, habilitando el Sistema los campos a completar dentro de la sección **Datos a Cargar**:

- País de Origen de la Renta del Exterior
- Monto de la Renta del Exterior
- Denominación del Impuesto
- Fecha de Pago
- Monto del impuesto análogo pagado en el exterior
- Fecha del Certificado
- Nro. Certificado

Finalizado el ingreso de datos, deberá presionar el botón **Aceptar** para que el Sistema incorpore los mismos.

De esta manera visualizará el siguiente importe:

| AFIP – Ganancias Personas Jurídicas | Versión: | 10.0.0     |
|-------------------------------------|----------|------------|
| Instructivo de Ayuda                | Fecha:   | 07/04/2010 |

# • Total impuestos Análogos Pagados en el Exterior

Encontrará dentro de la sección **Seleccionar** una grilla en la cual se identifican los datos ingresados por **Denominación del Impuesto**.

| AFIP – Ganancias Personas Jurídicas | Versión: | 10.0.0     |
|-------------------------------------|----------|------------|
| Instructivo de Ayuda                | Fecha:   | 07/04/2010 |

### 5.10.4. Item: Datos Descriptivos – Cómputo del Impuesto sobre los Créditos y Débitos Ventana: Datos Descriptivos – Cómputo del Impuesto sobre los Créditos y Débitos

El Contribuyente accederá a esta ventana a través de la siguiente secuencia:

#### $\Rightarrow$ ventana **Declaración Jurada**

- $\Rightarrow$  carpeta **Resultados** 
  - ⇒ seleccionando el ítem Datos Descriptivos Cómputo del Impuesto sobre los Créditos y Débitos

| Datos Descriptivos - Cómputo del In                                                                         | npuesto sobre los Créditos | s y Débitos y Determinación | del Saldo |
|----------------------------------------------------------------------------------------------------|----------------------------|-----------------------------|-----------|
| Datos a cargar                                                                                              |                            |                             |           |
|                                                                                                    | A Favor AFIP               | A Favor Contrib.            |           |
| Saldo previo al Cómputo del Impuesto<br>sobre los Créditos y Débitos                                        | 0,00                       |                             |           |
| Anticipos cancelados con Cómputo del<br>Impuesto sobre los Créditos y Débitos, a<br>favor del contribuyente |                            | 0,00                        |           |
| Saldo por Anticipos cancelados con<br>Impuesto sobre los Créditos y Débitos                                 |                            | 0,00                        |           |
| Saldo a cancelar                                                                                            | 0,00                       |                             |           |
| Cómputo de impuesto sobre los Créditos y<br>Débitos para cancelación de DDJJ                                |                            |                             | 17D       |
| Subtotal a Ingresar                                                                                         | 0,00                       |                             |           |
| Retenciones y Percepciones                                                                                  |                            | 0,00                        |           |
| Total anticipos ingresados, excepto F. 515                                                                  |                            | 0,00                        |           |
| Saldo a Favor período anterior                                                                              |                            | 0,00                        | -         |
| Saldo                                                                                                    | 0,00                       | 0,00                        | <u></u>   |
|                                                                                                    |                            | -                           |           |

En esta ventana se visualizan los siguientes campos:

### A Favor AFIP

- Saldo previo al Cómputo del Impuesto sobre los Créditos y Débitos
- Saldo a cancelar
- Saldo a ingresar
- Saldo

### A Favor Contribuyente

- Saldo por Anticipos cancelados con Impuesto sobre los Créditos y Débitos
- Total anticipos ingresados, excepto F.515
- Saldo a favor período anterior
- Saldo

Además se encuentran los siguientes campos, los cuales reflejan la información ingresada a través de los botones **Detallar** asociados a los mismos:

#### A Favor Contribuyente

| AFIP – Ganancias Personas Jurídicas | Versión: | 10.0.0     |
|-------------------------------------|----------|------------|
| Instructivo de Ayuda                | Fecha:   | 07/04/2010 |

- Anticipos cancelados con Cómputo del Impuesto sobre los Créditos y Débitos, a favor del contribuyente
- Cómputo de impuesto sobre los Créditos y Débitos para cancelación de DDJJ
- Retenciones y Percepciones

| AFIP – Ganancias Personas Jurídicas | Versión: | 10.0.0     |
|-------------------------------------|----------|------------|
| Instructivo de Ayuda                | Fecha:   | 07/04/2010 |

- 5.10.4.1 Item: Detallar: Anticipos cancelados con Cómputo del Impuesto sobre los Créditos y Débitos, a favor del contribuyente Ventana: Cómputo como anticipos del impuesto sobre los créditos y débitos en cuentas bancarias
- El Contribuyente accederá a esta ventana a través de la siguiente secuencia:
- $\Rightarrow$  ventana **Declaración Jurada** 
  - $\Rightarrow$  carpeta **Resultados** 
    - ⇒ seleccionando el ítem Datos Descriptivos Cómputo del Impuesto sobre los Créditos y Débitos
      - ⇒ ventana Datos Descriptivos Cómputo del Impuesto sobre los Créditos y Débitos – seleccionando el botón Detallar asociado al campo Anticipos cancelados con Cómputo del Impuesto sobre los Créditos y Débitos, a favor del contribuyente

| Cómputo como anticipos del impues                                                           | Cómputo como anticipos del impuesto sobre los créditos y débitos en cuentas bancarias |                                  |         |  |
|---------------------------------------------------------------------------------------------|---------------------------------------------------------------------------------------|----------------------------------|---------|--|
| Seleccionar                                                                                 | Datos a Cargar ———                                                                    |                                  |         |  |
| Cuit del agente                                                                             | Proveniente de:                                                                       | V                                |         |  |
|                                                                                             | Importe Computado                                                                     | Número de<br>anticipo            |         |  |
|                                                                                             | Período de la<br>Percepción                                                           | CUIT del Agente de<br>Percepción |         |  |
|                                                                                             | Clave del titular de la cuenta                                                        | CBU                              |         |  |
| Anticipos cancelados con Imputación<br>del Impuesto sobre los Créditos y<br>Débitos<br>0,00 | Impuesto                                                                              | Período                          | <u></u> |  |

Para comenzar el ingreso de datos, deberá cliquear el botón **Agregar**, habilitando el Sistema los campos a completar dentro de la sección **Datos a Cargar**:

- Proveniente de: seleccionará de la lista desplegable la opción que corresponda:
  - ✓ Percepción bancaria o ingreso propio
  - ✓ DDJJ
- Importe Computado: consignar el monto computado como crédito para cancelar el anticipo.
- Número de Anticipo: informar a qué anticipo se imputó el crédito del impuesto sobre los créditos y débitos en cuentas bancarias.
- **Período de la Percepción:** este campo estará habilitado para "percepción bancaria o ingreso propio". Deberá indicar mes y año en el que fuera practicada la percepción o se hubiera ingresado el impuesto propio, que se computará como crédito.
- **CUIT del Agente de Percepción:** este campo estará habilitado para "percepción bancaria o ingreso propio".
- Clave del titular de la cuenta: este campo estará habilitado para "percepción bancaria o ingreso propio". Deberá informar el CUIT/CUIL/CDI del titular de la cuenta bancaria en

| AFIP – Ganancias Personas Jurídicas | Versión: | 10.0.0     |
|-------------------------------------|----------|------------|
| Instructivo de Ayuda                | Fecha:   | 07/04/2010 |

la que se practicó la percepción. En caso de tratarse del cómputo de impuesto propio, consignar la clave propia.

- **CBU:** consignar la clave bancaria uniforme de la cuenta en la que se practicó la percepción. En caso de tratarse de una percepción que no hubiera sido efectuada en cuenta bancaria y por tal motivo no tenga CBU asociada a la operación o se estuviera declarando impuesto propio, se deberá consignar 00000000-0000000000000.
- **Impuesto:** este campo estará habilitado para "DDJJ", debiendo seleccionar: Ganancias Personas Jurídicas, Ganancias Personas Físicas ó Ganancia Mínima Presunta.
- **Período:** este campo estará habilitado para "DDJJ". Deberá consignar el ejercicio fiscal de la declaración jurada que generó el saldo a favor del contribuyente por anticipos cancelados mediante el cómputo del impuesto sobre los créditos y débitos en cuentas bancarias

Finalizado el ingreso de datos, deberá presionar el botón **Aceptar** para que el Sistema incorpore los mismos.

De esta manera visualizará el siguiente importe:

• Anticipos cancelados con Imputación del Impuesto sobre los Créditos y Débitos

Encontrará dentro de la sección **Seleccionar** una grilla en la cual se identifican los datos ingresados por **CUIT del Agente**.

| AFIP – Ganancias Personas Jurídicas | Versión: | 10.0.0     |
|-------------------------------------|----------|------------|
| Instructivo de Ayuda                | Fecha:   | 07/04/2010 |

5.10.4.2 Item: Detallar: Cómputo de impuesto sobre los Créditos y Débitos para cancelación de DDJJ

Ventana: Cómputo como crédito del impuesto sobre los créditos y débitos en cuentas bancarias

- El Contribuyente accederá a esta ventana a través de la siguiente secuencia:
- $\Rightarrow$  ventana **Declaración Jurada** 
  - $\Rightarrow$  carpeta **Resultados** 
    - ⇒ seleccionando el ítem Datos Descriptivos Cómputo del Impuesto sobre los Créditos y Débitos
      - ⇒ ventana Datos Descriptivos Cómputo del Impuesto sobre los Créditos y Débitos – seleccionando el botón Detallar asociado al campo Cómputo de impuesto sobre los Créditos y Débitos para cancelación de DDJJ

| Cómputo como crédito del impuesto sobre los créditos y débitos en cuentas bancarias |                                                               |                                         |              |
|-------------------------------------------------------------------------------------|---------------------------------------------------------------|-----------------------------------------|--------------|
| Seleccionar<br>Cuit del agente                                                      | Datos a Cargar<br>Proveniente de:                             |                                         |              |
|                                                                                     | I<br>Importe Computado                                        |                                         | 1771<br>1121 |
|                                                                                     | Período de la<br>Percepción<br>Clave del titular de la cuenta | CUIT del Agente de<br>Percepción<br>CBU |              |
| Pago a cuenta por imputación del<br>Impuesto sobre los Créditos y Débitos<br>0,00   |                                                               | Período                                 | <b>3</b>     |

Para comenzar el ingreso de datos, deberá cliquear el botón **Agregar**, habilitando el Sistema los campos a completar dentro de la sección **Datos a Cargar**:

- Proveniente de: seleccionará de la lista desplegable la opción que corresponda:
  - ✓ Percepción bancaria o ingreso propio
  - ✓ DDJJ
- **Importe Computado:** deberá consignar el monto computado como crédito para cancelar el saldo de declaración jurada.
- **Período de la Percepción:** este campo estará habilitado para "percepción bancaria o ingreso propio". Deberá indicar mes y año en el que fuera practicada la percepción o se hubiera ingresado el impuesto propio, que se computará como crédito.
- **CUIT del Agente de Percepción:** este campo estará habilitado para "percepción bancaria o ingreso propio".
- Clave del titular de la cuenta: este campo estará habilitado para "percepción bancaria o ingreso propio". Deberá informar el CUIT/CUIL/CDI del titular de la cuenta bancaria en la que se practicó la percepción. En caso de tratarse del cómputo de impuesto propio, consignar la clave propia.
- **CBU:** este campo estará habilitado para "percepción bancaria o ingreso propio". Deberá consignar la clave bancaria uniforme de la cuenta en la que se practicó la percepción. En

| AFIP – Ganancias Personas Jurídicas | Versión: | 10.0.0     |
|-------------------------------------|----------|------------|
| Instructivo de Ayuda                | Fecha:   | 07/04/2010 |

- **Impuesto:** este campo estará habilitado para "DDJJ", debiendo seleccionar: Ganancias Personas Jurídicas, Ganancias Personas Físicas ó Ganancia Mínima Presunta.
- **Período:** este campo estará habilitado para "DDJJ". Deberá consignar el ejercicio fiscal de la declaración jurada que generó el saldo a favor del contribuyente por anticipos cancelados mediante el cómputo del impuesto sobre los créditos y débitos en cuentas bancarias.

Finalizado el ingreso de datos, deberá presionar el botón **Aceptar** para que el Sistema incorpore los mismos.

De esta manera visualizará el siguiente importe:

• Pago a Cuenta por imputación del Impuesto sobre los Créditos y Débitos

Encontrará dentro de la sección **Seleccionar** una grilla en la cual se identifican los datos ingresados por **CUIT del Agente**.

| AFIP – Ganancias Personas Jurídicas | Versión: | 10.0.0     |
|-------------------------------------|----------|------------|
| Instructivo de Ayuda                | Fecha:   | 07/04/2010 |

### 5.10.4.3 Item: Retenciones y Percepciones Ventana: Retenciones y Percepciones

El Contribuyente accederá a esta ventana a través de la siguiente secuencia:

- $\Rightarrow$  ventana **Declaración Jurada** 
  - $\Rightarrow$  carpeta **Resultados** 
    - ⇒ seleccionando el ítem Datos Descriptivos Cómputo del Impuesto sobre los Créditos y Débitos
      - ⇒ ventana Datos Descriptivos Cómputo del Impuesto sobre los Créditos y Débitos – seleccionando el botón Detallar asociado al campo Retenciones y Percepciones

| Retenciones y Percepciones |                                                                                                    |  |  |
|----------------------------|----------------------------------------------------------------------------------------------------|--|--|
| Seleccionar                | Datos a Cargar<br>CUIT del agente de retención<br>Fecha de la Retención<br>7 7<br>Régimen<br>Descripción Régimen: |  |  |
|                            | Importe N* de certificado                                                                                         |  |  |

Para comenzar el ingreso de datos, deberá cliquear el botón **Agregar**, habilitando el Sistema los campos a completar dentro de la sección **Datos a Cargar**:

- **CUIT del agente de retención:** se consignará la Clave Única de Identificación Tributaria del agente de retención / percepción según corresponda.
- Fecha de la Retención: ingresar el día, mes y año en que se practicó la misma.
- **Régimen:** seleccionará de la lista desplegable el régimen de retención / percepción que corresponda.
- **Descripción Régimen:** en este campo podrá visualizar la descripción completa del régimen seleccionado.
- Importe: consignar el importe por el cual se llevó a cabo la retención/percepción. En caso de tratarse de una Nota de Crédito, el importe deberá ingresarse anteponiéndole el signo menos (-).
- N° de certificado: ingresar el número del documento que certifique la retención.

Finalizado el ingreso de datos, deberá presionar el botón **Aceptar** para que el Sistema incorpore los mismos.

Encontrará dentro de la sección **Seleccionar** una grilla en la cual se identifican los datos cargados por **CUIT Agente**.

| AFIP – Ganancias Personas Jurídicas | Versión: | 10.0.0     |
|-------------------------------------|----------|------------|
| Instructivo de Ayuda                | Fecha:   | 07/04/2010 |

## 5.10.5. Item: Forma de ingreso del Saldo Ventana: Forma de ingreso del Saldo

El Contribuyente accederá a esta ventana desde:

- $\Rightarrow$  ventana **Declaración Jurada** 
  - $\Rightarrow$  carpeta **Resultados** 
    - ⇒ seleccionando el ítem Forma de ingreso del Saldo

| Forma de ingreso del Saldo                                              |                           |    |
|-------------------------------------------------------------------------|---------------------------|----|
| Importe ingresado en la DDJJ original o<br>última rectificativa<br>0,00 |                           |    |
| Suma ingresada en forma no bancaria<br>0,00                             |                           |    |
| Saldo a favor de AFIP                                                   | Total a pagar<br>0,00     |    |
| Plan de Facilidades de Pago                                             |                           | AF |
| Solicita plan de facilidades                                            | Detallar Plan Facilidades |    |

Para comenzar el ingreso de datos, deberá cliquear el botón **Agregar**, habilitando el Sistema los campos a completar:

- Importe ingresado en la DDJJ original o última rectificativa
- Suma ingresada en forma no bancaria
- Solicita plan de facilidades: en caso que así lo desee, deberá tildar este campo. De esta manera el Sistema habilita el botón Detallar Plan Facilidades, a través del cual ingresa al Aplicativo Plan de Facilidades de Pago RG 984, donde podrá especificar las características del plan.

Finalizado el ingreso de datos, deberá presionar el botón **Aceptar** para que el Sistema incorpore los mismos.

De esta manera visualizará los siguientes importes:

- Saldo a favor de AFIP
- Total a pagar

| AFIP – Ganancias Personas Jurídicas | Versión: | 10.0.0     |
|-------------------------------------|----------|------------|
| Instructivo de Ayuda                | Fecha:   | 07/04/2010 |

5.11. Item: Operaciones Amparadas por Convenio para evitar la Doble Imposición Internacional

Ventana: Operaciones Amparadas por Convenio para evitar la Doble Imposición Internacional

El Contribuyente accederá a esta ventana desde:

- $\Rightarrow$  ventana **Declaración Jurada** 
  - ⇒ seleccionando el ítem Operaciones Amparadas por Convenio para evitar la Doble Imposición Internacional

Esta ventana se muestra únicamente en caso de haber tildado el ítem ¿Realizó operaciones amparadas por convenio para evitar la doble imposición internacional? en la ventana Datos Descriptivos – Declaración Jurada.

| Operaciones Amparadas por Conv                            | enio para evitar la Doble Imposición Internacional            |            |
|-----------------------------------------------------------|---------------------------------------------------------------|------------|
| Seleccionar<br>Monto Anual                                | Datos a Cargar<br>Monto anual de las operaciones              |            |
|                                                           | Concepto de la operación                                      |            |
|                                                           | Denominación del Sujeto del Exterior                          |            |
|                                                           | Calle Número Piso                                             |            |
|                                                           | Dpto./Of. Localidad:                                          |            |
| Monto Total anual de las operaciones                      | Código Postal Países                                          | Af         |
| amparadas por Convenio para evitar la<br>Doble Imposición | NIF Convenio para evitar la Doble<br>Imposición Internacional | <b>⊰</b> 7 |
|                                                           |                                                               | _ <b></b>  |

Para comenzar el ingreso de datos, deberá cliquear el botón **Agregar**, habilitando el Sistema los campos a completar:

- Monto anual de las operaciones
- Concepto de la operaci{on
- Denominación del Sujeto del Exterior
- Calle
- Número
- Piso
- Dpto./Of.
- Localidad
- Código Postal
- Países
- NIF
- Convenio para evitar la Doble Imposición Internacional

Finalizado el ingreso de datos, deberá presionar el botón **Aceptar** para que el Sistema incorpore los mismos.

| AFIP – Ganancias Personas Jurídicas | Versión: | 10.0.0     |
|-------------------------------------|----------|------------|
| Instructivo de Ayuda                | Fecha:   | 07/04/2010 |

De esta manera visualizará el siguiente importe:

• Monto Total anual de las operaciones amparadas por Convenio para evitar la Doble Imposición

Encontrará dentro de la sección **Seleccionar** una grilla en la cual se identifican los datos cargados por **Monto Anual**.

| AFIP – Ganancias Personas Jurídicas | Versión: | 10.0.0     |
|-------------------------------------|----------|------------|
| Instructivo de Ayuda                | Fecha:   | 07/04/2010 |

5.12. Item: Monto anual de rentas exentas y/o no alcanzadas por aplicación de Convenios para evitar la doble Imposición Internacional

Ventana: Monto anual de rentas exentas y/o no alcanzadas por aplicación de Convenios para evitar la doble Imposición Internacional

El Contribuyente accederá a esta ventana desde:

- $\Rightarrow$  ventana **Declaración Jurada** 
  - ⇒ seleccionando el ítem Monto anual de rentas exentas y/o no alcanzadas por aplicación de Convenios para evitar la doble Imposición Internacional

Esta ventana se muestra únicamente en caso de haber tildado el ítem ¿Percibió rentas exentas y/o no alcanzadas por aplicación de Convenios para evitar la Doble Imposición Internacional? en la ventana Datos Descriptivos – Declaración Jurada.

| N | Monto anual de rentas exentas y/o no alcanzadas por aplicación de Convenios para evitar la doble Imposic |                                                           |                 |  |  |
|---|----------------------------------------------------------------------------------------------------|-----------------------------------------------------------|-----------------|--|--|
|   | Seleccionar<br>Monto Anual                                                                               | Datos a Cargar                                            |                 |  |  |
|   |                                                                                                    | Monto anual de renta exenta y/o<br>no alcanzada           | l sfad<br>Nafad |  |  |
|   | Monto total anual de rentas<br>exentas y/o no alcanzadas                                                 | Convenio para evitar la Doble<br>Imposición Internacional |                 |  |  |

Para comenzar el ingreso de datos, deberá cliquear el botón **Agregar**, habilitando el Sistema los campos a completar:

- Monto anual de renta exenta y/o no alcanzada
- Convenio para evitar la Doble Imposición Internacional

Finalizado el ingreso de datos, deberá presionar el botón **Aceptar** para que el Sistema incorpore los mismos.

De esta manera visualizará el siguiente importe:

#### • Monto Total anual de rentas exentas y/o no alcanzadas

Encontrará dentro de la sección **Seleccionar** una grilla en la cual se identifican los datos cargados por **Monto Anual**.

| AFIP – Ganancias Personas Jurídicas | Versión: | 10.0.0     |
|-------------------------------------|----------|------------|
| Instructivo de Ayuda                | Fecha:   | 07/04/2010 |

### 5.13. Tablas del Sistema

El Contribuyente accederá a visualizar las tablas del sistema desde:

- $\Rightarrow$  ventana **Declaración Jurada** 
  - $\Rightarrow$  seleccionando el ítem Tablas del Sistema

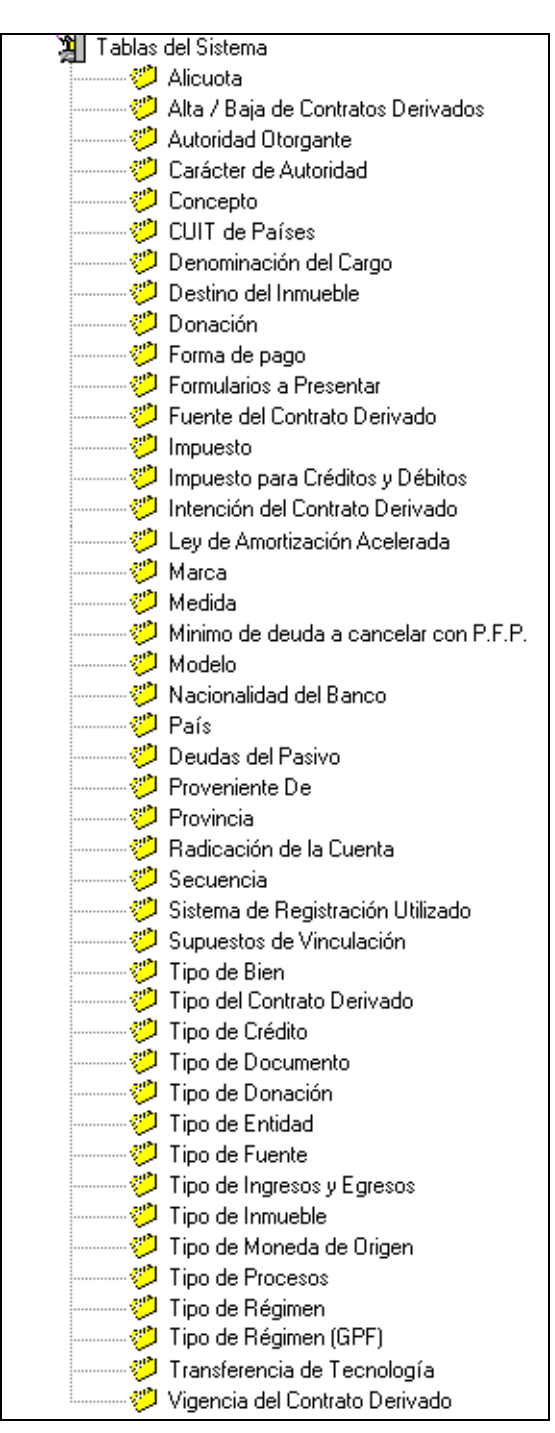

Al seleccionar el ítem Tablas del Sistema, se despliegan las distintas tablas que componen el sistema.

Para acceder a visualizar alguna de ellas, el Contribuyente deberá cliquear sobre la misma.

| AFIP – Ganancias Personas Jurídicas | Versión: | 10.0.0     |
|-------------------------------------|----------|------------|
| Instructivo de Ayuda                | Fecha:   | 07/04/2010 |

#### 5.14. Ventana de Error

En caso que el Contribuyente ingrese los datos en forma incompleta en alguna de las ventanas del aplicativo ó no complete correctamente algún dato, el Sistema lo informará mediante la correspondiente ventana de inconsistencia.

A modo de ejemplo, se presentan las siguientes ventanas:

Inconsistencia por campos sin completar

| Mensaje del Sistema                                                                                                    |          |
|----------------------------------------------------------------------------------------------------|----------|
| Falta completar                                                                                                    |          |
|                                                                                                    |          |
| <ul> <li>Falta completar</li> <li>Año Fiscal</li> <li>CUIT/L del contador</li> <li>Sociedad Controlante y/o Sociedad Controlada y/o Sociedad Vinculada y/o Ninguna</li> <li>Renta de Fuente Argentina y/o Renta de Fuente Extranjera</li> </ul> |          |
|                                                                                                    |          |
|                                                                                                    |          |
| Descripción                                                                                                    | A77P     |
| Falta completar                                                                                                    |          |
|                                                                                                    | <b>3</b> |

Inconsistencia por campo completado erróneamente

| Mensaje del Sistema                        |  |
|--------------------------------------------|--|
| Inconsistencia al grabar la operación      |  |
|                                            |  |
| Inconsistencia al grabar la operación<br>L |  |
|                                            |  |
| C Descripción                              |  |
| Inconsistencia al grabar la operación      |  |
|                                            |  |

| AFIP – Ganancias Personas Jurídicas | Versión: | 10.0.0     |
|-------------------------------------|----------|------------|
| Instructivo de Ayuda                | Fecha:   | 07/04/2010 |

La ventana está dividida en dos secciones:

- En la parte superior, se enumeran los errores
- En la parte inferior, se muestra la descripción del error, habiendo seleccionado previamente el ítem.

Para salir de esta ventana, deberá cliquear el botón Salir.

| AFIP – Ganancias Personas Jurídicas | Versión: | 10.0.0     |
|-------------------------------------|----------|------------|
| Instructivo de Ayuda                | Fecha:   | 07/04/2010 |

# 6. Anexo

### 6.1. CUITs de Países

| CODIGO_T_CUIT | DESCRIPCIÓN                                    | TIPO_ SUJETO     |
|---------------|------------------------------------------------|------------------|
| _PAIS         |                                                |                  |
| 5500000018    | URUGUAY                                        | Persona Jurídica |
| 5500000026    | PARAGUAY                                       | Persona Jurídica |
| 5500000034    | CHILE                                          | Persona Jurídica |
| 5500000042    | BOLIVIA                                        | Persona Jurídica |
| 5500000050    | BRASIL                                         | Persona Jurídica |
| 55000001014   | BURKINA FASO                                   | Persona Jurídica |
| 55000001022   | ARGELIA                                        | Persona Jurídica |
| 5500001030    | BOTSWANA                                       | Persona Jurídica |
| 5500001049    | BURUNDI                                        | Persona Jurídica |
| 55000001057   | CAMERUN                                        | Persona Jurídica |
| 55000001073   | CENTRO AFRICANO, REP.                          | Persona Jurídica |
| 55000001103   | COSTA DE MARFIL                                | Persona Jurídica |
| 55000001138   | EGIPTO                                         | Persona Jurídica |
| 55000001146   | ETIOPIA                                        | Persona Jurídica |
| 55000001154   | GABON                                          | Persona Jurídica |
| 55000001162   | GAMBIA                                         | Persona Jurídica |
| 55000001170   | GHANA                                          | Persona Jurídica |
| 55000001189   | GUINEA                                         | Persona Jurídica |
| 55000001197   | GUINEA ECUATORIAL                              | Persona Jurídica |
| 55000001200   | KENIA                                          | Persona Jurídica |
| 55000001219   | LESOTHO                                        | Persona Jurídica |
| 55000001227   | REPUBLICA DE LIBERIA (Estado independiente)    | Persona Jurídica |
| 55000001235   | LIBIA                                          | Persona Jurídica |
| 55000001243   | MADAGASCAR                                     | Persona Jurídica |
| 55000001278   | MARRUECOS                                      | Persona Jurídica |
| 55000001286   | REPUBLICA DE MAURICIO                          | Persona Jurídica |
| 55000001294   | MAURITANIA                                     | Persona Jurídica |
| 55000001308   | NIGER                                          | Persona Jurídica |
| 55000001316   | NIGERIA                                        | Persona Jurídica |
| 5500001324    | ZIMBABWE                                       | Persona Jurídica |
| 55000001332   | RUANDA                                         | Persona Jurídica |
| 5500001340    | SENEGAL                                        | Persona Jurídica |
| 55000001359   | SIERRA LEONA                                   | Persona Jurídica |
| 55000001367   | SOMALIA                                        | Persona Jurídica |
| 55000001375   | REINO DE SWAZILANDIA (Estado independiente)    | Persona Jurídica |
| 55000001383   | SUDAN                                          | Persona Jurídica |
| 55000001405   | TOGO                                           | Persona Jurídica |
| 55000001413   | REPUBLICA TUNECINA                             | Persona Jurídica |
| 55000001448   | ZAMBIA                                         | Persona Jurídica |
| 55000001456   | POS.BRITANICA (AFRICA)                         | Persona Jurídica |
| 55000001464   | POS.ESPAÑOLA (AFRICA)                          | Persona Jurídica |
| 55000001472   | POS.FRANCESA (AFRICA)                          | Persona Jurídica |
| 55000001480   | POS.PORTUGUESA (AFRICA)                        | Persona Jurídica |
| 55000001499   | REPUBLICA DE ANGOLA                            | Persona Jurídica |
| 55000001502   | REPUBLICA DE CABO VERDE (Estado independiente) | Persona Jurídica |

| AFIP – Ganancias Personas Jurídicas | Versión: | 10.0.0     |
|-------------------------------------|----------|------------|
| Instructivo de Ayuda                | Fecha:   | 07/04/2010 |

| 55000001510 | MOZAMBIQUE                                                 | Persona Jurídica |
|-------------|------------------------------------------------------------|------------------|
| 55000001529 | CONGO REP.POPULAR                                          | Persona Jurídica |
| 55000001537 | CHAD                                                       | Persona Jurídica |
| 55000001545 | MALAWI                                                     | Persona Jurídica |
| 55000001553 | TANZANIA                                                   | Persona Jurídica |
| 55000001588 | COSTA RICA                                                 | Persona Jurídica |
| 55000001618 | ZAIRE                                                      | Persona Jurídica |
| 55000001626 | BENIN                                                      | Persona Jurídica |
| 55000001634 | MALI                                                       | Persona Jurídica |
| 55000001707 | UGANDA                                                     | Persona Jurídica |
| 55000001715 | SUDAFRICA, REP. DE                                         | Persona Jurídica |
| 55000001812 | REPUBLICA DE SEYCHELLES (Estado independiente)             | Persona Jurídica |
| 55000001820 | SANTO TOME Y PRINCIPE                                      | Persona Jurídica |
| 55000001839 | NAMIBIA                                                    | Persona Jurídica |
| 55000001847 | GUINEA BISSAU                                              | Persona Jurídica |
| 55000001855 | ERITREA                                                    | Persona Jurídica |
| 55000001863 | REPUBLICA DE DJIBUTI (Estado independiente)                | Persona Jurídica |
| 55000001898 | COMORAS                                                    | Persona Jurídica |
| 55000001987 | INDETERMINADO (AFRICA)                                     | Persona Jurídica |
| 55000002010 | BARBADOS (Estado independiente)                            | Persona Jurídica |
| 55000002045 | CANADA                                                     | Persona Jurídica |
| 55000002053 | COLOMBIA                                                   | Persona Jurídica |
| 55000002096 | DOMINICANA, REPUBLICA                                      | Persona Jurídica |
| 55000002118 | EL SALVADOR                                                | Persona Jurídica |
| 55000002126 | ESTADOS UNIDOS                                             | Persona Jurídica |
| 55000002134 | GUATEMALA                                                  | Persona Jurídica |
| 55000002142 | REPUBLICA COOPERATIVA DE GUYANA (Estado independiente)     | Persona Jurídica |
| 55000002150 | HAITI                                                      | Persona Jurídica |
| 55000002169 | HONDURAS                                                   | Persona Jurídica |
| 55000002177 | JAMAICA                                                    | Persona Jurídica |
| 55000002185 | MEXICO                                                     | Persona Jurídica |
| 55000002193 | NICARAGUA                                                  | Persona Jurídica |
| 55000002207 | REPUBLICA DE PANAMA (Estado independiente)                 | Persona Jurídica |
| 55000002215 | ESTADO LIBRE ASOCIADO DE PUERTO RICO (Estado asoc. a EEUU) | Persona Jurídica |
| 55000002223 | PERU                                                       | Persona Jurídica |
| 55000002258 | ANTIGUA Y BARBUDA (Estado independiente)                   | Persona Jurídica |
| 55000002266 | VENEZUELA                                                  | Persona Jurídica |
| 55000002274 | POS.BRITANICA (AMERICA)                                    | Persona Jurídica |
| 55000002282 | POS.DANESA (AMERICA)                                       | Persona Jurídica |
| 55000002290 | POS.FRANCESA (AMERICA)                                     | Persona Jurídica |
| 55000002304 | POS.PAISES BAJOS (AMERICA)                                 | Persona Jurídica |
| 55000002312 | POS.E.E.U.U. (AMERICA)                                     | Persona Jurídica |
| 55000002320 | SURINAME                                                   | Persona Jurídica |
| 55000002339 | EL COMMONWEALTH DE DOMINICA (Estado Asociado)              | Persona Jurídica |
| 55000002347 | SANTA LUCIA                                                | Persona Jurídica |
| 55000002355 | SAN VICENTE Y LAS GRANADINAS (Estado independiente)        | Persona Jurídica |
| 5500002363  | BELICE (Estado independiente)                              | Persona Jurídica |
| 55000002398 | CUBA                                                       | Persona Jurídica |
| 55000002428 | ECUADOR                                                    | Persona Jurídica |

| AFIP – Ganancias Personas Jurídicas | Versión: | 10.0.0     |
|-------------------------------------|----------|------------|
| Instructivo de Ayuda                | Fecha:   | 07/04/2010 |

| 5500002436 REPUBLICA DE TRINIDAD Y TOBAGO                                 | Persona Jurídica |
|---------------------------------------------------------------------------|------------------|
| 5500002827 BUTAN                                                          | Persona Jurídica |
| 5500002843 MYANMAR (EX BIRMANIA)                                          | Persona Jurídica |
| 5500002878 ISRAEL                                                         | Persona Jurídica |
| 5500002884 ESTADO ASOCIADO DE GRANADA (Estado independiente)              | Persona Jurídica |
| 55000002894 FEDERACION DE SAN CRISTOBAL (Islas Saint Kitts and Nevis)     | Persona Jurídica |
| 5500002908 COMUNIDAD DE LAS BAHAMAS (Estado independiente)                | Persona Jurídica |
| 5500002916 TAILANDIA                                                      | Persona Jurídica |
| 5500002924 INDETERMINADO (AMERICA)                                        | Persona Jurídica |
| 5500002932 IRAN                                                           | Persona Jurídica |
| 5500002983 ESTADO DE QATAR (Estado independiente)                         | Persona Jurídica |
| 5500003009 REINO HACHEMITA DE JORDANIA                                    | Persona Jurídica |
| 5500003017 AFGANISTAN                                                     | Persona Jurídica |
| 5500003025 ARABIA SAUDITA                                                 | Persona Jurídica |
| 5500003033 ESTADO DE BAHREIN (Estado independiente)                       | Persona Jurídica |
| 55000003068 CAMBOYA (EX KAMPUCHEA)                                        | Persona Jurídica |
| 55000003076 REPUBLICA DEMOCRATICA SOCIALISTA DE SRI LANKA                 | Persona Jurídica |
| 55000003084 COREA DEMOCRATICA                                             | Persona Jurídica |
| 55000003092 COREA REPUBLICANA                                             | Persona Jurídica |
|                                                                           | Persona Jurídica |
| 55000003114 REPUBLICA DE CHIPRE (Estado independiente)                    | Persona Jurídica |
| 55000003122 FILIPINAS                                                     | Persona Jurídica |
| 55000003122 TILITINAS                                                     | Persona Jurídica |
| 55000003140 CAZA                                                          | Persona Jurídica |
| 55000003157 INDIA                                                         | Persona Jurídica |
| 55000003157 INDIA                                                         | Persona Jurídica |
| 55000003103 INDONESIA<br>55000002172 IDAK                                 | Persona Jurídica |
| 55000003173 INAK                                                          | Persona Jurídica |
| 55000005205 JAFON<br>EE000002228 ESTADO DE KLIMAIT (Estada independienta) |                  |
|                                                                           | Persona Jurídica |
| 55000003240 LAUS                                                          | Persona Jurídica |
| 55000003254 LIBANO                                                        | Persona Jurídica |
| 55000003262 MALASIA                                                       | Persona Jurídica |
| 55000003270 REPUBLICA DE MALDIVAS (Estado independiente)                  | Persona Jurídica |
| 55000003289 SULTANATO DE OMAN                                             | Persona Jurídica |
| 55000003297 MONGOLIA                                                      | Persona Jurídica |
|                                                                           | Persona Jurídica |
| 55000003319 EMIRATOS ARABES UNIDOS (Estado independiente)                 | Persona Juridica |
| 55000003327 PAKISTAN                                                      | Persona Jurídica |
| 55000003335 SINGAPUR                                                      | Persona Juridica |
| 55000003343 SIRIA                                                         | Persona Juridica |
| 55000003378 VIETNAM                                                       | Persona Jurídica |
|                                                                           | Persona Jurídica |
| 55000003416 POS.BRITANICA (HONG KONG)                                     | Persona Jurídica |
| 55000003424 POS.JAPONESA (ASIA)                                           | Persona Jurídica |
| 55000003440 MACAO                                                         | Persona Jurídica |
| 55000003459 BANGLADESH                                                    | Persona Jurídica |
| 55000003505 I URQUIA                                                      | Persona Jurídica |
| 5500003548 ITALIA                                                         | Persona Jurídica |
| 55000003556 TURKMENISTAN                                                  | Persona Jurídica |

| AFIP – Ganancias Personas Jurídicas | Versión: | 10.0.0     |
|-------------------------------------|----------|------------|
| Instructivo de Ayuda                | Fecha:   | 07/04/2010 |

| 5500003564 UZBEKISTAN                                                    | Persona Jurídica |
|--------------------------------------------------------------------------|------------------|
| 55000003572 TERRITORIOS AUTONOMOS PALESTINOS                             | Persona Jurídica |
| 5500003815 ISLANDIA                                                      | Persona Jurídica |
| 5500003882 GEORGIA                                                       | Persona Jurídica |
| 5500003890 TAYIKISTAN                                                    | Persona Jurídica |
| 55000003904 AZERBAIDZHAN                                                 | Persona Jurídica |
| 55000003912 BRUNEI DARUSSALAM (Estado independiente)                     | Persona Jurídica |
| 55000003920 KAZAJSTAN                                                    | Persona Jurídica |
| 5500003939 KIRGUISTAN                                                    | Persona Jurídica |
| 5500003963 INDETERMINADO (ASIA)                                          | Persona Jurídica |
| 5500004013 REPUBLICA DE ALBANIA                                          | Persona Jurídica |
| 55000004048 PRINCIPADO DEL VALLE DE ANDORRA                              | Persona Jurídica |
| 5500004056 AUSTRIA                                                       | Persona Jurídica |
| 5500004064 BELGICA                                                       | Persona Jurídica |
| 5500004072 BULGARIA                                                      | Persona Jurídica |
| 5500004099 DINAMARCA                                                     | Persona Jurídica |
| 5500004102 ESPAÑA                                                        | Persona Jurídica |
| 5500004110 FINLANDIA                                                     | Persona Jurídica |
| 5500004129 FRANCIA                                                       | Persona Jurídica |
| 5500004137 GRECIA                                                        | Persona Jurídica |
| 5500004145 HUNGRIA                                                       | Persona Jurídica |
| 5500004153 IRLANDA (EIRE)                                                | Persona Jurídica |
| 55000004188 PRINCIPADO DE LIECHTENSTEIN (Estado independiente)           | Persona Jurídica |
| 55000004196 GRAN DUCADO DE LUXEMBURGO                                    | Persona Jurídica |
| 55000004218 PRINCIPADO DE MONACO                                         | Persona Jurídica |
| 5500004226 NORUEGA                                                       | Persona Jurídica |
| 5500004234 PAISES BAJOS                                                  | Persona Jurídica |
| 5500004242 POLONIA                                                       | Persona Jurídica |
| 5500004250 PORTUGAL                                                      | Persona Jurídica |
| 5500004269 REINO UNIDO                                                   | Persona Jurídica |
| 5500004277 RUMANIA                                                       | Persona Jurídica |
| 55000004285 SERENISIMA REPUBLICA DE SAN MARINO (Estado<br>independiente) | Persona Jurídica |
| 5500004293 SUECIA                                                        | Persona Jurídica |
| 5500004307 SUIZA                                                         | Persona Jurídica |
| 55000004315 SANTA SEDE (VATICANO)                                        | Persona Jurídica |
| 5500004323 YUGOSLAVIA                                                    | Persona Jurídica |
| 55000004366 REPUBLICA DE MALTA (Estado independiente)                    | Persona Jurídica |
| 55000004382 ALEMANIA, REP. FED.                                          | Persona Jurídica |
| 5500004390 BIELORUSIA                                                    | Persona Jurídica |
| 5500004404 ESTONIA                                                       | Persona Jurídica |
| 5500004412 LETONIA                                                       | Persona Jurídica |
| 5500004420 LITUANIA                                                      | Persona Jurídica |
| 55000004439 MOLDOVA                                                      | Persona Jurídica |
| 55000004463 BOSNIA HERZEGOVINA                                           | Persona Jurídica |
| 55000004498 ESLOVENIA                                                    | Persona Jurídica |
| 55000004900 MACEDONIA                                                    | Persona Jurídica |
| 55000004919 POS.BRITANICA (EUROPA)                                       | Persona Jurídica |
| 55000004986 INDETERMINADO (EUROPA)                                       | Persona Jurídica |
| 55000004994 AUSTRALIA                                                    | Persona Jurídica |
| 55000005036 REPUBLICA DE NAURU (Estado independiente)                    | Persona Jurídica |

| AFIP – Ganancias Personas Jurídicas | Versión: | 10.0.0     |
|-------------------------------------|----------|------------|
| Instructivo de Ayuda                | Fecha:   | 07/04/2010 |

| 5500005044 NUEVA ZELANDA                                                   | Persona Jurídica |
|----------------------------------------------------------------------------|------------------|
| 5500005052 REPUBLICA DE VANUATU                                            | Persona Jurídica |
| 5500005069 SAMOA OCCIDENTAL                                                | Persona Jurídica |
| 5500005079 POS.AUSTRALIANA (OCEANIA)                                       | Persona Jurídica |
| 5500005087 POS.BRITANICA (OCEANIA)                                         | Persona Jurídica |
| 55000005095 POS.FRANCESA (OCEANIA)                                         | Persona Jurídica |
| 55000005109 POS.NEOCELANDESA (OCEANIA)                                     | Persona Jurídica |
| 55000005117 POS.E.E.U.U. (OCEANIA)                                         | Persona Jurídica |
| 55000005125 FIJI. ISLAS                                                    | Persona Jurídica |
| 5500005133 PAPUA. ISLAS                                                    | Persona Jurídica |
| 5500005168 KIRIBATI                                                        | Persona Jurídica |
| 5500005176 TUVALU                                                          | Persona Jurídica |
| 5500005184 ISLAS SALOMON                                                   | Persona Jurídica |
| 55000005192 REINO DE TONGA (Estado independiente)                          | Persona Jurídica |
| 55000005206 REPUBLICA DE LAS ISLAS MARSHALL (Estado                        | Persona Jurídica |
| independiente)                                                             |                  |
| 55000005214 ISLAS MARIANAS                                                 | Persona Jurídica |
| 55000005907 MICRONESIA ESTADOS FED.                                        | Persona Jurídica |
| 5500005915 PALAU                                                           | Persona Jurídica |
| 55000005982 INDETERMINADO (OCEANIA)                                        | Persona Jurídica |
| 5500006016 RUSA, FEDERACION                                                | Persona Jurídica |
| 5500006024 ARMENIA                                                         | Persona Jurídica |
| 5500006032 CROACIA                                                         | Persona Jurídica |
| 5500006040 UCRANIA                                                         | Persona Jurídica |
| 5500006059 CHECA, REPUBLICA                                                | Persona Jurídica |
| 5500006067 ESLOVACA. REPUBLICA                                             | Persona Jurídica |
| 55000006520 ANGUILA (Territorio no autónomo del Reino Unido)               | Persona Jurídica |
| 55000006539 ARUBA (Territorio de Países Baios)                             | Persona Jurídica |
| 55000006547 ISLAS DE COOK (Territorio autónomo asociado a Nueva            | Persona Jurídica |
| Zelanda)                                                                   |                  |
| 5500006555 PATAU                                                           | Persona Jurídica |
| 55000006563 POLINESIA FRANCESA (Territorio de Ultramar de Francia)         | Persona Jurídica |
| 55000006598 ANTILLAS HOLANDESAS (Territorio de Países Bajos)               | Persona Jurídica |
| 5500006628 ASCENCION                                                       | Persona Jurídica |
| 55000006636 BERMUDAS (Territorio no autónomo del Reino Unido)              | Persona Jurídica |
| 5500006644 CAMPIONE D@ITALIA                                               | Persona Jurídica |
| 5500006652 COLONIA DE GIBRALTAR                                            | Persona Jurídica |
| 5500006660 GROENLANDIA                                                     | Persona Jurídica |
| 55000006679 GUAM (Territorio no autónomo de los EEUU)                      | Persona Jurídica |
| 5500006687 HONK KONG (Territorio de China)                                 | Persona Jurídica |
| 5500006695 ISLAS AZORES                                                    | Persona Jurídica |
| 5500006709 ISLAS DEL                                                       | Persona Jurídica |
| CANAL:Guernesey,Jersey,Alderney,G.Stark,L.Sark,etc                         |                  |
| 55000006717 ISLAS CAIMAN (Territorio no autónomo del Reino Unido)          | Persona Jurídica |
| 55000006725 ISLA CHRISTMAS                                                 | Persona Jurídica |
| 55000006733 ISLA DE COCOS O KEELING                                        | Persona Jurídica |
| 55000006768 ISLA DE MAN (Territorio del Reino Unido)                       | Persona Jurídica |
| 5500006776 ISLA DE NORFOLK                                                 | Persona Jurídica |
| 55000006784 ISLAS TURKAS Y CAICOS (Territorio no autónomo del R.<br>Unido) | Persona Jurídica |
| 5500006792 ISLAS PACIFICO                                                  | Persona Jurídica |
| 55000006806 ISLA DE SAN PEDRO Y MIGUELON                                   | Persona Jurídica |

| AFIP – Ganancias Personas Jurídicas | Versión: | 10.0.0     |
|-------------------------------------|----------|------------|
| Instructivo de Ayuda                | Fecha:   | 07/04/2010 |

| 5500006814          | SLA QESHM                                                       | Persona Jurídica |
|---------------------|-----------------------------------------------------------------|------------------|
| 55000006822   <br>F | SLAS VIRGENES BRITANICAS(Territorio no autónomo de R.UNIDO)     | Persona Jurídica |
| 5500006830          | SLAS VIRGENES DE ESTADOS UNIDOS DE AMERICA                      | Persona Jurídica |
| 55000006849 L       | LABUAN                                                          | Persona Jurídica |
| 55000006857 N       | MADEIRA (Territorio de Portugal)                                | Persona Jurídica |
| 55000006865 N       | MONTSERRAT (Territorio no autónomo del Reino Unido)             | Persona Jurídica |
| 55000006873 N       | NIUE                                                            | Persona Jurídica |
| 55000006903 F       | PITCAIRN                                                        | Persona Jurídica |
| 55000006938 F<br>1  | REGIMEN APLICABLE A LAS SA FINANCIERAS(ley 11.073 de la ROU)    | Persona Jurídica |
| 55000006946 S       | SANTA ELENA                                                     | Persona Jurídica |
| 55000006954 S       | SAMOA AMERICANA (Territorio no autónomo de los EEUU)            | Persona Jurídica |
| 55000006962 A       | ARCHIPIELAGO DE SVBALBARD                                       | Persona Jurídica |
| 5500006970 T        | TRISTAN DA CUNHA                                                | Persona Jurídica |
| 55000006989 T       | TRIESTE (Italia)                                                | Persona Jurídica |
| 55000006997 T       | TOKELAU                                                         | Persona Jurídica |
| 55000007004 Z       | ZONA LIBRE DE OSTRAVA (ciudad de la antigua<br>Checoeslovaquia) | Persona Jurídica |
| 55000009988 F<br>(  | PARA PERSONAS FISICAS DE INDETERMINADO<br>(CONTINENTE)          | Persona Jurídica |
| 55000009996 F       | PARA PERSONAS FISICAS DE OTROS PAISES                           | Persona Jurídica |

| AFIP – Ganancias Personas Jurídicas | Versión: | 10.0.0     |
|-------------------------------------|----------|------------|
| Instructivo de Ayuda                | Fecha:   | 07/04/2010 |

# 7. Formulario Generado Por el Aplicativo

### 7.1. Declaración Jurada F.713

| No. 100         No. 100         Final         0         Autor           IMPUESTO A LAS<br>GANANCIAS         Final         0         0         0         0         0         0         0         0         0         0         0         0         0         0         0         0         0         0         0         0         0         0         0         0         0         0         0         0         0         0         0         0         0         0         0         0         0         0         0         0         0         0         0         0         0         0         0         0         0         0         0         0         0         0         0         0         0         0         0         0         0         0         0         0         0         0         0         0         0         0         0         0         0         0         0         0         0         0         0         0         0         0         0         0         0         0         0         0         0         0         0         0         0         0         0         0                                                                                                    |     |                                               |                                 |          |                                                          | Mes de Cierre                                          | Periodo                | C.UI.T.        |        |
|----------------------------------------------------------------------------------------------------|-----|-----------------------------------------------|---------------------------------|----------|----------------------------------------------------------|--------------------------------------------------------|------------------------|----------------|--------|
| Number 1         Production         Original 2 Pack         Col Active Reventing and Social Active Reventing and Social Active Reventing and Social Active Reventing and Social Active Reventing and Social Active Reventing and Social Active Reventing and Social Active Reventing and Social Active Reventing and Social Reventing Reventing Reventand Revent Reventing Reventing Revent Reventing Reventing Revena                                                                                                    | Å   |                                               |                                 | 1        |                                                          | °                                                      | 2010                   | <br>           |        |
| Mit PUEST O A LAS<br>GANANCIAS         Original         003100         00216           F. 7.13         Declaración Jurada         Artibitory Nondeces Rain Social         Impedia Provide Provide Prove Provide Provide Provide Provide Provide Prove Prov                                                                                                    | 447 |                                               |                                 | $\vdash$ | Fima                                                     | 0 Original 1-9 Rect.                                   | Cod. Activ.            | Nro verificad  | or     |
| Contract         Decision         Decision         Decision         Decision           TF. 7.13         Centration Jurnela         Centration Social         Image: Control of Control of Contro of                                                                                                    | IN  | IPUESTO A LAS                                 |                                 |          |                                                          | Original                                               | 803100                 | 809168         |        |
| F. 7.13<br>Declaración Jurada         Adventes Reais Secial           Attornation Jurada         CUITZ CUIL centator 20-111111112 Besitat Earls In<br>Oracidator protector promotion 0         Image: Curation of Cuitator Cuitator 20-111111112 Besitator In<br>Oracidator Protocol Protocol P                                                                                                    |     | GANANCIAS                                     |                                 |          | Carácter                                                 | Ejercicio Escal                                        |                        | Regular        |        |
| F. 7.13<br>Declaración Jurada         ANONIMA SEL           Texista proyectos prenovatis 0         0         CUTTCUIL centeler 20-11111111-2         Beidad Externa IN           Inclui Actino         10000         Ref. del Epercia (centable)         0.00         100000           Noniberto         10000         Ref. del Epercia (centable)         0.00         10000           Inclui Actino         10000         Ref. del Epercia (centable)         0.00         0.00           Inclui Actino         10000         Ref. del Epercia (centable)         0.00         0.00           Inclui Actino         10000         Ref. del Epercia (centable)         0.00         0.00           Inclui Actino         10000         Ref. del Epercia (centable)         0.00         0.00           Inclui Actino         10000         Ref. del Epercia (centable)         0.00         0.00           Inclui Actino         10000         Ref. del Epercia (centable)         0.00         0.00           Inclui Actino         10000         Ref. del Epercia (centable)         0.00         0.00           Inclui Actino         10000         100         10000         0.00         0.00           Inclui Actino         10000         10000         100000         0.00         0.00 <t< th=""><th></th><th></th><th></th><th>Ap</th><th>ellido y Nombre o Raxín Social</th><th></th><th></th><th></th><th></th></t<>                                                                                                    |     |                                               |                                 | Ap       | ellido y Nombre o Raxín Social                           |                                                        |                        |                |        |
| Deckaración Jurada         Canitat proyectos promovidas         0         CUTT/CUTLL centador         20-11111111         Desinat Bran         90           81         - Balance Constable         R         - Reculsado Neto         F. Arcessina         0000         10000           81         - Balance Constable         No         0.000         0.000         0.000         0.000           81         - Balance Constable         No         0.000         0.000         0.000         0.000         0.000         0.000         0.000         0.000         0.000         0.000         0.000         0.000         0.000         0.000         0.000         0.000         0.000         0.000         0.000         0.000         0.000         0.000         0.000         0.000         0.000         0.000         0.000         0.000         0.000         0.000         0.000         0.000         0.000         0.000         0.000         0.000         0.000         0.000         0.000         0.000         0.000         0.000         0.000         0.000         0.000         0.000         0.000         0.000         0.000         0.000         0.000         0.000         0.000         0.000         0.000         0.000         0.000         0.000 </th <th></th> <th><b>F.</b> 713</th> <th></th> <th>AN</th> <th>IONIMA SRL</th> <th></th> <th></th> <th></th> <th></th>                                                                                                    |     | <b>F.</b> 713                                 |                                 | AN       | IONIMA SRL                                               |                                                        |                        |                |        |
| Ref - Det, Resultado Neto         F. Argentina         F. Stranjers           a Total Actro         0,000         0,000         0,000         0,000         0,000         0,000         0,000         0,000         0,000         0,000         0,000         0,000         0,000         0,000         0,000         0,000         0,000         0,000         0,000         0,000         0,000         0,000         0,000         0,000         0,000         0,000         0,000         0,000         0,000         0,000         0,000         0,000         0,000         0,000         0,000         0,000         0,000         0,000         0,000         0,000         0,000         0,000         0,000         0,000         0,000         0,000         0,000         0,000         0,000         0,000         0,000         0,000         0,000         0,000         0,000         0,000         0,000         0,000         0,000         0,000         0,000         0,000         0,000         0,000         0,000         0,000         0,000         0,000         0,000         0,000         0,000         0,000         0,000         0,000         0,000         0,000         0,000         0,000         0,000         0,000         0,000         0,000 </th <th>D</th> <th>eclaración Jurada</th> <th></th> <th>Ca</th> <th>ntidad proyectos promovidos 🛛 0</th> <th>C.UI.T/C.UIL. contador</th> <th>20-11111111-2</th> <th>Entidad Eventa</th> <th>NO</th>                                                                                                    | D   | eclaración Jurada                             |                                 | Ca       | ntidad proyectos promovidos 🛛 0                          | C.UI.T/C.UIL. contador                                 | 20-11111111-2          | Entidad Eventa | NO     |
| No.         Desk Active<br>(math Active<br>probable in the second<br>probable in the second                    |     |                                               |                                 |          |                                                          |                                                        |                        | Versió         | íon.   |
| Rest. Contable         Rot. Resultado Neto         F. Argentina         F. Extranjero           1 Total Activo         10000         50000         50000         0000         0000         0000         0000         0000         0000         0000         0000         0000         0000         0000         0000         0000         0000         0000         0000         0000         0000         0000         0000         0000         0000         0000         0000         0000         0000         0000         0000         0000         0000         0000         0000         0000         0000         0000         0000         0000         0000         0000         0000         0000         0000         0000         0000         0000         0000         0000         0000         0000         0000         0000         0000         0000         0000         0000         0000         0000         0000         0000         0000         0000         0000         0000         0000         0000         0000         0000         0000         0000         0000         0000         0000         0000         0000         0000         0000         0000         0000         0000         0000         0000                                                                                                             |     |                                               |                                 |          |                                                          |                                                        |                        | 090000         | 00     |
| b Total Dariso         1000.00            b schl. del Egercis (contable)         0.00         1000           c Total Dariso         0.00         0         Aptication         0.00         0.00           c Total Dariso         0.00         0         Aptication         0.00         0.00           c Queb por Contr. Daris (Ejerc.)         0.00         0.00         0         0           c Queb por Contr. Daris (Ejerc.)         0.00         0.00         0         0           c Queb por Contr. Daris (Ejerc.)         0.00         0.00         0         0           c Queb por Contr. Daris (Ejerc.)         0.00         0.00         0         0           c Queb por Contr. Daris (Ejerc.)         0.00         0         0         0         0           c Queb por Contr. Daris (Ejerc.)         0.00         0         0         0         0         0           c Queb por Contr. Daris (Ejerc.)         0.00         0         0         0         0         0         0         0         0         0         0         0         0         0         0         0         0         0         0         0         0         0         0         0         0         0         0         0                                                                                                             | Rl  | - Balance Contable                            |                                 |          | R2 - Det. Resultado Neto                                 | F. Arg                                                 | entina                 | F. Extranj     | era    |
| 2 (DML Part)       0000       0       0000       0       0000       0       0000       0       0       0       0       0       0       0       0       0       0       0       0       0       0       0       0       0       0       0       0       0       0       0       0       0       0       0       0       0       0       0       0       0       0       0       0       0       0       0       0       0       0       0       0       0       0       0       0       0       0       0       0       0       0       0       0       0       0       0       0       0       0       0       0       0       0       0       0       0       0       0       0       0       0       0       0       0       0       0       0       0       0       0       0       0       0       0       0       0       0       0       0       0       0       0       0       0       0       0       0       0       0       0       0       0       0       0       0       0       0 </td <td>a</td> <td>Total Activo</td> <td>100,</td> <td>00</td> <td>a Result. del Ejercicio (contable)</td> <td></td> <td>00,0</td> <td>1</td> <td>100,00</td>                                                                                                    | a   | Total Activo                                  | 100,                            | 00       | a Result. del Ejercicio (contable)                       |                                                        | 00,0                   | 1              | 100,00 |
| Note in Nuts       10000       0,000       0,000       0,000         I Qub por the dr Act (Ejec.)       0,000       0,000       0,000       0,000         I Qub por the dr Act (Ejec.)       0,000       0,000       0,000       0,000       0,000       0,000       0,000       0,000       0,000       0,000       0,000       0,000       0,000       0,000       0,000       0,000       0,000       0,000       0,000       0,000       0,000       0,000       0,000       0,000       0,000       0,000       0,000       0,000       0,000       0,000       0,000       0,000       0,000       0,000       0,000       0,000       0,000       0,000       0,000       0,000       0,000       0,000       0,000       0,000       0,000       0,000       0,000       0,000       0,000       0,000       0,000       0,000       0,000       0,000       0,000       0,000       0,000       0,000       0,000       0,000       0,000       0,000       0,000       0,000       0,000       0,000       0,000       0,000       0,000       0,000       0,000       0,000       0,000       0,000       0,000       0,000       0,000       0,000       0,000       0,000       0,000                                                                                                    | 2   | Total Paswo<br>Total Patr. Neto               | U)<br>100 (                     | 00       | o Ajustes<br>c Resultado impositino                      |                                                        | 0,00                   |                | 0.01   |
| k         Out-per Cont. Dur (jEnc.)         0.00         0.00           f         Out-per Cont. Dur (jEnc.)         0.00         0.00           f         Out-per Cont. Dur (jEnc.)         0.00         0.00           h         Bernhado Nico         0.00         0.00         0.00           h         Bernhado Nico         0.00         0.00         0.00         0.00           h         Bernhado Nico         A Favor Contrib.         A Favor ATPS         0.00         0.00         0.00         0.00         0.00         0.00         0.00         0.00         0.00         0.00         0.00         0.00         0.00         0.00         0.00         0.00         0.00         0.00         0.00         0.00         0.00         0.00         0.00         0.00         0.00         0.00         0.00         0.00         0.00         0.00         0.00         0.00         0.00         0.00         0.00         0.00         0.00         0.00         0.00         0.00         0.00         0.00         0.00         0.00         0.00         0.00         0.00         0.00         0.00         0.00         0.00         0.00         0.00         0.00         0.00         0.00         0.00                                                                                                    | 1   |                                               | 1002                            | ~~       | d Queb.por Via. de Acc. (Ejerc.)                         |                                                        | 0,00                   |                | 0,00   |
| If         Quebratics compatibles         0.00         0.00           If         Program de promoción         0.00         0.00           In         Perchado Neto         0.00         0.00           In         Perchado Neto         0.00         0.00           In         Perchado Neto         0.00         0.00           In         Perchado Neto Phal         0.00         0.00           In         Perchado Strop Strate Argentina         0.00         0.00           In         Alfacota %.         A Favor AFIP         0.00         0.00           In         Perchado Neto Phal         0.00         0.00         0.00           In         Perchado Neto Phal         0.00         0.00         0.00           In         Perchado Neto Phal         0.00         0.00         0.00           In         Perchado Neto Phal         0.00         0.00         0.00           In         Perchado Neto Phal         0.00         0.00         0.00         0.00           In         Perchado Neto Phal         0.00         0.00         0.00         0.00         0.00         0.00         0.00         0.00         0.00         0.00         0.00         0.00         <                                                                                                    |     |                                               |                                 |          | e Queb.por Contr. Deriv. (Ejerc.)                        |                                                        | 00,0                   |                |        |
| kignan de promoción     0,00       h. Bersthaldo Hito     0,00       h. Bersthaldo Hito     0,00       j. Quebrancia de Nanta Argantína     0,00       R3 - Determinación del Impuesto     R4 - Det. del Saldo del Imp.     A Favor Contrib.       A Harota V.     0,00     0       ja Quebrancia de Nanta Argantína     0,00     0       a Alizota V.     0,00     0       ja Determinado     0,00     0       ja Determinado     0,00     0       ja Determinado     0,00     0       ja Determinado     0,00     0       ja Determinado     0,00     0       ja Determinado     0,00     0       ja detaminado P. Farantína     0,00       ja detaminado P. Argantína     0,00       ja detaminado P. Argantína     0,00       ja detaminado P. Barrager, att., a Botos     0,00       ja Sublo Afor of Alarge, an Botos     0,00       ja Sublo Afor of Alarge, an Botos     0,00       ja Sublo Afor of Alarge, an Botos     0,00       ja Sublo Afor of Alarge, an Botos     0,00       ja Sublo Afor of Alarge, and Botos     0,00       ja Sublo Afor of Alarge, and Botos     0,00       ja Sublo Afor of Alarge, and Botos     0,00       ja Sublo A lagreso     0,00                                                                                                    |     |                                               |                                 |          | f Quebrantos computables                                 |                                                        | 00,0                   |                | 0,00   |
| Image: Section of the section of the section of th                                                                                                    |     |                                               |                                 |          | g Régimen de promoción                                   |                                                        | 00,0                   |                |        |
| 1     Alfarota Alfa Statuta     0,00     00       2     Determinación del Impuesto     R4 - Det disaldo del Imp.     A Favor Contrib.     A Favor ATTP       3     Alfarota X.     0,00     00       4     Marco Alfarota Alfarota                                                                                                    |     |                                               |                                 |          | n Kesultado Neto<br>i Resultado atrib a los socios       |                                                        | 0,00                   |                | 0,01   |
| K       Revaluado Neto Phant       0,00       00         R3 - Determinación del Impuesto       R4 - Det del Saldo del Imp.       A Favor Contrib.       A Favor ATPP         a Alícota X,       35,00       hp. determinado P. Branajera       0,00       00         hp. Jaberdo       0,00       bp. determinado P. Arabigos P. Bados en al Bz.       0,00       00         in p. Jaberdo       0,00       c. Subtotal Pouets Branajera       0,00       0,00         in p. Jaberdo       0,00       c. Subtotal Pouets Branajera       0,00       0,00         in p. Jaberdo       0,00       c. Subtotal Pouets Branajera       0,00       0,00         s Saldo a Foro represent. en Boros       0,00       0,00       1       0,00       1         in p. Sol Stotal Pouets Argentina       0,00       0,00       1       0,00       1       0,00         is Soldotal Bores       0,00       1       Devis Arting Comb Liguido       0,00       1       1       1       1       1       1       1       1       1       1       1       1       1       1       1       1       1       1       1       1       1       1       1       1       1       1       1       1       1                                                                                                    |     |                                               |                                 |          | j Quebrantos de Fuente Argentina                         |                                                        | 040                    |                | 0.00   |
| R3 - Determinación del Inquesto       R4 - Det del Saldo del Inq.       A Favor Contrib.       A Favor ATPC         a Microst X.       32,00       a. Inp. determinado F. Extrayiera       0,00         in poterminado       0,00       0.00       0.00         in poterminado       0,00       0.00       0.00       0.00         in poterminado       0,00       0.00       0.00       0.00       0.00         in poterminado       0.00       0.00       0.00       0.00       0.00       0.00         in poterminado       0.00       0.00       0.00       0.00       0.00       0.00         in poterminado       0.00       0.00       0.00       0.00       0.00       0.00         in poterminado       0.00       0.00       0.00       0.00       0.00       0.00       0.00       0.00       0.00       0.00       0.00       0.00       0.00       0.00       0.00       0.00       0.00       0.00       0.00       0.00       0.00       0.00       0.00       0.00       0.00       0.00       0.00       0.00       0.00       0.00       0.00       0.00       0.00       0.00       0.00       0.00       0.00       0.00       0.00       0.00<                                                                                                    |     |                                               |                                 |          | k Resultado Neto Final                                   |                                                        | 0,00                   |                | 0,01   |
| a Adixons X. 3500 a hip determinado F. Datrayjen 0.00 bip Determinado 0.00 bip Determinado P. Androgos Payados en al Ba. 0.00 bip determinado 0.00 bip J. Diversió Darayjen 0.00 bip J. Diversió Darayjen 0.00 bip J. Diversió Darayjen 0.00 bip J. Diversió Darayjen 1.00 bip J. Diversió Darayjen 1.00 bip J. Diversió Darayjen 1.00 bip J. Diversió Darayjen 1.00 bip J. Diversió Darayjen 1.00 bip J. Diversió Darayjen 1.00 bip J. Diversió Darayjen 1.00 bip J. Diversió Darayjen 1.00 bip J. Diversió Daray 1.00 bip J. Diversió Daray 1.00 bi                                                                                                    | R3  | - Determinación del                           | Impuesto                        |          | R4 - Det. del Saldo del Imp.                             | A Favor C                                              | ontrib.                | A Favor AF     | тр     |
| bill pj. Liberado         0,00         bill, J. J. J. J. J. J. J. J. J. J. J. J. J.                                                                                                    | a   | Alícuota %                                    | 35                              | 5,00     | a Imp. determinado F. Extranjera                         |                                                        |                        |                | 0,00   |
| impro Liberado       0.00       impro Liberado       0.00         impro Liberado       0.00       impro Liberado       0.00         impro Liberado       0.00       impro Liberado       0.00         impro Liberado       0.00       impro Liberado       0.00         impro Liberado       0.00       impro Liberado       0.00         impro Liberado       0.00       impro Liberado       0.00         impro Liberado       0.00       impro Liberado       0.00         impro Liberado       0.00       impro Liberado       0.00         impro Liberado       0.00       impro Liberado       0.00         impro Liberado       0.00       impro Liberado       0.00         impro Liberado       0.00       impro Liberado       0.00         impro Liberado       0.00       0.00       0.00         impro Liberado       0.00       0.00       0.00         impro Liberado       0.00       0.00       0.00         impro Liberado       0.00       0.00       0.00         impro Liberado       0.00       0.00       0.00         impro Liberado       0.00       impro Liberado secopo Cancelados Credeb       0.00         impro Liberado St                                                                                                    | 2   | Imp Determinado<br>Imp Liberado               | U                               | 100      | b Imp. Analogos Pagados en el Ext.                       |                                                        | 040                    |                | 0.00   |
| Apple and the second second                                                                                                    | àl  | Imp no Liberado                               | 0                               | 100      | d Imp determinado E árgentina                            |                                                        |                        |                | 0,00   |
| if       Articipos carc mediante F513       0,00         ig       Total Bonot F515       0,00         ig       Station afford ellersp. en Bonos       0,00         ig       Dittriminator F518       0,00         ig       Dittriminator F518       0,00         ig       Dittriminator F518       0,00         ig       Dittriminator F518       0,00         ig       Dittriminator F518       0,00         ig       Dittriminator F518       0,00         ig       Dittriminator F518       0,00         ig       Dittriminator F518       0,00         ig       Dittriminator F518       0,00         ig       Dittriminator F518       0,00         ig       Dittriminator F518       0,00         ig       Dittriminator F518       0,00         ig       Dittriminator F518       0,00         ig       Statio pragon a Compute Orderbo pragon a Compute Orderbo pragon a Com                                                                                                    | ٦   | mp to Inclus                                  |                                 |          | e Saldo a Favor per ant. en Bonos                        |                                                        | 00,0                   |                | 0,00   |
| g Total Bonos F315       0,00         h Suldo shrow cellerge, no Bonos       0,00         i Distonal Pients Argentina       0,0         j Differminento F318       0,00         m Pago a ch. Imp Gen. Jifn. Jierstuna       0,00         m Pago a ch. Imp Gen. Jifn. Jierstuna       0,00         m Pago a ch. Imp Gen. Jifn. Jierstuna       0,00         m Pago a ch. Imp Gen. Jifn. Jierstuna       0,00         m Pago a ch. Imp Cemb Liquidos       0,00         0 Ottors pagos a Counta       0,00         g Saldo previo al Cómputo Credeb       0,00         g Saldo previo al Cómputo Credeb       0,00         r Saldo previo al Cómputo Credeb       0,00         r Saldo previo al Cómputo Credeb       0,00         r Saldo shareser       0,00         r Saldo shareser       0,00         r Saldo shareser       0,00         r Saldo shareser       0,00         v Total antic ingreshos ascepto F515       0,00         x Saldo shareser       0,00         x Saldo shareser       0,00         x Saldo shareser       0,00         x Saldo shareser       0,00         x Saldo shareser       0,00         x Saldo shareser       0,00         x Saldo shareser <td></td> <td></td> <td></td> <td></td> <td>f Anticipos canc.mediante F515</td> <td></td> <td>00,0</td> <td></td> <td></td>                                                                                                    |     |                                               |                                 |          | f Anticipos canc.mediante F515                           |                                                        | 00,0                   |                |        |
| Korrent Argentina       0,00         i       Subtoal Peneral       0,00         i       Differimiento F518       0,00         k       Subtoal General       0,0         in       Pago a ch. Ing. Gen. Min. Prestman       0,00         in       Pago a ch. Ing. Gen. Min. Prestman       0,00         in       Pago a ch. Ing. Gen. Min. Prestman       0,00         in       Pago a ch. Ing. Gen. Min. Prestman       0,00         in       Pago a ch. Ing. Gen. Min. Prestman       0,00         in       Pago a ch. Ing. Gen. Min. Prestman       0,00         in       Pago a ch. Ing. Gen. Min. Prestman       0,00         in       Pago a ch. Ing. Gen. Min. Prestman       0,00         in       Pago a ch. Ing. Gen. Min. Prestman       0,00         in       Pago a ch. Ing. Gen. Min. Prestman       0,00         in       Saldo a Cancelar       0,00       0,00         in       Saldo a Cancelar       0,00       0,00         i       Saldo a Pagrestar       0,00       0,00         v       Saldo a Pagrestar       0,00       0,00         i       Saldo a Ingression       0,00       0,00         i       Saldo a Ingression       0,00                                                                                                    |     |                                               |                                 |          | g Total Bonos F515                                       |                                                        | 00,0                   |                |        |
| i       biological relative F518       0,00         i       Differingian F518       0,00         i       Pago ata. Imp (Com Min Presenta       0,00         in Pago ata. Imp (Com Min Diesenta       0,00         in Pago ata. Imp (Com Min Diesenta       0,00         in Pago ata. Imp (Com Min Diesenta       0,00         in Pago ata. Imp (Com Min Diesenta       0,00         in Pago ata. Imp (Com Min Diesenta       0,00         in Pago ata. Imp (Com Min Diesenta       0,00         in Pago ata. Imp (Com Min Diesenta       0,00         in Pago ata. Imp (Com Min Diesenta       0,00         in Pago ata. Imp (Com Min Diesenta       0,00         g Saldo prise       0,00       0         g Saldo prise       0,00       0         in Saldo at Regrees       0,00       0         in Saldo at Regrees       0,00       0         in Saldo at Regrees       0,00       0         in Saldo at Regrees       0,00       0         is Saldo at Regrees       0,00       0         is Saldo at Regrees       0,00       0         is Saldo at Regrees       0,00       0         is Saldo at Regrees       0,00       0         is Saldo at Regrees                                                                                                    |     |                                               |                                 |          | h Saldo a favor del resp. en Bonos                       |                                                        | 00,0                   |                |        |
| k       Subtraction Form       0,00       0,0         k       Subtraction Form       0,00       0,00         n       Pages a ta. Imp. Comb Liquidos       0,00         n       Pages a ta. Imp. Comb Liquidos       0,00         n       Pages a ta. Imp. Comb Liquidos       0,00         n       Pages a ta. Imp. Comb Liquidos       0,00         n       Pages a ta. Imp. Comb Liquidos       0,00         n       Pages a ta. Imp. Comb Liquidos       0,00         n       Pages a ta. Imp. Comb Liquidos       0,00         n       Pages a ta. Imp. Comb Liquidos       0,00         n       Pages a ta. Imp. Comb Liquidos       0,00         n       Pages a ta. Imp. Comb Liquidos       0,00         n       Pages a ta. Imp. Comb Liquidos       0,00         n       Anticipos Cancelados Credeb       0,00         n       Saldo a fangreso       0,00         n       Total angreso       0,00       0,00         n       Saldo a fanor       0,00       0,00         y       Saldo a fagresor       0,00       0,00         a       Saldo a fagresor       0,00       1         a       Saldo a fagresor       0,00 <td< td=""><td></td><td></td><td></td><td></td><td>i Diferimiento F 518</td><td></td><td>0.00</td><td></td><td>0,00</td></td<>                                                                                                    |     |                                               |                                 |          | i Diferimiento F 518                                     |                                                        | 0.00                   |                | 0,00   |
| 1       Page a ta. Ing. Gan. Mín. Presunta       0,00         n       Page a ta. Ing. Gan. Lípuidos       0,00         n       Page a ta. Ing. Comb. Lípuidos       0,00         6       Oto a ta. Ing. Comb. Lípuidos       0,00         7       Page a ta. Ing. Comb. Lípuidos       0,00         9       Oto ta. Ing. Comb. Lípuidos       0,00         9       Oto page o S Outeta       0,00         9       Saldo previo al Cómputo Credeb       0,00         1       Saldo previo al Cómputo Credeb       0,00         1       Saldo a formera       0,00         1       Saldo a formera       0,00         1       Saldo a formera       0,00         1       Saldo a formera       0,00         1       Saldo a formera       0,00         1       Saldo a formera       0,00         1       Saldo a formera       0,00         1       Saldo a formera       0,00         1       Saldo a formera       0,00         1       Saldo a formera       0,00         2       Saldo a formera       0,00         1       Saldo a formera       0,00         2       Saldo a formera       0,00 <td></td> <td></td> <td></td> <td></td> <td>k Subtotal General</td> <td></td> <td>0,00</td> <td></td> <td>0.00</td>                                                                                                    |     |                                               |                                 |          | k Subtotal General                                       |                                                        | 0,00                   |                | 0.00   |
| kine       0,00         n       Page a cta. hey Proma la hor.       0,00         n       Page a cta. hey Comb Liquidos       0,00         ii       Page a cta. hey Comb Liques 202       0,00         ii       Page a cta. hey Comb Liques 202       0,00         iii       Page a cta. hey Comb Liques 202       0,00         iiii       Page a cta. hey Comb Liques 202       0,00         iiiii       Page a cta. hey Comb Liques 202       0,00         iiiiiiiiiiiiiiiiiiiiiiiiiiiiiiiiiiii                                                                                                    |     |                                               |                                 |          | 1 Pago a cta. Imp.Gan Mín.Presunta                       |                                                        | 00,0                   |                |        |
| kin Page acta. Imp. Comb. Liquitos       0,000         kin Page acta. Imp. Comb. Liquitos       0,000         o Otros pages a Cuenta       0,000         p Saldo previo al Cómputo Credeb       0,00         q Archingo Concelados Credeb       0,000         s Saldo a Cancelar       0,00         v Total antici, ingresados accepto PS15       0,00         v Total antici, ingresados excepto PS15       0,00         v Saldo a fagresar       0,00         v Saldo a fagresar       0,00         v Total antici, ingresados excepto PS15       0,00         v Total angresar       0,00         v Saldo a fagresar       0,00         v Saldo a fagresar       0,00         v Total argesado en DD J, orig, o ull. rect.       0,00         c Sima fagresada enformano bancaria       0,00         c Sima fagresada       0,00         d Total a pager       0,00         c 14483223040a/99999999562010809168       c14483223040a/99967a/52324652a/5d3b         Declaro que los datos consignados en este formularios on correctos y completos y que les confeccionado la presente Declaración furada utilizando el programa aplicativo (software) aprobado por la AFP, sin omitir in falsear dato alguno que deba contener, siendo fiel expresión de la werdad.                                                                                                    |     |                                               |                                 |          | m Pago a cta. Ley Proma la hor.                          |                                                        | 00,0                   |                |        |
| R5       - Forma de Ingreso       0,00         a       Saldo a fagresar       0,00         b       Imp. ingresado en DD JJ. orig. o ult. rect.       0,00         c       Stado a fagresar       0,00         c       Stado a fagresar       0,00         v       R6 -Plan de Facilidades de Pago       0,00         x       Saldo a fagresar       0,00         x       Saldo a fagresar       0,00         x       Saldo a fagresar       0,00         y       Retenciones y/to Parcepciones       0,00         w       Total argesar de sufficience       0,00         y       Saldo a fagresar       0,00         y       Saldo a fagresar       0,00         y       Saldo a fagresar       0,00         y       Saldo a fagresar       0,00         y       Saldo a fagresar       0,00         y       Saldo a fagresar       0,00         y       Saldo a fagresar       0,00         y       Saldo a fagresar       0,00         y       Saldo a fagresar       0,00         y       Saldo a fagresar       0,00         y       Saldo a fagresar       0,00         y                                                                                                    |     |                                               |                                 |          | n Pago a cta. Imp.Comb Liquidos                          |                                                        | 00,0                   |                |        |
| static previo al Cómputo Credeb       0,00         q Articipos Cancelados Credeb       0,00         q Articipos Cancelados Credeb       0,00         r Saldo por Articipos Cancelados Credeb       0,00         s Saldo a Cancelandos Credeb       0,00         r Saldo por Articipos Cancelados Credeb       0,00         r Saldo a Cancelandos Credeb       0,00         t Cómputo Credeb para cancelación DJ       0,00         u Saldo a Ingresor       0,00         x Saldo a Ingresor       0,00         x Saldo a Feror Periodo Anterior       0,00         y Saldo a Feror Periodo Anterior       0,00         y Saldo a Ingresor       0,00         a Saldo a Ingresor       0,00         a Saldo a Ingresor       0,00         c Suma ingresada enformano bancaria       0,00         d Total a pagar       0,00         Critial a pagar       0,00         0.00       0.00         0.13300999999999562010809168       0.1483223040af9907a52324652a5d3b         Declaro que los datos consignados en este formulario sorn correctory y que he confeccionado la presente Declaración Arrada utilizando el programa aplicativo (software) aprobado por la AFP, sin omitirn ifalser dato alguno que deba contener, siendo fiel enpresión de la werdad.                                                                                                    |     |                                               |                                 |          | n Pago a cia, imp.como Liq Dec.802                       |                                                        | 0,00                   |                |        |
| q       Anticipos Cancelados Credeb       0,00         r       Sudo por Anticipos Cancelados Credeb       0,00         s       Sudo a Cancelar       0,00         s       Sudo a Cancelar       0,00         t       Cómputo Credeb para cancelación DJ       0,00         u       Sudo a fugresar       0,00         v       Retenciones y/o Percepciones       0,00         v       Total antic ingresados excepto F 515       0,00         x       Sudo a fugresar       0,00         y       Sudo a fugresar       0,00         y       Sudo a fugresar       0,00         y       Sudo a fugresar       0,00         y       Sudo a fugresar       0,00         y       Sudo a fugresar       0,00         y       Sudo a fugresar       0,00         b       Imp: nigresado en DD JJ. orig: outil.rect.       0,00         c       Sudo a fugresar       0,00         c       Sudo a pagar en cuotas       0,00         b       Carcelado en OD JJ. orig: outil.rect.       0,00         c       Monto del pago a cuenta       0,00         c       Monto del pago a cuenta       0,00         c       Monto del pag                                                                                                    |     |                                               |                                 |          | p Saldo previo al Cómputo Credeb                         |                                                        | 0,00                   |                | 0,00   |
| r       Saldo por Anticipos Cancelados Credeb       0,00         s       Saldo a Cancelar       0,0         s       Saldo a Cancelar       0,00         u       Saldo a Cancelar       0,00         u       Saldo a Succelar       0,00         u       Saldo a Ingresar       0,00         w       Total antic ingresados, accepto F 515       0,00         x       Saldo a fargresar       0,00         y       Saldo a fargresar       0,00         a       Saldo a fargresar       0,00         a       Saldo a fargresar       0,00         b       Darrison out.nect.       0,00         c       Sinda ingresada enformano bancaria       0,00         c       Sinda a pagar       0,00         c       Total a pagar       0,00         c       Nonto del pago a cuenta       0,00         c       Nonto del pago a cuenta       0,00         c       C14383230400ar999.7a52324652a5d3b       0         Declaro que los datos consignados en este formulario son correctos y completos y que les confeccionado la presente Declaración furada utilizando el programa aplicativo (software) aprobado por la AFP, sin omitir in falsear dato alguno que deba contener, siendo fiel expresión de la werdad.                                                                                                    |     |                                               |                                 |          | q Anticipos Cancelados Credeb                            |                                                        | 00,0                   |                |        |
| i       Saido a Cancelarí       0,00         t       Cómputo Credeb para cancelación DJ       0,00         u       Saido a Ingresar       0,00         w       Total a pagar       0,00         K5 - Forma de Ingreso       0,00         a       Saido a favor Periodo Anterior       0,00         y       Saido a favor Periodo Anterior       0,00         y       Saido a favor Periodo Anterior       0,00         y       Saido a favor Periodo Anterior       0,00         y       Saido a favor 0,00       0,00         k       Saido a pagar en cuotas       0,00         b       Cantidad de cuotas que solicita       0,00         c       Monto del pago a cuesta       0,00         d       Total a pagar       0,00       0,00         0.1330999999999562010809168       c14483230400af9907a52324652a5d3b       0         Declaro que los datos consignados en este formulario son correctos y completos y que le confeccionado la presente Declaración furada utilizando el programa aplicativo (software) aprobado por la AFP, sin omitir in falsear dato alguno que deba contener, siendo fiel expresión de la werdad.                                                                                                    |     |                                               |                                 |          | r Saldo por Anticipos Cancelados (                       | lredeb                                                 | 00,0                   |                |        |
| Image: State of the curve of the curve                                                                                                    |     |                                               |                                 |          | is saldo a Cancelar<br>L Cómputo Credeb para cancelación | DI                                                     | 0.00                   |                | 0,00   |
| x       Referenciones y/o Percepciones       0,00         x       Total artic ingressios, excepto F515       0,00         x       Saldo a Faror Periodo Anterior       0,00         y       Saldo a faror       0,00         y       Saldo a faror       0,00         y       Saldo a faror       0,00         y       Saldo a faror       0,00         y       Saldo a faror       0,00         y       Saldo a faror       0,00         y       Saldo a faror       0,00         a       Saldo a faror       0,00         b       Imp. ingressada enforma no bancaria       0,00         0,00       Cartidad de cuotas que solicita       0,00         d       Total a pagar       0,00         0/13300999999999562010809168       c14483223040af99b7a52324652a5d3b         Declaro que los datos consignados en este formulario son correctos y completos y que he confeccionado la presente Declaración farada utilizando el programa aplicativo (software) aprobado por la AFP, sin omitir in falsear dato alguno que deba contener, siendo fiel enpresión de la verdad.                                                                                                    |     |                                               |                                 |          | u Saldo a Ingresar                                       |                                                        | 0,00                   |                | 0.00   |
| w Total antic ingresados, excepto F 515       0,00         x Sudo a Foror Periodo Anterior       0,00         y Sudo a foror       0,00         y Sudo a foror       0,00         x Sudo a foror       0,00         x Sudo a foror       0,00         y Sudo a foror       0,00         x Sudo a foror       0,00         x Sudo a foror       0,00                                                                                                    |     |                                               |                                 |          | v Retenciones y/o Percepciones                           |                                                        | 00,0                   |                |        |
| x       Saldo a Føror Periodo Anterior       0,00         y       Saldo a føror       0,00       0,00         x5       - Forma de Ingreso       0,00       0,00       0,00         a       Saldo a føror       0,00       0,00       0,00       0,00         b       Imp. ingresor       0,00       0,00       0,00       0,00       0,00       0,00       0,00       0,00       0,00       0,00       0,00       0,00       0,00       0,00       0,00       0,00       0,00       0,00       0,00       0,00       0,00       0,00       0,00       0,00       0,00       0,00       0,00       0,00       0,00       0,00       0,00       0,00       0,00       0,00       0,00       0,00       0,00       0,00       0,00       0,00       0,00       0,00       0,00       0,00       0,00       0,00       0,00       0,00       0,00       0,00       0,00       0,00       0,00       0,00       0,00       0,00       0,00       0,00       0,00       0,00       0,00       0,00       0,00       0,00       0,00       0,00       0,00       0,00       0,00       0,00       0,00       0,00       0,00       0,00       0,00 </td <td></td> <td></td> <td></td> <td></td> <td>w Total antic ingresados, excepto F.5</td> <td>15</td> <td>00,0</td> <td></td> <td></td>                                                                                                    |     |                                               |                                 |          | w Total antic ingresados, excepto F.5                    | 15                                                     | 00,0                   |                |        |
| R5       - Forma de Ingreso         a       Saldo a høgresar       0,00         b       Imp. ingresado en DD JJ. orig. o ult. rect.       0,00         c       Sanda a pagar en cuotas       0,4         b       Saldo a pagar en cuotas       0,4         c       Sanda a pagar       0,00         c       Sanda a pagar       0,00         c       Orniza o gas       0,00         c       Orniza o gas       0,00         c       Orniza o gas       0,00         c       Mørto del pago a cuenta       0,00         c       Mørto del pago a cuenta       0,00         c       Orniza099999999562010809168       0         c1448323dD40af99b7a52324652a5d3b       Declaro que los datos consignados en este formulario son correctos y completos y que le confeccionado la presente Declaración Jurada utilizando el programa aplicativo (software) aprobado por la AFIP, sin omitir ni falsear dato alguno que deba contener, siendo fiel expresión de la werdad.                                                                                                    |     |                                               |                                 |          | x Saldo a Favor Periodo Anterior<br>y Saldo a favor      |                                                        | 00,0<br>00,0           |                | 0,00   |
| R5 - Forma de Ingreso       R6 -Plan de Facilidades de Pago         a       Saldo a hørsear       0,00         b       imp. ingresada en forma no bancaria       0,00         c       Stada a pagar en cuotas       0,00         d       Cartidad de cuotas que solicita       0,00         d       Cartidad de cuotas que solicita       0,00         d       Cartidad de cuotas que solicita       0,00         d       Cartidad de cuotas que solicita       0,00         d       Cartidad de cuotas que solicita       0,00         d       Cartidad de cuotas que solicita       0,00         d       Cartidad de cuotas que solicita       0,00         d       Cartidad de cuotas que solicita       0,00         d       Cartidad de cuotas que solicita       0,00         d       Cartidad de cuotas que solicita       0,00         c       Morto del pago a cuenta       0,00         0711300999999999562010809168       c14483230400af9907a52324652a5d3b         Declaro que los datos consignados en este formulario son correctos y completos y que he confeccionado la presente Declaración Jurada utilizando el programa aplicativo (software) aprobado por la AFIP, sin omitir ni falsara dato alguno que deba contener, siendo fiel expresión de la verdad.                                                                                                    |     |                                               |                                 |          |                                                          |                                                        |                        |                |        |
| a josado a ngresar<br>b Imp. ngresado en DD T. orig, o ult. rect.<br>Suma ingresada en forma no bancaria<br>d Total a pagar<br>0,00<br>c Suma ingresada en forma no bancaria<br>0,00<br>d Total a pagar<br>0,00<br>c Sudo a pagar en cuotas<br>0,00<br>c Sudo a pagar en cuotas<br>0,000<br>c Sudo a pagar en cuotas<br>0,00<br>c Sudo a pagar en cuotas<br>0, | R5  | - Forma de Ingreso                            |                                 |          | R6 -P                                                    | lan de Facilidades de l                                | Pago                   |                |        |
| c Sima ingresada en forma no bancaria 0,00 c Monto del pago a cuenta 0,<br>d <b>Total a pagar</b> 0,00 c Monto del pago a cuenta 0,<br>0,00 c Monto del pago a cuenta 0,<br>0,00 c Monto del pago a cuenta                                                                                                    | ъ   | зацио a ingresar<br>Imp.ingresado en DD Л.ori | ig.oult.rect.                   |          | 0,00   b   Ca                                            | nuo a pagar en Cuotas<br>ntidad de cuotas que solicita |                        |                | 0,00   |
| d Total a pagar 0,00<br>07133099999999562010809168<br>c1448323d040af99b7a52324652a5d3b<br>Declaro que los datos consignados en este formulario son correctos y completos y que le confeccionado la presente Declaración Jurada utilizando el<br>programa aplicativo (software) aprobado por la AFIP, sin omitir ni falsear dato alguno que deba contener, siendo fiel expresión de la verdad.                                                                                                    | c   | Suma ingresada en forma no                    | bancaria                        |          | 0,00 c M                                                 | onto delpago a cuenta                                  |                        |                | 0,00   |
| 07133099999999562010809168<br>c1448323d040af99b7a52324652a5d3b<br>Declaro que los datos consignados en este formulario son correctos y completos y que he confeccionado la presente Declaración Aurada utilizando el<br>programa aplicativo (software) aprobado por la AFIP, sin omitir ni falsear dato alguno que deba contener, siendo fiel expresión de la verdad.                                                                                                    | d   | Total a pagar                                 |                                 |          | 0,00                                                     |                                                        |                        |                |        |
| c 1 448 323 dD 40 a 1996 7 a 5232 46 52 a 5 d3 b<br>Declaro que los datos consignados en este formulario son correctos y completos y que he confeccionado la presente Declaración Arrada utilizando el<br>programa aplicativo (software) aprobado por la AFIP, sin omitir ni falsear dato alguno que deba contener, siendo fiel espresión de la verdad.                                                                                                    |     |                                               |                                 |          | 071 33099999999 56201 0809                               |                                                        |                        |                |        |
| Declaro que los datos consignados en este formulario son correctos y completos y que he confeccionado la presente Declaración Aurada utilizando el<br>programa aplicativo (software) aprobado por la AFIP, sin omitir ni falsear dato alguno que deba contener, siendo fiel espresión de la verdad.                                                                                                    |     |                                               |                                 |          | c1448323d040af99b7a5232465                               | 2a5d3b                                                 |                        |                |        |
| programa aplicativo (software) aprobado por la AFIP, sin omitir ni falsear dato alguno que deba contener, siendo fiel expresión de la verdad.                                                                                                    |     | Declaro que los                               | datos consignados en este fon   | mula     | rio son correctos y completos y que he                   |                                                        | : laración Jurada util | lizando el     |        |
|                                                                                                    |     | programa ap                                   | olicativo (software) aprobado p | porl     | a AFIP, sin omitir ni falsear dato alguno                | que deba contener, siendo fi                           | el expresión de la ve  | rdad.          |        |
|                                                                                                    |     |                                               |                                 |          |                                                          |                                                        |                        |                |        |

| AFIP – Ganancias Personas Jurídicas | Versión: | 10.0.0     |
|-------------------------------------|----------|------------|
| Instructivo de Ayuda                | Fecha:   | 07/04/2010 |

# 8. Mesa de Ayuda al Contribuyente

Los usuarios de esta aplicación pueden efectuar consultas en la Mesa de Ayuda de la AFIP.

| <b>₹</b> ₹ | Teléfono Mesa de Ayuda                                                |
|------------|-----------------------------------------------------------------------|
|            | Único número telefónico, para todo el país<br>Tarifa de llamada local |
|            | 0810-www- afip<br>0810-9 9 9 -2347 -Opción 2                          |
|            | Lunes a Viernes de 8 a 20 hs                                          |
| ,<br>È     | <b>Correo Electrónico</b><br>mayuda@afip.gov.ar                       |
|            |                                                                       |